# Handleiding SYCON 2702

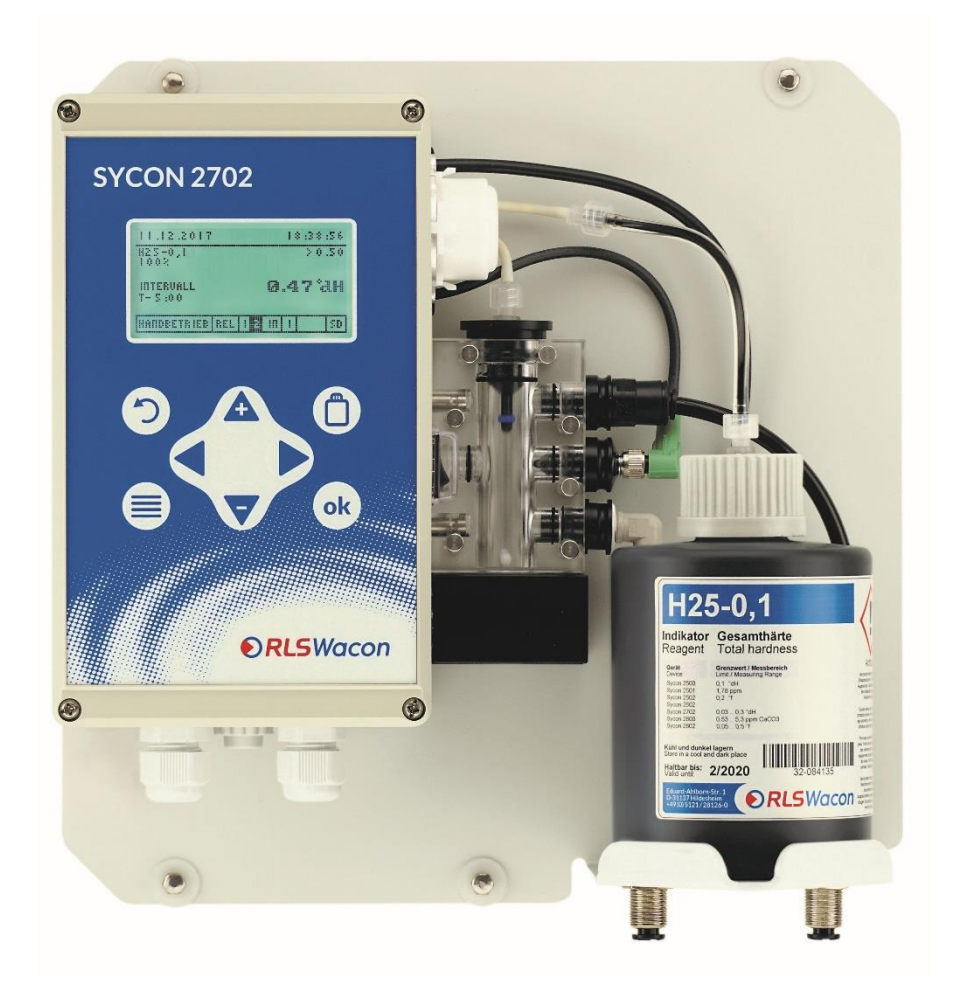

Analyseapparaat voor geautomatiseerde bewaking van totale hardheid, resthardheid of carbonaathardheid in het proceswater

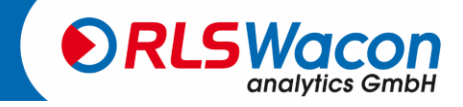

## content

| Algemene opmerkingen                                                                     | 5          |
|------------------------------------------------------------------------------------------|------------|
| Veiligheidsinstructies en gebruikte symbolen                                             | 5          |
| Transport                                                                                | 6          |
| Opslag                                                                                   | 6          |
| Verwijderingsinformatie                                                                  | 6          |
| SYCON 2702 in detail                                                                     | 7          |
| Leveringsomvang                                                                          | 7          |
| Beschrijving van het apparaat                                                            | 9          |
| Werkingsprincipe                                                                         |            |
| Algemene specificatie                                                                    | 10         |
| Technische gegevens                                                                      | 11         |
| Analyse-eigenschappen                                                                    | 12         |
| Ingangen/uitgangen                                                                       | 13         |
| Onderhoudsintervallen                                                                    | 13         |
| Indicatoren voor de controle van de totale hardheid                                      | 14         |
| Indicatoren voor de controle van de carbonaathardheid                                    | 14         |
| Installatie                                                                              | 15         |
| Wandmontage zonder behuizing                                                             | 16         |
| Wandmontage met behuizing                                                                | 10         |
| Werken aan waterleidingen onder druk                                                     | 17<br>18   |
| Werking met drukloos monsternemingswater                                                 | 10         |
|                                                                                          | 20         |
| Hoofdbord 220 VAC                                                                        | 20<br>21   |
| Hooldbold 230 VAC                                                                        | ۱ ∠<br>دد  |
| Aansluiting van de voedingsspanning                                                      | 22<br>22   |
| Aansluiting van de relaisuitgangen                                                       | 25<br>24   |
| Huidige interface                                                                        | 24<br>25   |
| Invoercontact                                                                            | <u>2</u> 5 |
|                                                                                          |            |
| Aansluiting van externe componenten                                                      | 21         |
| Schakelaar voor externe analyse start                                                    |            |
| Stromingsmonitoren                                                                       | 29         |
| Interval Reset                                                                           |            |
| Indicatielampje/hoorn                                                                    |            |
| Regeneratie-installatie voor vraaggestuurde regeneratie die de volgende zaken in gang ze | t32        |
| Analoog meetapparaat                                                                     | 32         |
| Werkingstoestand via analoge stroominterface                                             | 33         |
| Werking                                                                                  | 34         |
| Display en toetsenbord                                                                   | 35         |
| Display menu                                                                             | 36         |
| Menutalen                                                                                | 36         |
| Weergave tijdens een meting                                                              | 37         |

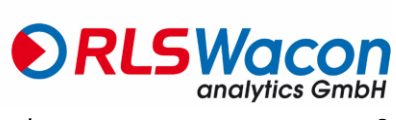

| Weergave van het verloop van de meetwaarde (geschiedenis) |    |
|-----------------------------------------------------------|----|
| Displayweergave Selectiemenu                              |    |
| Weergave-aanduiding Selectielijst                         |    |
| Weergave met waarde-invoer                                |    |
| Configuratie                                              | 40 |
| Fabrieksinstellingen                                      | 40 |
| Configuratie Wizard                                       | 41 |
| Menustructuur                                             | 55 |
| Werking                                                   | 56 |
| Handmatige en automatische bediening                      | 56 |
| Hoofdmenu                                                 | 56 |
| Infoweergave                                              | 57 |
| Gedrag bij stroomuitval                                   | 57 |
| SD-kaart                                                  | 58 |
| Onderhoud en service                                      | 60 |
| Reinigen van de meetkamer                                 | 61 |
| Plaatsen van de "Onderhoudsset voor SYCON 2702"           | 63 |
| Reset onderhoudsteller                                    | 65 |
| Verwisselen van de indicatiefles                          | 66 |
| goede en slechte teller                                   | 67 |
| Kalibratie van het apparaat                               | 68 |
| Vervang de batterij                                       | 69 |
| Software-update                                           | 69 |
| Diagnostische functies                                    | 70 |
| Toon                                                      | 70 |
| Sensor                                                    | 70 |
| Magneetventiel                                            | 70 |
| Indicatorpomp                                             | 70 |
| Roerblad                                                  | 71 |
| Relais 1 en 2                                             | 71 |
| Huidige interface                                         | 71 |
| Toegang                                                   | 71 |
| Foutmeldingen                                             | 72 |
| De analyse start niet                                     | 72 |
| Foutmelding E11 Indicator                                 | 72 |
| Foutmelding E12 Waterstroom                               | 72 |
| Foutmelding E13 Optiek                                    | 72 |
| Foutmelding E14 Titratie                                  | 73 |
| Bijlage                                                   | 74 |
| Onderdelen                                                | 74 |
| Onderhoudssets                                            | 76 |
| Accessoires                                               | 77 |
| Verklaring van overeenstemming                            | 78 |

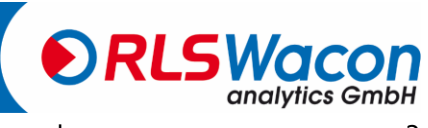

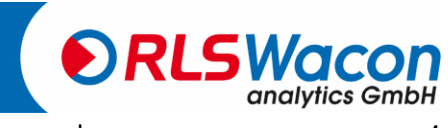

Sicherheit zuverlässig produziert.

## Algemene opmerkingen

Deze handleiding beschrijft de installatie en het gebruik van de SYCON 2702 online analyser. De installatie en inbedrijfstelling mag alleen worden uitgevoerd door een geautoriseerde specialist.

Het apparaat mag alleen worden gebruikt onder de voorwaarden die in deze handleiding worden beschreven. Het apparaat mag alleen worden gebruikt voor het gespecificeerde doel. Bij de installatie en het gebruik van de analysator moeten alle lokaal geldende voorschriften (zoals EN, DIN, VDE, UVV) in acht worden genomen.

De analysator wordt gebruikt voor de automatische bepaling van de totale waterhardheid of carbonaatwaterhardheid in het proceswater. Een goede werking kan alleen worden gegarandeerd als de door ons aanbevolen richtingaanwijzers en reserveonderdelen worden gebruikt.

Wijzigingen aan de elektrische bedrading en de programmering mogen alleen door een gekwalificeerde technicus worden uitgevoerd.

De wateraansluitleidingen naar het apparaat moeten zo kort mogelijk worden gehouden en mogen niet samen met elektriciteitsleidingen of in hun directe omgeving worden aangelegd. In de nabijheid van sterke elektromagnetische radiatoren kan de analyse worden verstoord, in dit geval moeten afzonderlijke ontstoringsmaatregelen worden genomen, waarbij met name de EMC-richtlijnen in acht moeten worden genomen.

Het wordt aanbevolen dat u altijd toegang heeft tot de analysator wanneer u zich vertrouwd maakt met de analysator met behulp van deze handleiding, zodat u direct de relaties en functies kunt begrijpen die worden uitgelegd. Aangezien bepaalde gebieden op elkaar voortbouwen, is het nuttig om de hoofdstukken in de gegeven volgorde door te nemen.

Als er tijdens het gebruik van de analyser vragen rijzen, krijgt u ondersteuning van onze partners of van ons. U kunt ons telefonisch bereiken tijdens de normale kantooruren of per e-mail. De volledige contactgegevens van onze technici en onze partners zijn te vinden op onze website.

### Veiligheidsinstructies en gebruikte symbolen

In deze handleiding vindt u verschillende veiligheidsinstructies die wijzen op mogelijke risico's bij het gebruik van de analysator. Dit betreft met name risico's voor

- Mensen,
- Dit product of aanverwante apparatuur en installaties,
- De werkomgeving.

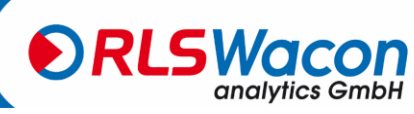

## Algemene opmerkingen

Verschillende symbolen in deze bedieningshandleiding wijzen op bijzondere gevaren om persoonlijk letsel en schade aan de apparatuur te voorkomen. Lees de hele tekst volledig door voordat u aan het werk gaat.

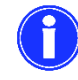

Dit symbool geeft nuttige tips aan die u helpen om het apparaat beter te begrijpen.

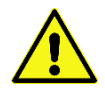

Dit symbool is een algemeen waarschuwingsteken dat wijst op omstandigheden die in acht moeten worden genomen.

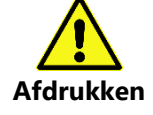

Dit symbool is een waarschuwing dat u leidingen onder druk moet verwachten.

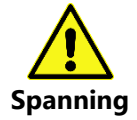

Dit symbool geeft het gevaar van elektrische stroom en het gevaar voor personen en elektronische componenten en assemblages aan.

### Transport

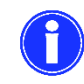

Controleer direct na ontvangst of het apparaat compleet is en geen transportschade vertoont. De analyser wordt geleverd in een transportveilige toestand. Toch kan er tijdens het transport schade ontstaan. Informeer de bezorger onmiddellijk over eventuele transportschade.

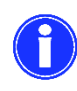

Bescherm de analysator tegen mogelijke schade tijdens het transport. Verwijder vooraf alle vloeistoffen die er nog in zitten. Verwijder de indicatiefles en sluit deze af om te voorkomen dat de indicator lekt.

## Opslag

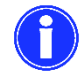

Bewaar de analysator op een droge plaats bij temperaturen tussen 0 - 45  $^{\circ}\mathrm{C}$  en zonder direct zonlicht.

### Verwijderingsinformatie

Het apparaat mag niet met het restafval worden weggegooid. Breng het apparaat naar een verzamelpunt. De batterij moet apart worden weggegooid.

U kunt de analyser ook terugsturen naar uw dealer of naar ons voor verwijdering.

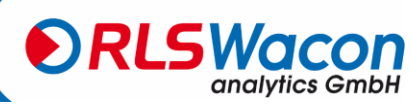

De SYCON 2702 online analyzer heeft de volgende kenmerken:

- Betrouwbaar, nauwkeurig en volautomatisch analytisch instrument
- Bewaking van een programmeerbare grenswaarde
- Meting van de totale hardheid of carbonaathardheid mogelijk met dezelfde analyser
- Eenvoudige ingebruikname door middel van configuratie-assistent
- BOB-werking (72 uur)
- Zelfkalibrerend en zelfcontrolerend
- Eenvoudig onderhoud en reiniging
- Compacte constructie
- Meerkleurig, meertalig grafisch display
- Relaisuitgang voor grenswaarde
- Relaisuitgang voor foutmelding
- Analoge uitgang 0/4 20 mA voor meetwaarde of statussignaal
- Digitale ingang voor externe analyse start, flow monitor en interval reset
- Meetgegevensgeheugen en meetgegevensprotocol op SD-kaart
- Geen condensatie in de optiek
- Software-updates via SD-kaart

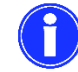

SYCON 2702 is geen systeem dat hardheidsdoorbraken voorkomt.

#### Leveringsomvang

De SYCON 2702 is verkrijgbaar in twee versies

1. Analysator op muurbeugel

De analysator bestaat uit een controle-eenheid en de meetkamer. Beide zijn gemonteerd op een muurbeugel. Deze versie is volledig functioneel en bevat de aansluitingen voor de watertoevoer en afvoer en een houder voor het vasthouden van een indicatieflesje (Figuur 1).

2. Analysator in behuizing

Een kunststof behuizing is als optie beschikbaar voor de analyser op een muurbeugel, zodat de analyser kan worden gebruikt op plaatsen waar zware vervuiling wordt verwacht (Figuur 2). De analysator op de muurbeugel kan snel in de behuizing worden gemonteerd met 4 schroeven. Als de analysator en de behuizing samen worden besteld, wordt de analysator al gemonteerd in de behuizing geleverd.

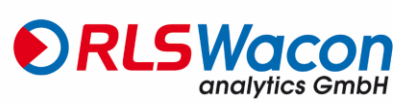

| Artikel omschrijving                                   | Bestelnummer |
|--------------------------------------------------------|--------------|
| Analyzer SYCON 2702 op de muurbeugel                   | 30-010 162   |
| 230 VAC Versie                                         |              |
| Analyzer SYCON 2702 op de muurbeugel                   | 30-010 147   |
| 24 V AC/DC Versie                                      |              |
| Analyzer SYCON 2702 in behuizing                       | 30-210 162   |
| 230 VAC Versie                                         |              |
| Analyzer SYCON 2702 in behuizing                       | 30-211 162   |
| 24 V AC/DC Versie                                      |              |
| Behuizing voor SYCON 2702 inclusief wandmontagebeugels | 33-099 005   |
| Gebruiksaanwijzing (Duits)                             |              |

De bediening van de analyser is menu-gestuurd en intuïtief via het grafische display en de 8 toetsen op de besturingsbehuizing.

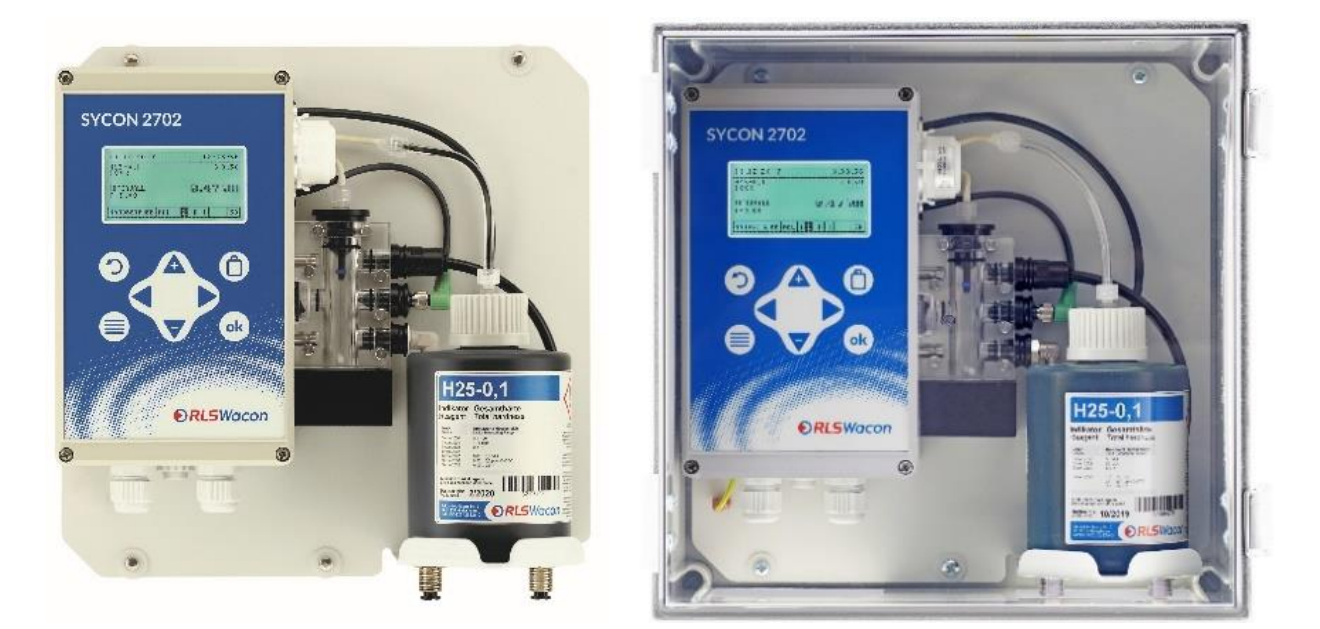

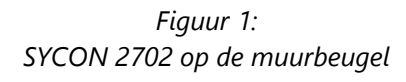

Figuur 2: SYCON 2702 in behuizing

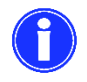

De SYCON 2702 analyser op de muurbeugel wordt met 4 bijgeleverde schroeven in de behuizing bevestigd.

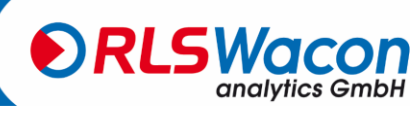

Sicherheit zuverlässig produziert.

### Beschrijving van het apparaat

De analyser bestaat uit de volgende onderdelen: Aan de linkerzijde van het toestel bevindt zich de bedieningseenheid met grafisch display en bedieningspaneel. 4 kabeldoorvoeringen zijn voorzien op de onderste besturingsbehuizing. Aan de rechterzijde bevindt zich de doseerpomp en daaronder de meetkamer.

De doseerpomp wordt op de motoras van de motor geplaatst en vastgeklikt in de houder. Het kan zonder gereedschap worden verwijderd. De meetkamer is met 2 geleidebouten aan het stuurhuis bevestigd. Hij kan ook zonder gereedschap worden verwijderd en wordt met 2 sluitpinnen losgemaakt. Op dezelfde manier worden doseerstoppen, actuatorstoppen, inlaat- en uitlaatstoppen aan de meetkamer bevestigd en kunnen deze snel worden verwijderd.

In het midden bevindt zich de meetkamer, die in principe drukloos is en altijd gevuld is om vervuiling te voorkomen. In het midden van de meetkamer bevindt zich de actuatorstekker met een witte, krachtige LED. Het sensorsysteem bevindt zich in de behuizing. Onder de meetkamer bevindt zich een roerder (magneetroerder) die stevig is aangesloten op de behuizing.

Onder de indicatiefles bevinden zich de wateraansluitingen voor slangen met een buitendiameter van 6 mm. Inlaat met monsterwater (links) en uitlaat (rechts). Beide worden stevig vastgeschroefd aan de muurbeugel.

Achter de indicatiefles bevindt zich een magneetventiel in de toevoerleiding.

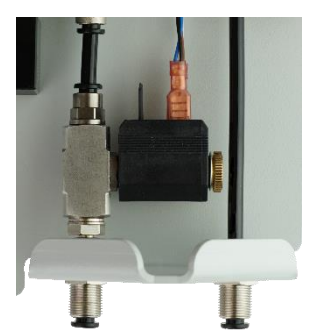

Figuur: Aanzicht van het magneetventiel (geen indicatieflesje geïnstalleerd)

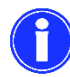

Een meer gedetailleerde beschrijving van de componenten vindt u vanaf pagina 34.

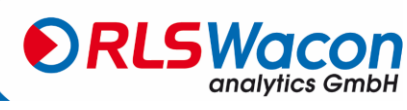

Sicherheit zuverlässig produziert.

### Werkingsprincipe

De SYCON 2702 op basis van de SYCON-serie is een online analyse-instrument voor de automatische bepaling van waterparameters volgens de colorimetrische titratiemethode. Door het toevoegen van een indicator aan het watermonster wordt een kleurreactie gegenereerd. Afhankelijk van de gebruikte indicator evalueert het apparaat de intensiteit van de kleur. SYCON 2702 berekent de concentratie van het watergehalte door de kleurverandering van het monster tijdens de toevoeging van de indicator. Het apparaat kan slechts één parameter per keer bepalen. Parameter en meetbereik worden bepaald door de gebruikte indicator.

### **Algemene specificatie**

| Parameters                    | Waarde / Bereik                     |                                             |
|-------------------------------|-------------------------------------|---------------------------------------------|
| Stroomvoorziening             | (230 VAC Versie)                    | 85 – 305 VAC (47440 Hz)                     |
|                               | (24 V AC/DC Versie)                 | 21,6 – 26,4 V AC/DC (50Hz)                  |
| Energieverbruik               | 25 VA (in werking)                  | 3.5 VA (Stand-by)                           |
| Veerkracht                    | Belastbaarheid van de rela<br>tot 8 | is met interne voeding 1 A van de klemmen 5 |
|                               | Belastbaarheid van de rela          | is met externe voeding 2,5 A                |
| Beveiligingsgraad             | open wandmontage                    | IP43-montage                                |
|                               | in behuizing                        | IP54                                        |
| Opslagtemperatuur             | 0 °C - 45 °C                        |                                             |
| Omgevingstemperatuur          | 10 °C - 45 °C                       |                                             |
| Temperatuur van het water     | 5 °C - 40 °C                        |                                             |
| Luchtvochtigheid              | 20 - 90 % RF                        |                                             |
|                               | (zonder ijs of condenswat           | er)                                         |
| Drukinlaatwater               | min: 0,5 bar - max: 5 bar -         | aanbeveling 1 - 2 bar                       |
| Algemeen inlaatwater          | helder, kleurloos, vrij van v       | aste stoffen, zonder gasbellen              |
| Waterkwaliteitseisen voor het | _pH:                                | 4 - 10                                      |
| meten van de waterhardheid    | IJzer:                              | < 3 ppm                                     |
|                               | Koper:                              | < 0,2 ppm                                   |
|                               | Aluminium:                          | < 0,1 ppm                                   |
|                               | Mangaan:                            | < 0,2 ppm                                   |
|                               | Zuurcapaciteit:                     | KS 4,3 < 5 mmol/l                           |

### **Opmerking over oxidatiemiddelen:**

Oxiderende middelen zoals calciumhypochloriet, chloor, chloordioxide, natriumhypochloriet of ozon boven de in "TrinkwV 2012" toegestane limieten vallen de kleurstof in de indicator aan en verstoren de meting. Een exacte bepaling van de waterhardheid is dus niet meer gegarandeerd. Een actief koolfilter stroomopwaarts van de analyser kan deze oxidatiemiddelen uit het monsterwater verwijderen en zo de juiste bepaling van de waterhardheid mogelijk maken.

De capaciteit van een actief koolstoffilter wordt tijdens de werking opgebruikt. Daarom moet het actief koolstoffilter met regelmatige tussenpozen worden vervangen. De effectiviteit van het actief koolstoffilter kan worden getest met behulp van Caldur® testsets.

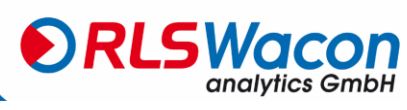

## Technische gegevens

| Parameters  | Waarde / Bereik                |                                |
|-------------|--------------------------------|--------------------------------|
| Installatie | Wandmontage in gesloten ruimte | es                             |
| Afmetingen  | Zonder huisvesting:            | 274 x 275 x 129 mm (B x H x D) |
|             | Met huisvesting:               | 332 x 345 x 190 mm (B x H x D) |
| Gewicht     | Zonder huisvesting:            | ca. 1,9 kg                     |
|             | Met huisvesting:               | ca. 3,8 kg                     |

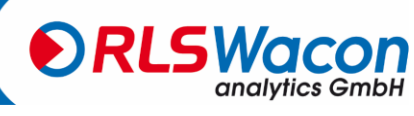

Sicherheit zuverlässig produziert.

## Analyse-eigenschappen

| Parameters         | Waarde / Bereik                                                                                                    |                                |                                  |  |
|--------------------|----------------------------------------------------------------------------------------------------|--------------------------------|----------------------------------|--|
| Meetmethode        | Titratie met kleurverand                                                                                                    | ering                          |                                  |  |
| Meetbereiken       |                                                                                                    | Totale hardheid                | Carbonaathardh                   |  |
|                    | °dH                                                                                                    | 0,012 30                       | 0,3 22,5                         |  |
|                    | °f                                                                                                    | 0,021 53,6                     | 0,5 40,2                         |  |
|                    | ppm CaCO3                                                                                                    | 0,21 535,7                     | 5,4 401,8                        |  |
|                    | mmol/l                                                                                                    | 0,0021 5,36                    | 0,11 8,04                        |  |
|                    | °e                                                                                                    | 0,015 38,6                     | 0,39 28,9                        |  |
|                    | °Ж                                                                                                    | 0,0043 10,7                    | 0,21 16,1                        |  |
|                    | Het meetbereik wordt b                                                                                                    | epaald door de gebruikte ind   | icator. Het gehele meetbereik    |  |
|                    | van de totale hardheid v                                                                                                    | vordt bereikt door het gebrui  | k van verschillende indicatoren. |  |
|                    | (De volgende eenheden z                                                                                                    | zijn beschikbaar voor de analy | rsewaarde: <b>°dH, °f, ppm</b>   |  |
|                    | CaCO3, mmol/l, °e, °Ж                                                                                                    | deze worden weergegeven in     | het display).                    |  |
| Nauwkeurigheid     | Meetnauwkeurigheid:                                                                                                    |                                |                                  |  |
|                    | ± 5 % van de maximaal gemeten waarde van de gebruikte indicator<br>Herhaalbaarheid:                                                                         |                                |                                  |  |
|                    |                                                                                                    |                                |                                  |  |
|                    | ± 2,5 % van de maximaal gemeten waarde van de gebruikte indicator<br>Let op:<br>Afhankelijk van de ingrediënten in het water kunnen er verschuivingen in de |                                |                                  |  |
|                    |                                                                                                    |                                |                                  |  |
|                    |                                                                                                    |                                |                                  |  |
|                    | meetwaarde optreden d                                                                                                    | ie de meetnauwkeurigheid b     | eïnvloeden. In dergelijke        |  |
|                    | gevallen raden wij aan e                                                                                                    | en hardheidsmeting uit te vo   | eren door middel van een         |  |
|                    | handtitratie en de analys                                                                                                    | sator op deze meetwaarde te    | kalibreren.                      |  |
| Huidige interface  | ± 0,3 mA                                                                                                    |                                |                                  |  |
| Indicator verbruik | ca. 0,05 - 0,5 ml / analys                                                                                                    | e, afhankelijk van de gemetei  | n waterhardheid                  |  |
| Meten van de tijd  | ca. 3 min., afhankelijk van de waterhardheid en de ingestelde spoeltijd                                                                                     |                                |                                  |  |
| Aantal analyses    | max. ca. 10.000 analyses / 500 ml indicator bij lage waterhardheid. Het verbruik is                                                                         |                                |                                  |  |
|                    | afhankelijk van de geme                                                                                                    | ten waterhardheid en de geb    | oruikte indicator.               |  |
| Duurzaamheid van   | minstens 2 jaar met goe                                                                                                    | de opslag (< 25 °C, donker)    |                                  |  |
| de indicatoren     |                                                                                                    |                                |                                  |  |
| Waterverbruik      | ca. 1 l / analyse bij 2 bar                                                                                                    | . Het waterverbruik varieert a | fhankelijk van de inlaatdruk en  |  |
|                    | de ingestelde spoeltijd.                                                                                                    |                                |                                  |  |

Sicherheit zuverlässig produziert.

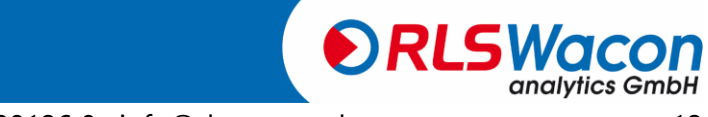

### Ingangen/uitgangen

| Parameters        | Waarde / Bereik                        |
|-------------------|----------------------------------------|
| 2 relaisuitgangen | max. 250 VAC / VDC 1 A                 |
|                   | (Zie pagina 10 meer informatie)        |
|                   | als potentiaalvrije uitgangen NC/NO    |
|                   | de relais bieden de volgende functies: |
|                   | Grenswaarde-alarm                      |
|                   | Apparaatfout                           |
|                   | • Stand-by                             |
| Signaalinput      | galvanisch geïsoleerde contactingang   |
|                   | Start analyse                          |
|                   | Stromingsmonitoren                     |
|                   | Interval Reset                         |
| Analoge uitgang   | 0 - 20 mA / 4 - 20 mA                  |
|                   | Resolutie: < 100 μA                    |
|                   | max. belasting: 750 Ω                  |

### Onderhoudsintervallen

| Interval                   | Onderhoud                                                                                                    |
|----------------------------|----------------------------------------------------------------------------------------------------|
| Elke 6 maanden             | Reinigen van de meetkamer                                                                                                    |
|                            | <b>O</b><br>Bij hoge omgevingstemperaturen en watertemperaturen of water met een<br>hoge organische belasting kan het nodig zijn de reinigingsintervallen te<br>verkorten. |
| Elke 30.000 analyses of na | Reinig de meetkamer (zoals hierboven),                                                                                                    |
| 2 jaar werking             | Installatie Onderhoudsset: Vervanging van de slangpompcassette en de                                                                                                    |
|                            | afdichtingen                                                                                                    |

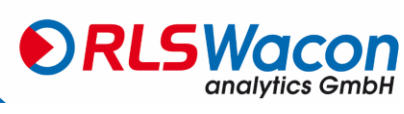

#### Indicatoren voor de controle van de totale hardheid

| Aanwiizing |            | Meetbereiken |             | Punt nee.   | Punt nee.             |
|------------|------------|--------------|-------------|-------------|-----------------------|
| Indicator  | °dH        | ppm CaCO3    | °f          | 500 ml fles | 4 x 500 ml<br>flessen |
| H25-0,02   | 0,012 0,12 | 0,21 2,14    | 0,021 0,214 | 32-084 115  | 32-484 115            |
| H25-0,05   | 0,02 0,2   | 0,36 3,57    | 0,036 0,357 | 32-084 125  | 32-484 125            |
| H25-0,1    | 0,03 0,3   | 0,54 5,36    | 0,054 0,536 | 32-084 135  | 32-484 135            |
| H25-0,2    | 0,06 0,6   | 1,1 10,7     | 0,11 1,07   | 32-084 145  | 32-484 145            |
| H25-0,3    | 0,09 0,9   | 1,6 16,1     | 0,16 1,61   | 32-084 155  | 32-484 155            |
| H25-0,5    | 0,15 1,5   | 2,7 26,8     | 0,27 2,68   | 32-084 165  | 32-484 165            |
| H25-1      | 0,3 3,0    | 5,4 53,6     | 0,54 5,36   | 32-084 175  | 32-484 175            |
| H25-2      | 0,6 6,0    | 10,7 107,1   | 1,1 10,7    | 32-084 185  | 32-484 185            |
| H25-3      | 0,9 9,0    | 16,1 160,7   | 1,6 16,1    | 32-084 195  | 32-484 195            |
| H25-5      | 1,5 15     | 26,8 267,9   | 2,7 26,8    | 32-084 205  | 32-484 205            |
| H25-10     | 3 30       | 53,6 535,7   | 5,4 53,6    | 32-084 215  | 32-484 215            |

(De volgende eenheden zijn beschikbaar voor de analysewaarde: °**dH**, °**f**, **ppm CaCO3**, **mmol/l**, °**e**, °**X** deze worden op het display weergegeven)

### Indicatoren voor de controle van de carbonaathardheid

| Aanwijzing |          | Meetbereiken |          | Punt nee.   | Punt nee.             |
|------------|----------|--------------|----------|-------------|-----------------------|
| Indicator  | °dH      | mmol/l       | °f       | 500 ml fles | 4 x 500 ml<br>flessen |
| C25-1      | 0,3 7,5  | 0,11 2,68    | 0,5 13,4 | 32-086 125  | 32-486 125            |
| C25-1,5    | 0,5 11,5 | 0,16 4,11    | 0,8 20,5 | 32-086 135  | 32-486 135            |
| C25-2      | 0,6 15,0 | 0,21 5,36    | 1,1 26,8 | 32-086 145  | 32-486 145            |
| C25-3      | 0,9 22,5 | 0,32 8,04    | 1,6 40,2 | 32-086 155  | 32-486 155            |

(De volgende eenheden zijn beschikbaar voor de analysewaarde: °**dH**, °**f**, **ppm CaCO3**, **mmol/l**, °**e**, °**X** deze worden op het display weergegeven)

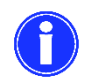

De te bewaken meetwaarde moet zo dicht mogelijk bij het midden van het meetbereik van de indicator liggen.

Eén flesje indicator is voldoende voor minstens 10.000 analyses als het meetpunt zich in het onderste bereik van het gebruikte indicatortype bevindt.

Het exacte aantal mogelijke analyses met één indicatieflesje hangt af van de respectievelijke hardheidsgraad en de gebruikte indicator.

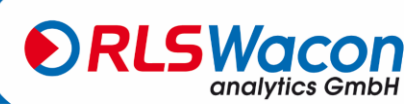

De installatie moet in de volgende stappen worden uitgevoerd om fouten te voorkomen:

- Installeer de analyser op een droge, goed bereikbare en duidelijk zichtbare plaats.
- Bevestig de analysator of de behuizing op een stabiele manier met schroeven volgens de instructies.
- Sluit het apparaat elektrisch aan en zorg voor de juiste ingangsspanning. Zorg ervoor dat u het typeplaatje bekijkt.
- Sluit de in- en uitlaat aan volgens de montagehandleiding. Zorg ervoor dat de inlaatdruk correct is en dat de uitloop vrij en kort is.
- Plaats de indicator en sluit deze aan op de doseerpomp. Zorg ervoor dat de aansluitslangen niet gedraaid zijn.
- Schakel het apparaat pas in als alle voorbereidende werkzaamheden zijn voltooid en de behuizing is gesloten.
- Maak nu de apparaatinstellingen op het apparaat.

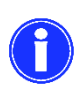

Het monsterwater moet helder zijn en vrij van vaste stoffen. Anders moet er een filter voor de analysator worden aangebracht. Vaste stoffen in het water kunnen de magneetklep beschadigen of verhinderen dat deze sluit. Als de magneetklep geblokkeerd is of niet meer opent of sluit, is er geen goede doorstroming door de meetkamer. Dit leidt tot onjuiste metingen.

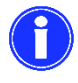

De temperatuur van het monsterwater moet tussen 5 en 40 °C liggen.

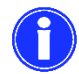

Als het monsterwater een hogere temperatuur heeft, moet een monsterkoeler worden gebruikt. Deze is verkrijgbaar als accessoire.

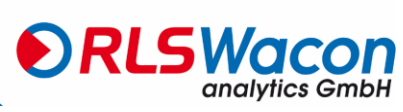

### Wandmontage zonder behuizing

De SYCON 2702 moet rechtop worden geïnstalleerd. Er zijn vier 6 mm gaten in de muurbeugel voor de montage van de analysator.

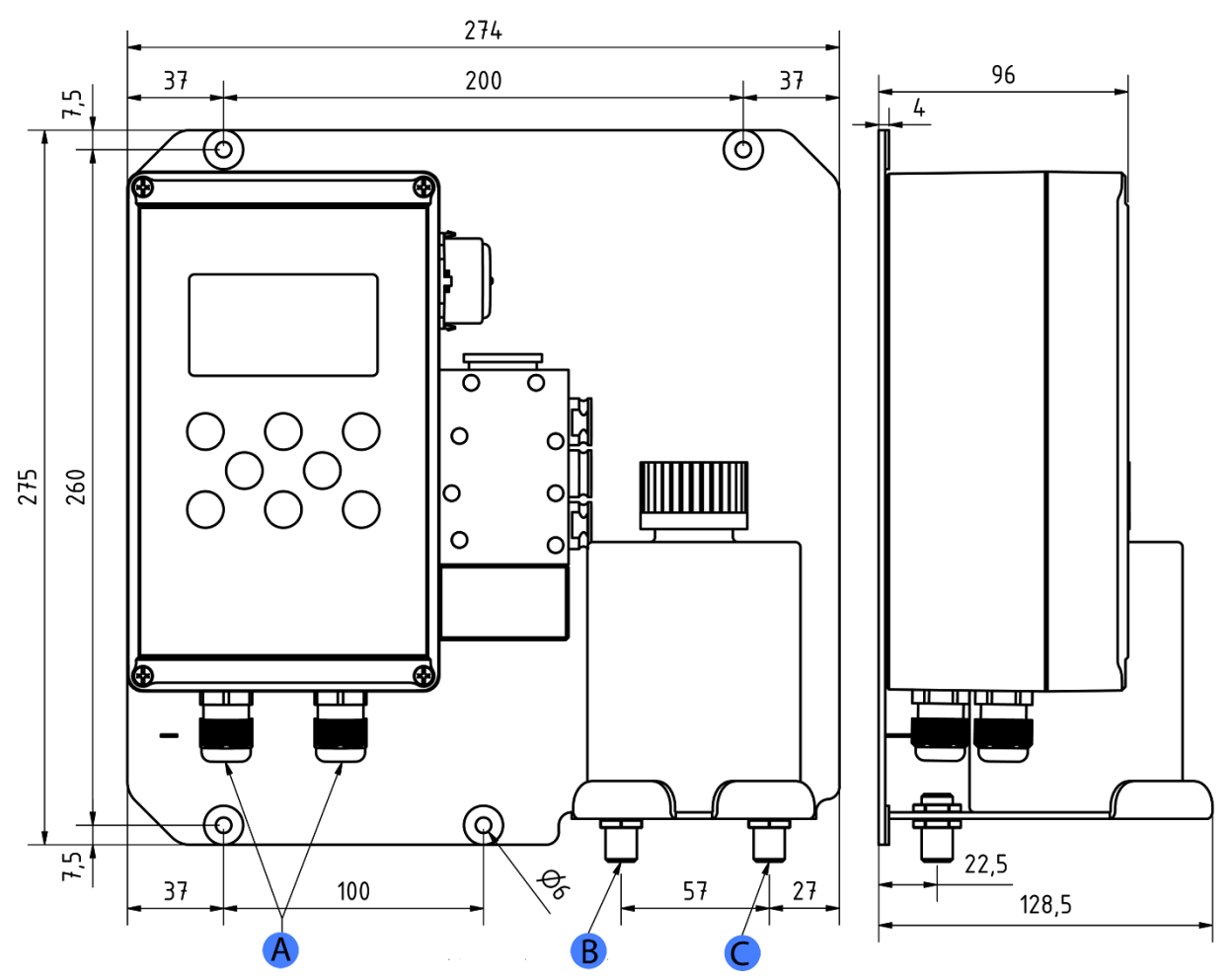

Figuur: Boorplan voor de montage van de analysator zonder behuizing

| Positie | Beschrijving                                                  |
|---------|---------------------------------------------------------------|
| А       | Kabelwartels voor de elektrische aansluiting                  |
| В       | Watertoevoer - aansluiting voor slang met 6 mm buitendiameter |
| С       | Waterafvoer - aansluiting voor slang met 6 mm buitendiameter  |
| С       | Waterafvoer - aansluiting voor slang met 6 mm buitendiameter  |

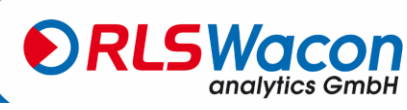

### Wandmontage met behuizing

De analyser wordt optioneel geleverd met een geschikte behuizing. Als accessoirepakket ontvangt u 4 montagebeugels met 6,5 mm gaten, die aan de achterkant van de behuizing worden bevestigd.

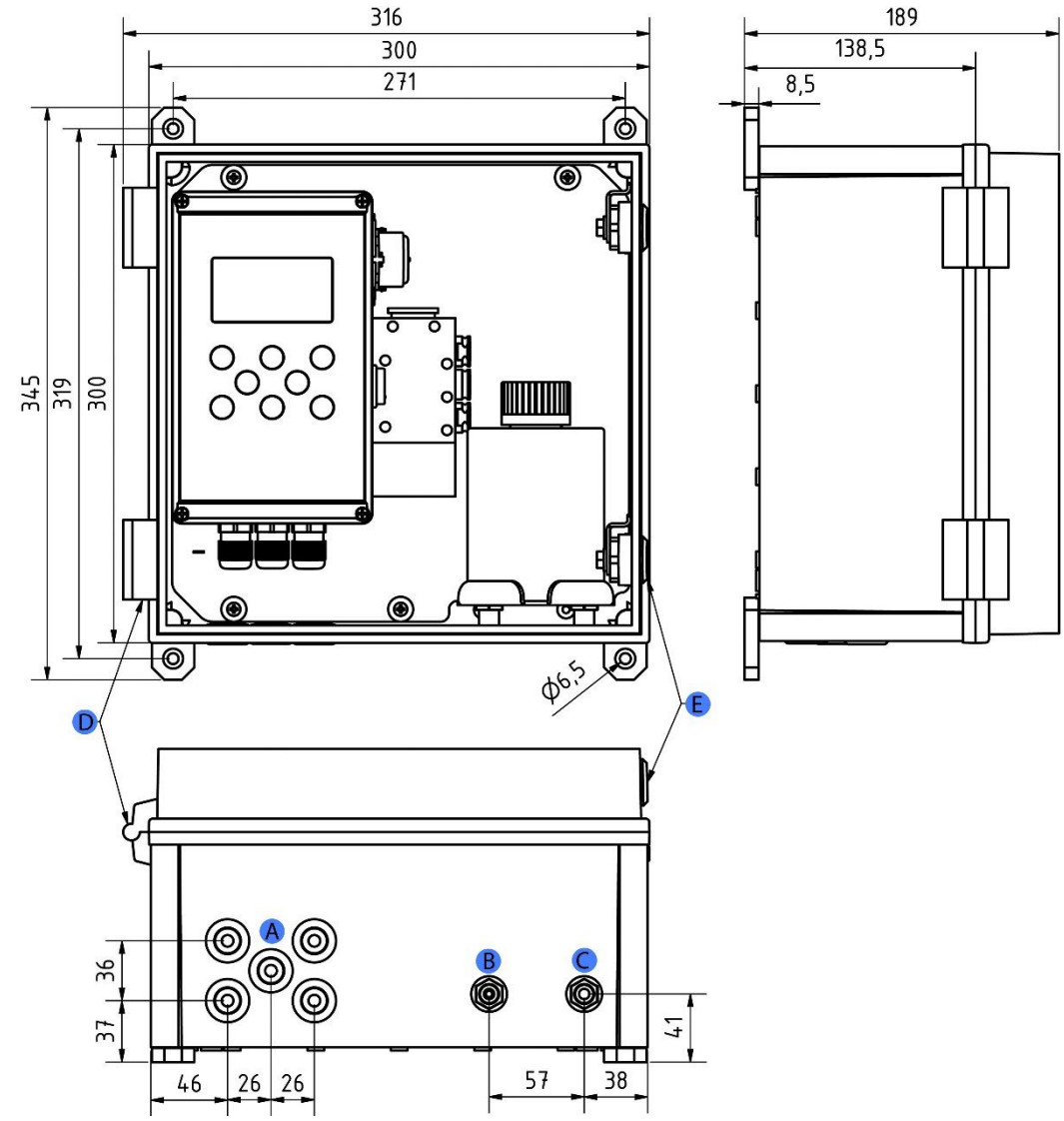

Om het apparaat te openen moet de beschikbare vrije ruimte minimaal 450 x 350 mm (B x H) zijn.

Figuur: Boorplan voor de montage van de analyser in de behuizing

| Positie | Beschrijving                                                  |
|---------|---------------------------------------------------------------|
| А       | Kabeldoorvoeringen voor de elektrische aansluiting            |
| В       | Watertoevoer - aansluiting voor slang met 6 mm buitendiameter |
| С       | Waterafvoer - aansluiting voor slang met 6 mm buitendiameter  |
| D       | Deurscharnier                                                 |
| E       | Deursloten                                                    |

## Sicherheit zuverlässig produziert.

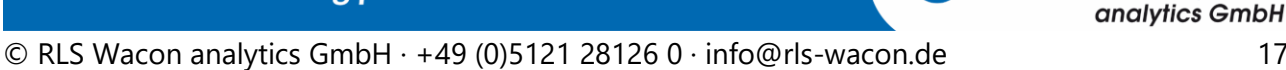

RLSV

De montagebeugels kunnen verticaal worden bevestigd, zoals op de foto, of 45° of 90° worden gedraaid.

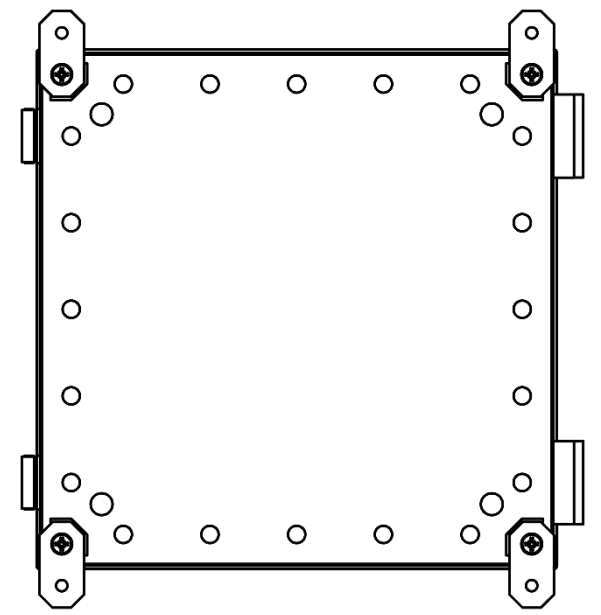

Figuur: Achteraanzicht van de behuizing met verticaal gemonteerde montagebeugels

### Werken aan waterleidingen onder druk

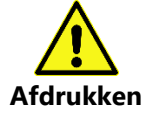

Onderhouds- en reparatiewerkzaamheden mogen alleen door gekwalificeerd personeel worden uitgevoerd.

- Voordat u met het werk begint, moet u ervoor zorgen dat alle lijnen drukloos zijn.
- Slangen, verbindingen en afdichtingen moeten regelmatig worden gecontroleerd en indien nodig preventief worden vervangen, ook als ze geen zichtbare schade vertonen. Onderhoudsintervallen moeten in acht worden genomen.
- Controleer voor de ingebruikname na onderhoud of alle aansluitingen, schroefverbindingen en afdichtingen correct zijn geïnstalleerd. Controleer of alle onderdelen van de behuizing gesloten zijn en of de filters of andere onderdelen die op het apparaat zijn aangesloten correct zijn geïnstalleerd.
- Verwijder alle gereedschap, reserveonderdelen of ander materiaal dat nodig is voor het onderhoud voor de ingebruikname.
- Maak het apparaat schoon, neem eventuele gelekte vloeistoffen op en laat het apparaat schoon achter.
- Controleer of alle veiligheidsvoorzieningen aanwezig zijn en klaar zijn voor gebruik.

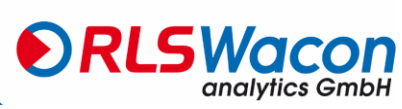

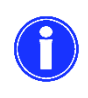

De analysator heeft 2 aansluitingen met schotfittingen voor kunststof buizen met een buitendiameter van 6 mm voor de watertoevoer (links) en waterafvoer (rechts). Deze worden gewoon in de schroefverbindingen gestoken.

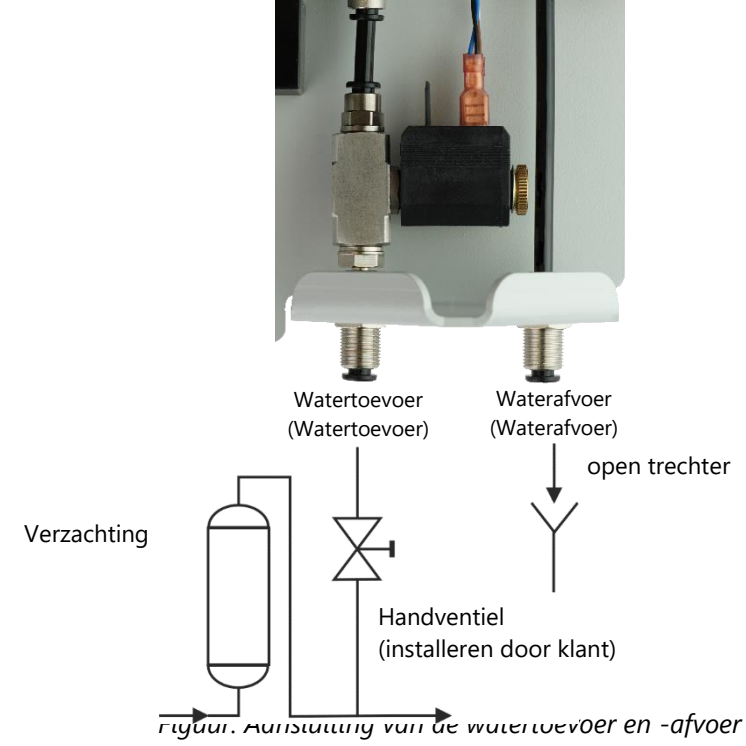

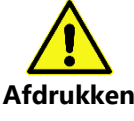

De inlaatdruk van het watermonster moet tussen 0,5 en 5,0 bar liggen.

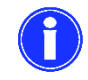

De aanbevolen inlaatdruk van het watermonster moet tussen 1 en 2 bar liggen.

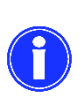

De slanglengte van de waterafvoer mag niet langer zijn dan 2 m en moet verticaal naar beneden leiden. Het systeem moet zich vrij kunnen ontspannen ten opzichte van de atmosferische druk. Er mag geen grotere tegendruk zijn dan de inlaatdruk. Het water wordt zonder druk geloosd in een open trechter of afvoer.

### Werking met drukloos monsternemingswater

Als het monsterwater drukloos is, is een drukgestuurd membraan of dompelpomp nodig om het monsterwater in de meetkamer van de analysator te voeren.

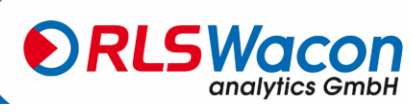

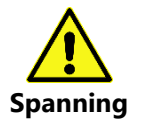

Werkzaamheden aan elektrische aansluitingen mogen alleen worden uitgevoerd door geautoriseerd vakpersoneel met inachtneming van de geldende voorschriften. Alle kabels moeten spanningsvrij zijn.

Open het deksel van de besturingseenheid door de vier schroeven in de hoeken van het deksel los te draaien.

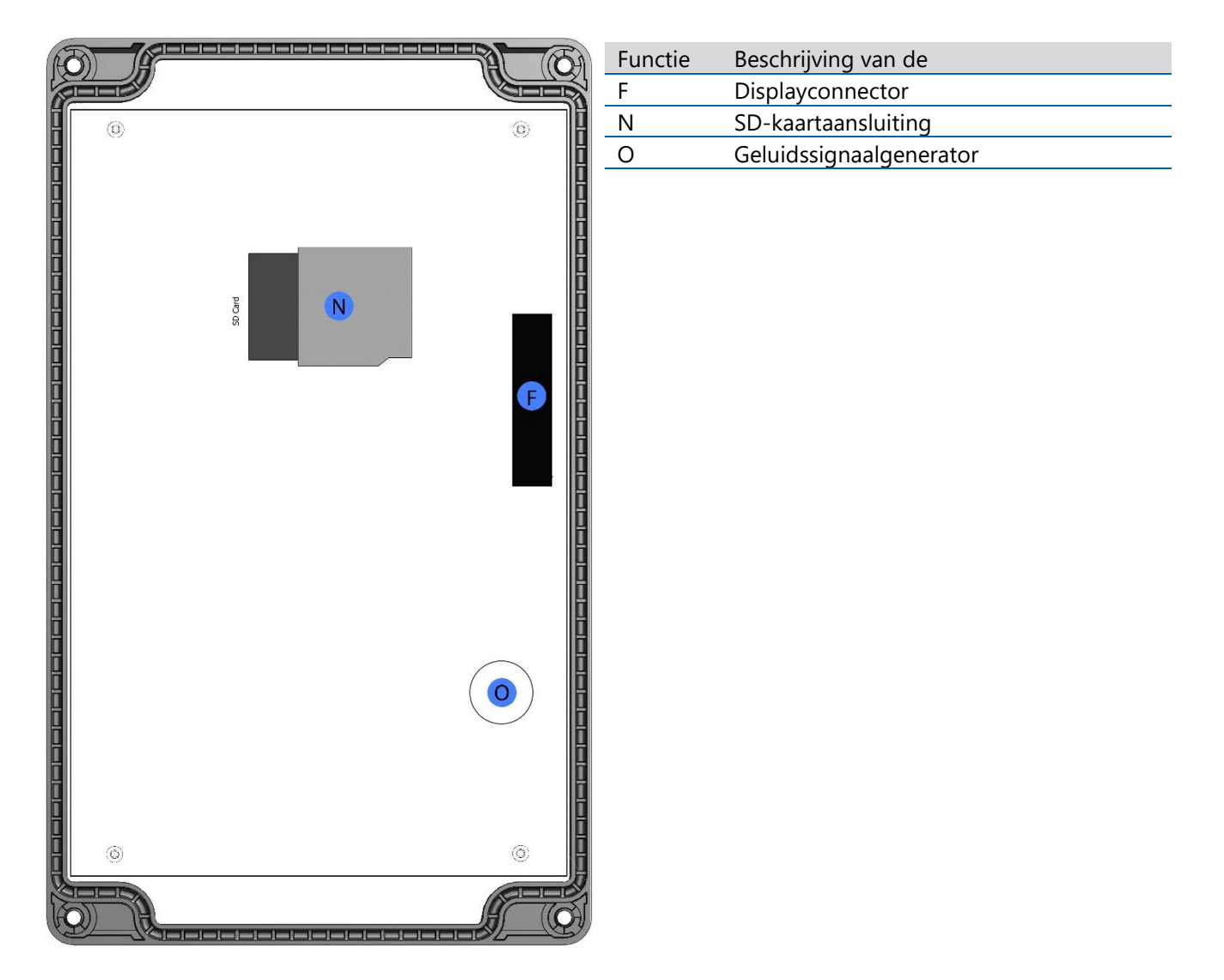

Afbeelding: Achterkant van het deksel

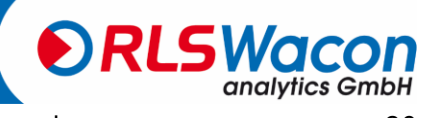

Sicherheit zuverlässig produziert.

## Elektrische installatie 230 VAC

## Hoofdbord 230 VAC

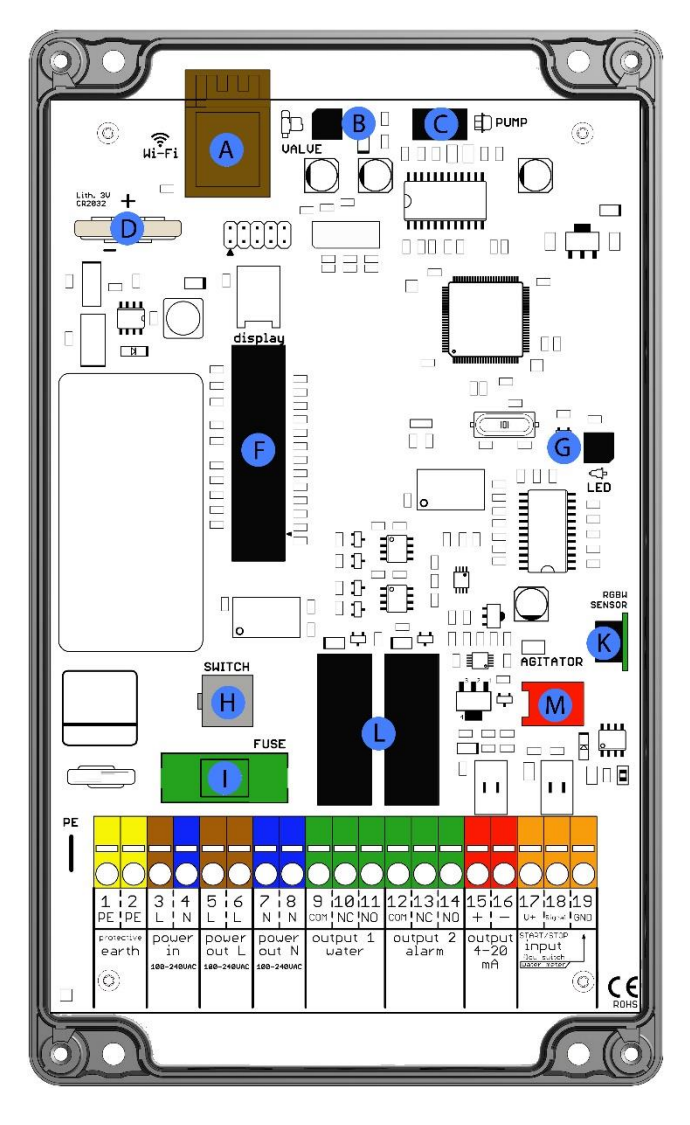

| Functie | Beschrijving van de         |
|---------|-----------------------------|
| А       | Wi-Fi (optioneel)           |
| В       | Aansluiting magneetventiel  |
| С       | Aansluiting Reagentpomp     |
| D       | Batterijhouder              |
| F       | Displayconnector            |
| G       | LED-aansluiting van de      |
|         | aandrijvingsstekker         |
| Н       | Aansluiting hoofdschakelaar |
| 1       | Zekering (5 x 20 mm)        |
|         | 1 A traagheid van           |
| К       | RGB-sensor                  |
| L       | 2 x relais                  |
| М       | Aansluiting roerwerk        |
|         |                             |

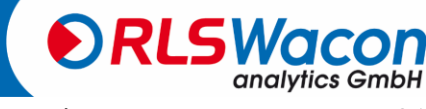

Sicherheit zuverlässig produziert.

## Elektrische installatie 24 V AC/DC

## Hoofdbord 24 V AC/DC

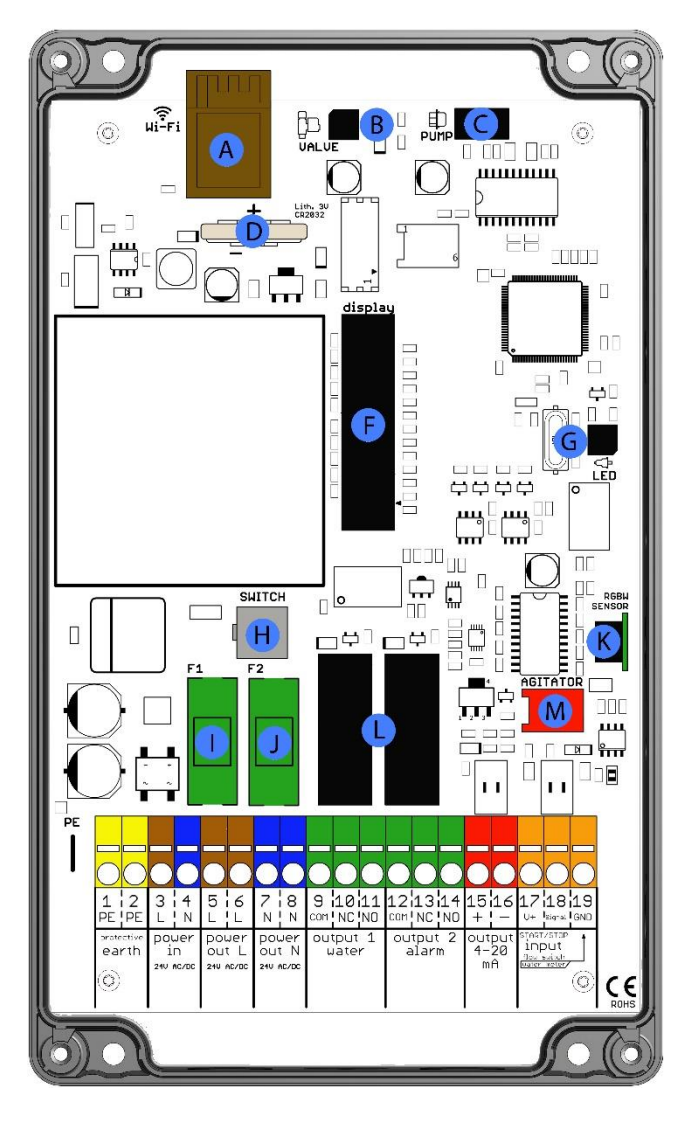

| Functie | Beschrijving van de         |
|---------|-----------------------------|
| А       | Wi-Fi (optioneel)           |
| В       | Aansluiting magneetventiel  |
| С       | Aansluiting Reagentpomp     |
| D       | Batterijhouder              |
| F       | Displayconnector            |
| G       | LED-aansluiting van de      |
|         | aandrijvingsstekker         |
| Н       | Aansluiting hoofdschakelaar |
| I       | Zekering (5 x 20 mm)        |
|         | 2 A traagheid van           |
| J       | Zekering (5 x 20 mm)        |
|         | 1 A traagheid van           |
| К       | RGB-sensor                  |
| L       | 2 x relais                  |
| М       | Aansluiting roerwerk        |

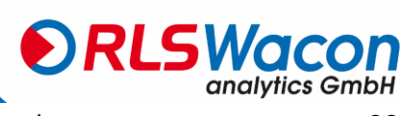

Sicherheit zuverlässig produziert.

### Aansluiting van de voedingsspanning

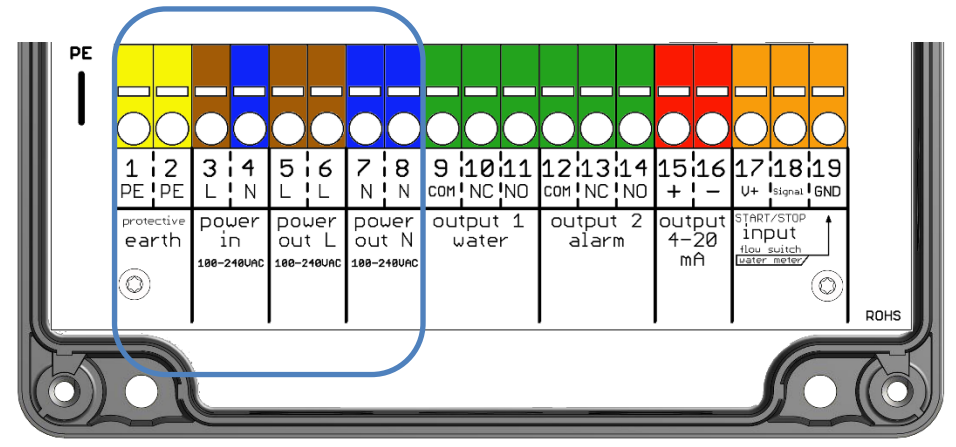

Figuur: Klemmen voor het aansluiten van de voedingsspanning (blauwe rand)

### Aansluiting van de voedingsspanning

| Benaming van de terminal | Beschrijving                    |
|--------------------------|---------------------------------|
| 1 PE                     | Aarding                         |
| 2 PE                     | Aarding                         |
| 3 L (vermogen in)        | - Veedinggenenning tuggen Len N |
| 4 N (vermogen in)        |                                 |

### Uitgangsklemmen aangesloten via de apparaatschakelaar

| Benaming van de terminal | Beschrijving                               |
|--------------------------|--------------------------------------------|
| 5 L stroomuitval         |                                            |
| 6 L stroomuitval         | Coschalado veodingssponning tusson L on N  |
| 7 N stroomuitval         | Geschakeide voedingsspanning tussen L en N |
| 8 N stroomuitval         | -                                          |
|                          |                                            |

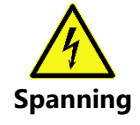

De maximale aansluitspanning van alle verbruikers mag niet hoger zijn dan 250 VAC / 1 A.

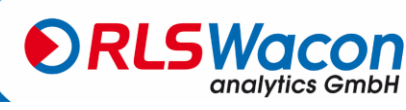

#### Aansluiting van de relaisuitgangen

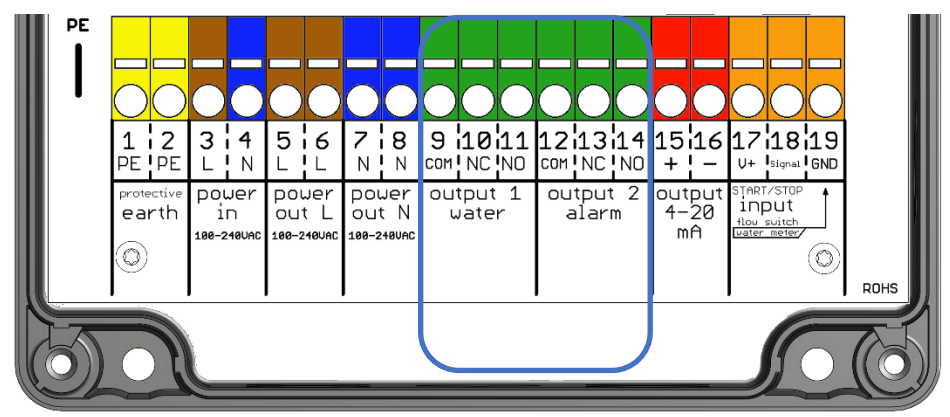

Figuur: Klemmen voor de aansluiting van de relaisuitgangen (blauwe contouren)

De relais zijn ontworpen als wisselcontacten, met een gemeenschappelijke aansluiting en de schakeluitgangen NC en NO.

| Benaming van de terminal | Beschrijving |                              | Aansluiting   |
|--------------------------|--------------|------------------------------|---------------|
| 9 COM                    | Relais 1 COM | gemeenschappelijke instantie |               |
| 10 NC                    | Relais 1 NC  | stroomloos gesloten          | zie pagina TU |
| 11 NEE                   | Relais 1 NO  | stroomloos geopend           | veerkracht.   |

## Uitgang 1 / Relais 1 functie (signalering van de waterhardheid):

Als de meetwaarde van het monster onder de in SYCON ingestelde grenswaarde valt, valt relais 1 weg en wordt een verbinding van COM naar NC tot stand gebracht. Bovendien is het symbool R1 niet gemarkeerd in het display.

Als de gemeten waarde van het monster de in SYCON ingestelde grenswaarde overschrijdt, neemt relais 1 op en maakt een verbinding van COM naar NO. Bovendien wordt het symbool R1 in het zwart op het display weergegeven.

Uitgang 2 alarm (relais 2): indicatie van apparaatfouten

| Benaming van de terminal | Beschrijving |                              | Aansluiting   |
|--------------------------|--------------|------------------------------|---------------|
| 12 COM                   | Relais 2 COM | gemeenschappelijke instantie | -ia nasina 10 |
| 13 NC                    | Relais 2 NC  | stroomloos gesloten          | zie pagina TU |
| 14 NEE                   | Relais 2 NO  | stroomloos geopend           | veerkracht.   |

*Functie uitgang 2 / relais 2 (signalering van apparaatfouten):* 

Als er een apparaatfout optreedt of het apparaat is uitgeschakeld, dan is relais 2 uitgevallen (verbinding van COM naar NC). Bovendien is het symbool R2 niet gemarkeerd in het display.

Relais 2 wordt bekrachtigd als het apparaat in een storingsvrije toestand is (verbinding van COM naar NO), dit dient om draadbreuk te voorkomen. Bovendien is het symbool R2 in het display zwart gemarkeerd.

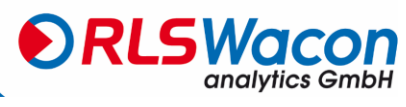

### **Huidige interface**

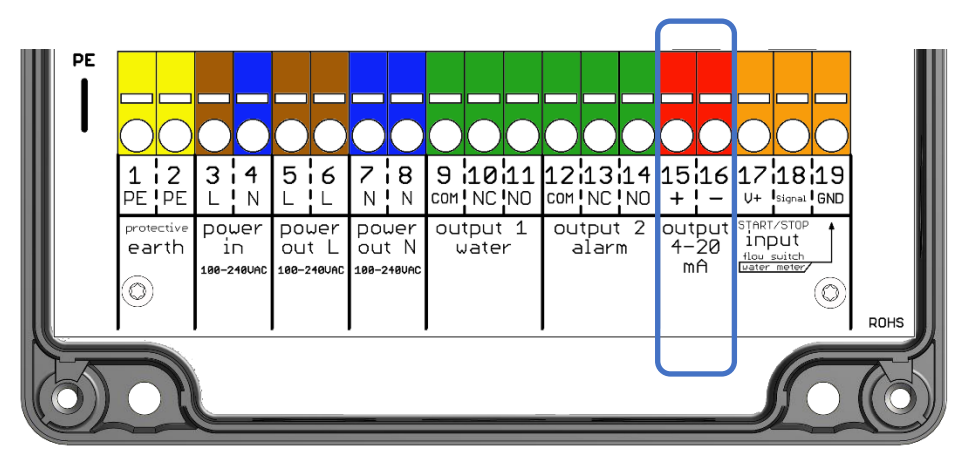

Figuur: Klemmen voor het aansluiten van de huidige interface (blauwe rand)

### Uitgang 0/4 - 20 mA: Huidige interface

| Benaming van de terminal | Beschrijving |                        |
|--------------------------|--------------|------------------------|
| 15 +                     | + Uitgang    | 0 - 20 mA of 4 - 20 mA |
| 16 -                     | - Uitgang    | 0 - 20 mA of 4 - 20 mA |

### Huidige interface Functie:

De huidige waterhardheid of de status van het apparaat wordt als stroom via de huidige interface uitgevoerd. Het huidige bereik kan worden gekozen tussen de instellingen 0 - 20 mA of 4 - 20 mA. De maximale belasting is 750  $\Omega$ .

Selectieopties Huidige interfaces Type:

- Van
- 0 20 mA Waarde
- 4 20 mA Waarde
- 0 20 mA Status
- 4 20 mA Status

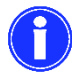

Meer informatie vindt u op pagina 32.

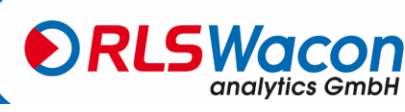

#### Invoercontact

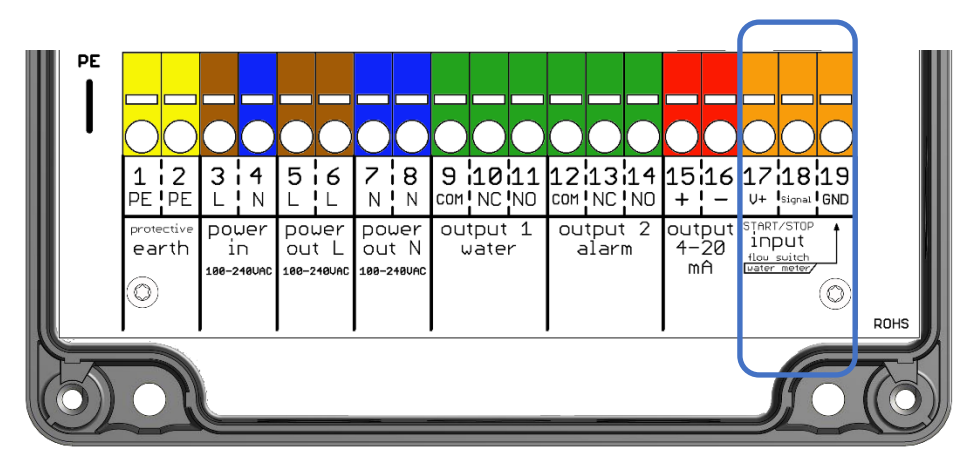

Figuur: Klemmen voor het aansluiten van het ingangscontact (blauwe contouren)

Start/Stop-ingang: Start ingangscontact voor analyse / debietmonitor/interval reset

| Benaming van de terminal | Beschrijving                                                          |
|--------------------------|-----------------------------------------------------------------------|
| 17 V+                    | + 24 V hulpspanning voor het aansluiten van potentiaalvrije uitgangen |
| 18 Signaal               | Signaalinput                                                          |
| 19 GND                   | Aardaansluiting voor de + 24 V aansluiting                            |

### Functie voor invoercontacten:

Op het ingangscontact kan een flowmonitor of andere potentiaalvrije schakelaars worden aangesloten. Als het ingangscontact gesloten is, wordt het IN symbool op het display zwart gemarkeerd.

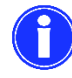

Meer informatie vindt u op de pagina's 28 tot en met 30.

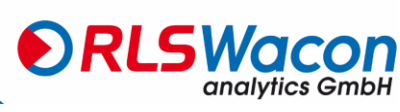

Voor de aansluiting van extra componenten is het apparaat voorzien van een ingang, 2 relais en een analoge uitgang (stroominterface 4 - 20 mA). Op de ingang kan een debietmeter, een potentiaalvrije schakelaar of een elektronische schakelaar (open collector) worden aangesloten. Voor de elektronica is een hulpspanning van 24 VDC op klem 17 en GND op klem 19 beschikbaar. Voor de signaaldetectie moet 24 VDC worden overbrugd naar terminal 18. Er mogen geen externe spanningsbronnen op de ingang worden aangesloten. Indien nodig moet een potentiaalscheiding worden gemaakt met een relais of een optocoupler.

De relaisaansluitingen zijn allemaal potentiaalvrij. De interne netspanning of een externe voedingsspanning kan worden gebruikt om externe apparaten te schakelen. De aansluiting op externe besturingssystemen gebeurt meestal via de potentiaalvrije contacten van de relais.

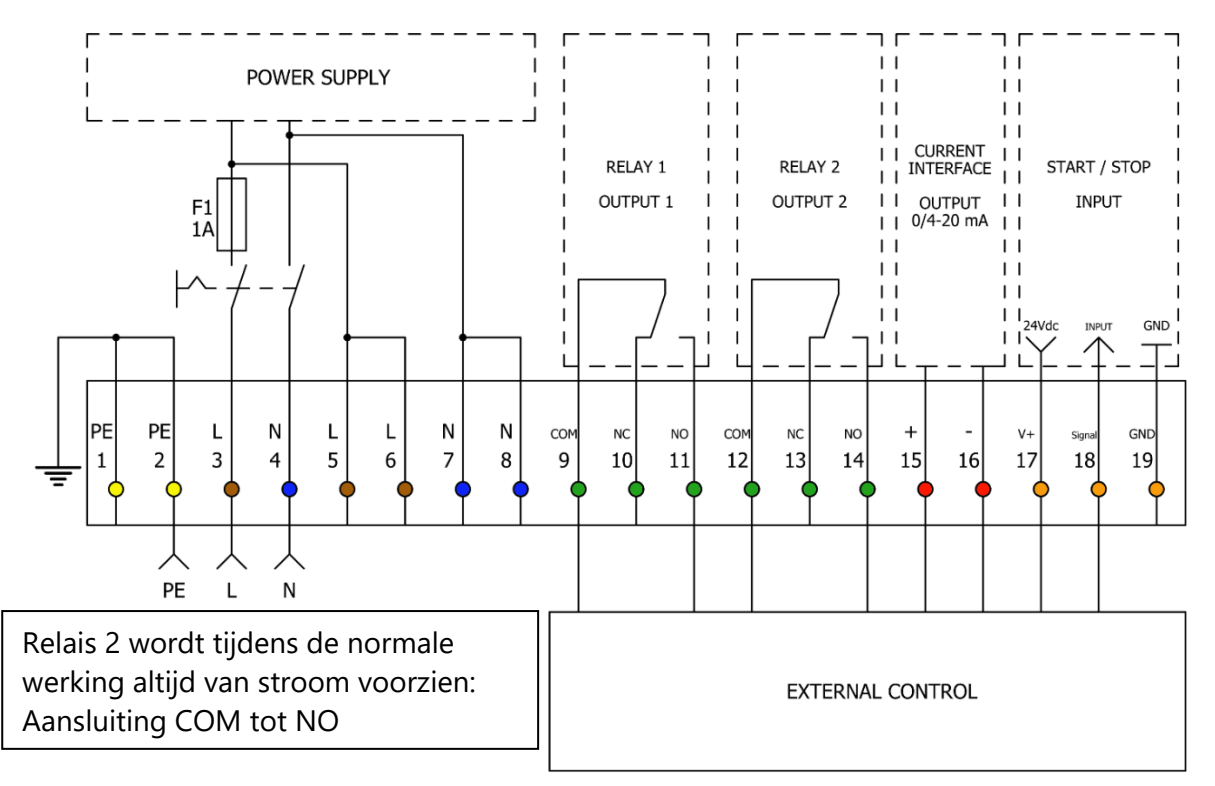

Figuur: Schematische weergave van de aansluitklemmen

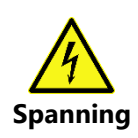

De via de apparaatschakelaar geschakelde voedingsspanning wordt op de uitgangsklemmen 5 tot 8 gezet en kan aan de uitgangsrelais worden gebruikt voor het aansturen van pompen, magneetkleppen of andere verbruikers. De maximale totale aangesloten belasting op de uitgangsklemmen 5 tot 8 mag niet hoger zijn dan 250 VA. De uitgangsklemmen worden geschakeld met de hoofdschakelaar van de analysator en zijn beveiligd met de fijnaderige zekering van de analysator.

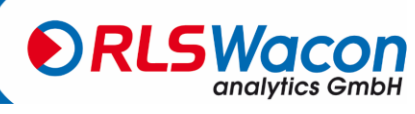

### Schakelaar voor externe analyse start

Naast de mogelijkheden om een analyse tijdsafhankelijk te starten, is het mogelijk om via een externe knop extra analyses te activeren. Dit kan een potentiaalvrije knop zijn of de relaisuitgang van een PLC-besturing of een onthardingsbesturing.

Het gebruik van een schakelaar op de ingang is bedoeld als aanvulling op het normale tijdsinterval. De analyser werkt in een ingesteld tijdsinterval, een signaal kan via de schakelaar naar de ingang worden gestuurd en zo kan een extra analyse worden gestart.

(Bij gebruik van deze functie moet de Sycon in de automatische modus staan)

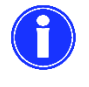

Een extra analyse kan ook worden geactiveerd door de [OK] toets 3 seconden in te drukken.

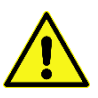

Met een permanent aangesloten ingangscontact in de analysemodus worden de analyses permanent uitgevoerd.

Programmierung: Menü > Parameter > Eingang > Analyse starten

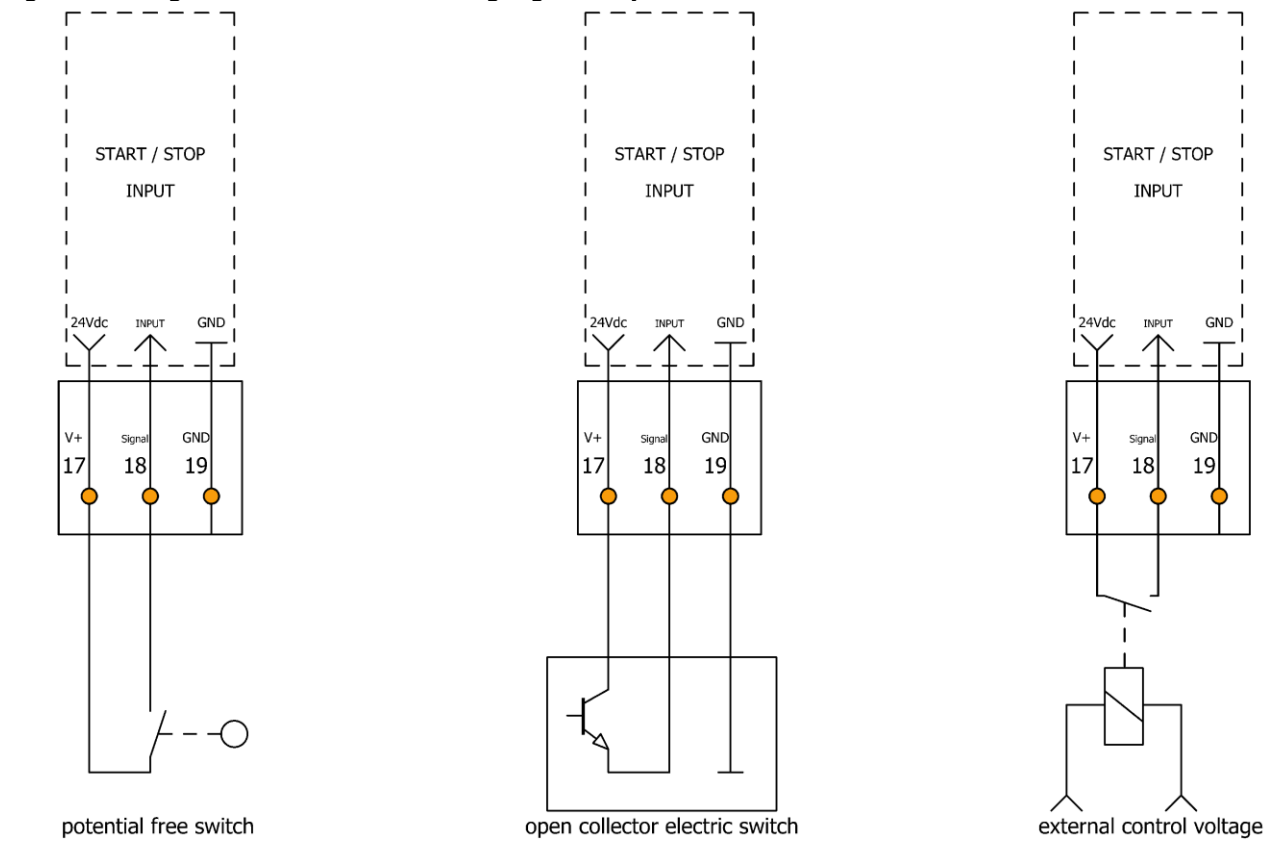

Figuur: Drie mogelijke aansluitingsvarianten voor het starten van de analyser met een externe besturing

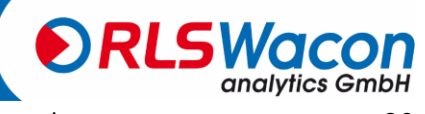

### Stromingsmonitoren

Meestal wordt een ionenwisselaar met tussenpozen van 10 minuten bewaakt om er zeker van te zijn dat bij een plotselinge hardheidsdoorbraak geen hard water bij de consument terechtkomt. Voor installatie op een systeem waarbij de bewaking alleen tijdens de bedrijfsuren nodig is, kan het ingangscontact worden gebruikt in combinatie met een debietmonitor of een timer. Hierdoor kan het tijdsinterval worden gepauzeerd tijdens een systeemonderbreking, wat de indicator en het stroomverbruik vermindert.

Een peddel kan worden gebruikt als debietmonitor. Het potentiaalvrije contact van een schakelklok is ook mogelijk. De onderstaande voorbeelden tonen verschillende aansluitmogelijkheden bij het ingangscontact. Bij gebruik van een debietmeter worden de analyses alleen uitgevoerd als er een gedefinieerd signaal op de ingang (Input) aanwezig is (debietmeter meldt stromend water).

Afhankelijk van het geïnstalleerde contact kan de ingang worden geconfigureerd als NC- of NO-type.

(Bij gebruik van deze functie moet de Sycon in de automatische modus staan)

Programmierung: Menü > Parameter > Eingang > Strömungswächter

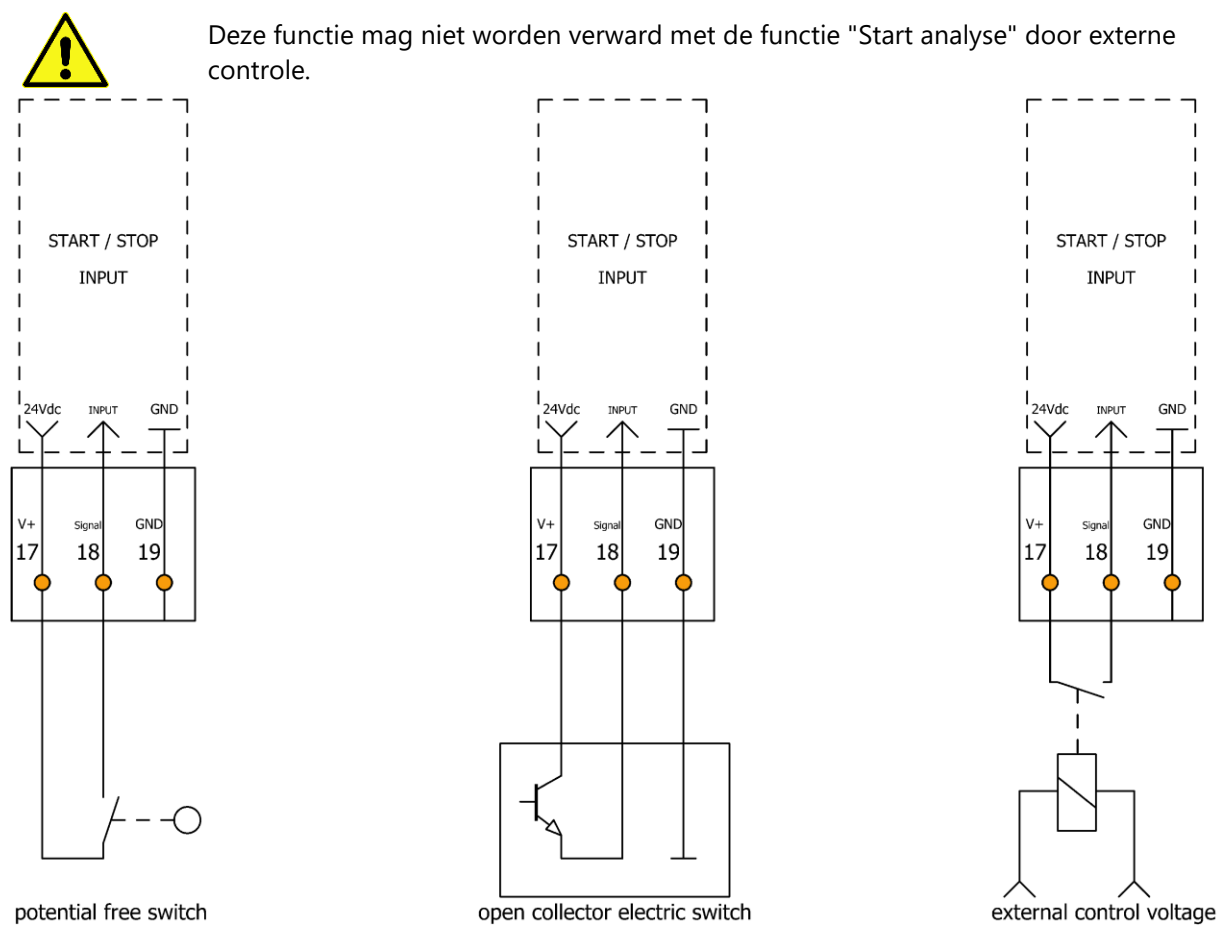

Figuur: Drie mogelijke varianten voor het aansluiten van een debietmeter

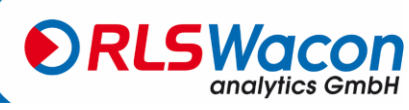

### **Interval Reset**

Input IN als interval reset in automatische modus

De Interval Reset modus wordt gebruikt voor het monitoren van eenvoudige of pendelverzachters. Tijdens de werking van de ontharder worden de analyses uitgevoerd met het geprogrammeerde analyse-interval. Wanneer de regeneratie start, wordt het ingangscontact gesloten/geopend, wordt de analyse gestart en wordt het analyse-interval onmiddellijk gestopt. De laatste displaywaarde wordt van het display gewist en het analyse-interval wordt gepauzeerd zolang het ingangscontact gesloten/geopend is.

Na afloop van de regeneratie of na het omschakelen naar de tweede ontharder wordt het ingangscontact weer gesloten/geopend. De eerste analyse begint na één minuut. De volgende analyses worden opnieuw uitgevoerd met het geprogrammeerde analyse-interval.

[NO] Analyse-interval actief: Analyse-interval wordt gestopt door een gesloten invoercontact. [NC] Analyse-interval actief: Analyse-interval wordt gestopt door een open invoercontact.

(Bij gebruik van deze functie moet de Sycon in de automatische modus staan)

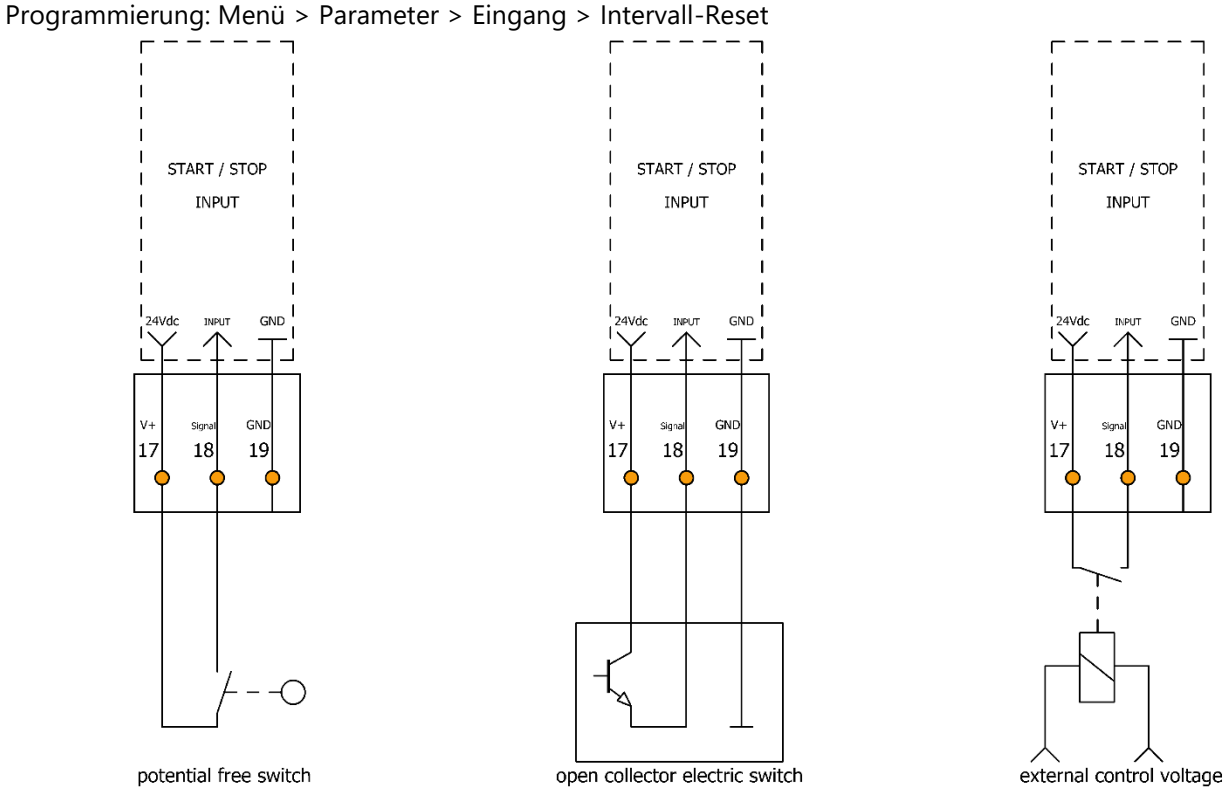

Figuur: Drie mogelijke varianten voor het aansluiten van een resetschakelaar

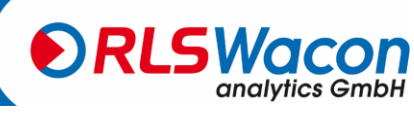

### Indicatielampje/hoorn

Een indicatielamp of claxon kan worden aangesloten op relais 1 / uitgang 1 om aan te geven dat een grenswaarde is overschreden.

Relais 1 / Uitgang 1 wordt bij overschrijding van een grenswaarde onder spanning gezet en schakelt de verbinding van COM naar NO. Deze positie kan in het programma worden geprogrammeerd als permanent contact of als impulscontact.

### Permanent contact op relais 1 / uitgang 1:

Bij overschrijding van de grenswaarde blijft relais 1 / uitgang 1 in de stand geschakeld (verbinding van COM naar NO) tot de gemeten waterhardheid weer onder de grenswaarde ligt. Daarna wordt de grenswaardeoverschrijding weer opgeheven en schakelt relais 1 / uitgang 1 terug (verbinding van COM naar NC).

### Impulscontact op relais 1 / uitgang 1:

Bij overschrijding van de grenswaarde blijft relais 1 / uitgang 1 slechts gedurende een geprogrammeerde pulsduur in de stand (verbinding van COM naar NO geschakeld); zodra de geprogrammeerde pulsduur is verstreken, schakelt relais 1 / uitgang 1 terug (verbinding van COM naar NC). De volgende keer dat de grenswaarde wordt overschreden, wordt relais 1 / uitgang 1 weer als puls geschakeld. Deze functie wordt vaak gebruikt in combinatie met pilot-distributeurs.

### Programmierung: Menü > Parameter > Ausgänge > Relais 1

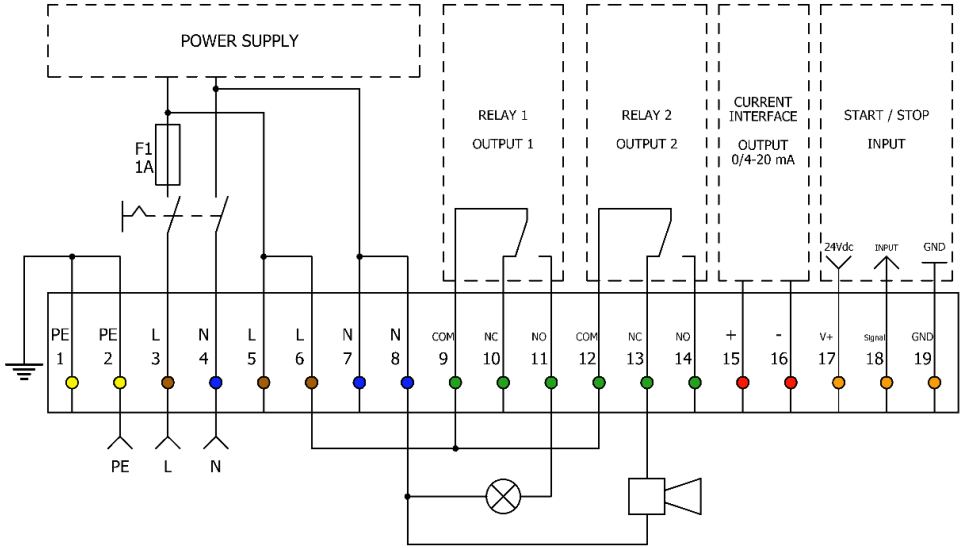

Figuur: Toewijzing van de klemmen bij het aansluiten van een knipperlicht/hoorn

Relais 2 / Uitgang 2 wordt gebruikt om gedetecteerde fouten te signaleren (bijv. optische fouten, foutief nulmonster, ontbrekende voedingsspanning op de analysator). Als de analysator in normaal bedrijf is en er is geen fout, dan wordt relais 2 / uitgang 2 onder spanning gezet en wordt de verbinding van COM naar NO geschakeld. Als er een fout wordt gedetecteerd, valt relais 2 / uitgang 2 uit en wordt de verbinding tussen COM en NC tot stand gebracht.

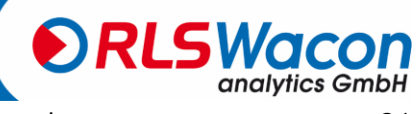

### Regeneratie-installatie voor vraaggestuurde regeneratie die de volgende zaken in gang zet

Zuiveringsinstallaties worden meestal geregenereerd op basis van hun capaciteit na een constant debiet. Om ervoor te zorgen dat er geen hard water de consument bereikt, vindt er regeneratie plaats voordat de plant daadwerkelijk is uitgeput. Als de regeneratie wordt geactiveerd door een analysator, worden regeneratief en water bespaard. In geval van een sterk fluctuerende ruwwaterhardheid is een kwalitatieve regeneratie die via een analyser wordt geactiveerd, onontbeerlijk.

De pulsuitgang voor de activering van de regeneratie gebeurt via relais 1 / uitgang 1. Door langere stilstandtijden of door een te hoge belasting kan er een voortijdige activering van de regeneratie plaatsvinden door het tegengestelde effect van de ionen. Daarom wordt aanbevolen de meting te herhalen met een controlemeting als de grenswaarde wordt overschreden.

Programmierung: Menü > Parameter > Analyse > Kontrollmessung

## Analoog meetapparaat

De actuele meetwaarde is als analoge waarde op de klemmen 15 en 16 beschikbaar. Recorders of externe apparaten voor de verwerking van de meetwaarde kunnen worden aangesloten. U kunt kiezen tussen een stroomuitgang van 0 - 20 mA of een waarde van 4 - 20 mA. U moet ook bepalen welke stroomwaarde van 20 mA overeenkomt met welke totale hardheid/carbonaathardheid.

Programmierung: Menü > Parameter > Ausgänge > Stromschnittstellen Typ Programmierung: Menü > Parameter > Ausgänge > Stromschnittstellen kalibrieren.

(Voer de totale hardheid van de hardheid van de hardness/carbonaat in die moet overeenkomen met 20 mA. )

De geleverde stroom van de huidige lus voor de weergegeven meetwaarde wordt ook berekend:

$$I = I_0 + \frac{(20 \ mA - I_0) \cdot Messwert}{observer \ H\ddot{a}rtegrad} \ [mA]$$

Voor *I0,* 0 of 4 mA moet, afhankelijk van de bedrijfsmodus, worden gebruikt. Het getal "*bovenste hardheidsgraad*" komt overeen met de ingevoerde waarde van de waterhardheid voor 20 mA.

Meestal wordt het einde van het meetbereik van de gebruikte indicator gebruikt.

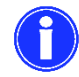

Wij raden aan de bovenste hardheidsgraad in te stellen op het einde van het meetbereik van de indicator.

Voorbeeldberekening:

Voor de analyse wordt een indicator H25-0.3 gebruikt. Meetbereik 0,09°dH tot 0,9°dH.

De hogere hardheidsgraad is ingesteld op 0,9°dH, wat overeenkomt met 20 mA.

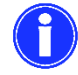

Voor de huidige interface type "0 - 20 mA", 0 mA is 0°dH. Voor het huidige type interface "4 - 20 mA" komt 4 mA overeen met 0°dH.

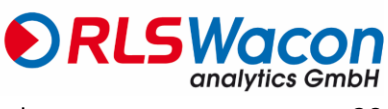

Berekening voor huidige interfaces type "0 - 20 mA

$$I = 0 mA + \frac{(20 mA - 0 mA) \cdot 0.42^{\circ} dH}{0.9^{\circ} dH} [mA]$$
  
$$I = 9.3 mA$$

9,3 mA komt overeen met 0,42 °dH.

Berekening voor huidige interfaces type "4 - 20 mA

$$I = 4 mA + \frac{(20 mA - 4 mA) \cdot 0.42 °dH}{0.9 °dH} [mA]$$
  
$$I = 11.46 mA$$

11,46 mA komt overeen met 0,42 °dH.

### Werkingstoestand via analoge stroominterface

De bedrijfstoestand van het apparaat kan via de huidige interfaceklemmen 15 en 16 worden doorgegeven.

Programmierung: Menü > Parameter > Ausgänge > Stromschnittstellen Typ Selectieopties:

- 0 20 mA Status
- 4 20 mA Status

| Werkende status              | Huidige          | interface        |
|------------------------------|------------------|------------------|
|                              | 0 - 20 mA Status | 4 - 20 mA Status |
| Werking                      | 3,5 mA           | 6,8 mA           |
| Grenswaarde ondervoorbijtend | 7,5 mA           | 10,0 mA          |
| Grenswaarde overschreden     | 12,5 mA          | 13,6 mA          |
| Indicator vulniveau < 10 %   | 16,5 mA          | 16,8 mA          |
| storing                      | 0 mA             | 4 mA             |

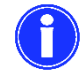

De hier genoemde specificaties kunnen een afwijking van ± 0,3 mA hebben.

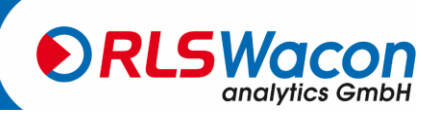

## Werking

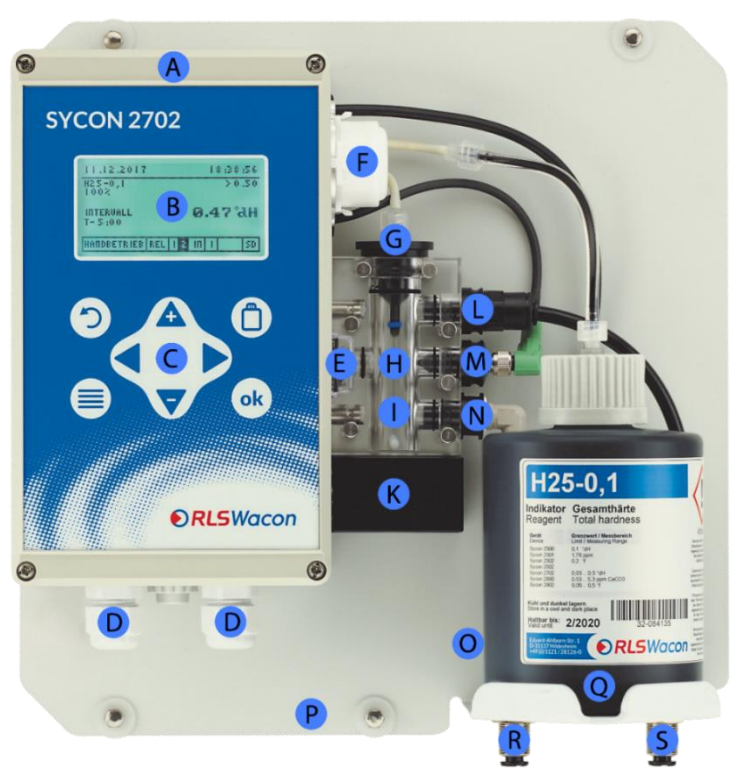

Figuur: Analyzer SYCON 2702 met geïnstalleerde indicatorfles

| Positie | Beschrijving                                                                         |
|---------|--------------------------------------------------------------------------------------|
| А       | Besturingssysteem                                                                    |
| В       | Grafische weergave                                                                   |
| С       | Bedieningspaneel                                                                     |
| D       | Kabeldoorvoer                                                                        |
| E       | Aan/uit-schakelaar                                                                   |
| F       | Doseerpomp                                                                           |
| G       | Doseerstekker (indicatorstekker)                                                     |
| Н       | Optische meetsectie                                                                  |
| I       | Meetkamer                                                                            |
|         | (De borgpennen kunnen alleen naar boven worden getrokken en niet naar buiten)        |
| К       | Roerstaaf (magneetroerder)                                                           |
| L       | Afvoerplug                                                                           |
| М       | Actuatorstekker LED                                                                  |
| N       | Inlaatstekker                                                                        |
| 0       | Magneetventiel (verborgen achter de indicatiefles)                                   |
| Р       | Wandmontage                                                                          |
| Q       | Indicatorflesje 500 ml                                                               |
| R       | Watertoevoer / monsterwater                                                          |
|         | (stekkeraansluiting voor kunststof slangen met een buitendiameter van 6 mm)          |
| S       | Waterafvoer (steekverbinding voor kunststof slangen met een buitendiameter van 6 mm) |

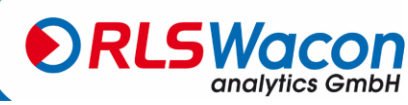

## Werking

### **Display en toetsenbord**

De analyser heeft een grafisch display waarin zowel de meetwaarden als het menu voor de bediening kan worden weergegeven. Afhankelijk van de toestand van het apparaat verandert de achtergrondkleur van het scherm:

| Achtergrondkleur | Status                                   |
|------------------|------------------------------------------|
| Wit              | Apparaat werkt goed                      |
| Rood             | Grenswaarde overschreden of apparaatfout |

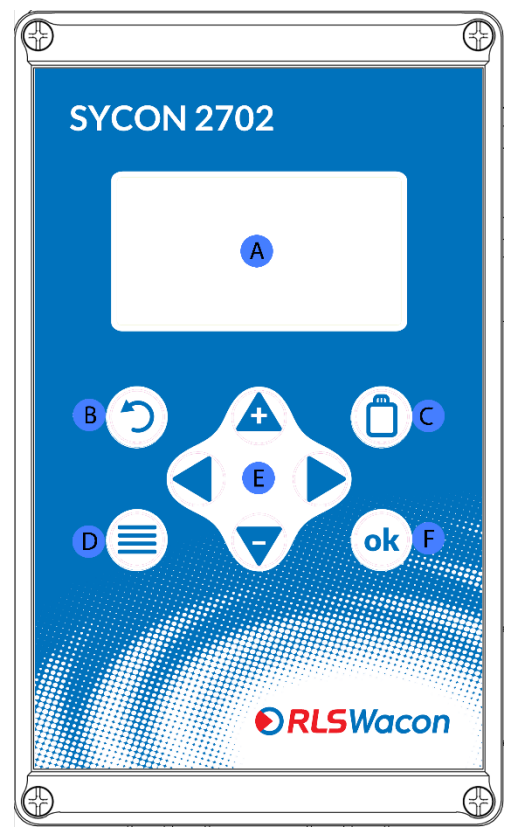

Figuur: Ontwerp van de frontkap van de besturingseenheid

Instellingen kunnen worden uitgevoerd via 8 toetsen.

| Positie | Beschrijving                                              |
|---------|-----------------------------------------------------------|
| А       | Toon                                                      |
| В       | Terug / Invoer afwijzen / Een lopende analyse afbreken    |
| С       | Het plaatsen van een nieuwe reagensfles                   |
| D       | Hoofdmenu / Schakelen tussen hoofdmenu en analyseweergave |
| E       | Pijltjestoetsen voor navigatie/waarde-invoer              |
| F       | OK / Bevestigen                                           |
|         |                                                           |

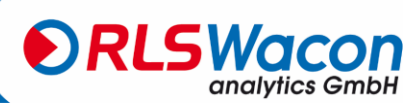

## **Display menu**

De volgende opties zijn beschikbaar in het menuvenster:

| Menu                  |         |  |  |
|-----------------------|---------|--|--|
| Automatic             | Service |  |  |
| Settin <del>s</del> s | Wizard  |  |  |
| Info                  | History |  |  |
|                       |         |  |  |

| Menu-item | Beschrijving                                                 |
|-----------|--------------------------------------------------------------|
| Automatik | Om de automatische analysemodus te activeren en te           |
|           | deactiveren.                                                 |
| Parameter | Alle apparaatinstellingen kunnen onder dit menu-item         |
|           | worden uitgevoerd.                                           |
| Info      | Informeert over: Hardware- en softwareversies,               |
|           | analyseteller, onderhoudsteller, onderhoudsdatum, goede      |
|           | en slechte metingen.                                         |
| Service   | Start de analyse (handmatig),                                |
|           | Pomp de indicator op (nieuwe fles geplaatst),                |
|           | Handmatige spoeling,                                         |
|           | Bevestig het onderhoud,                                      |
|           | Reset goede en slechte teller,                               |
|           | Diagnoseprogramma (testen van de in SYCON                    |
|           | geïnstalleerde actuatoren en sensoren, inclusief de          |
|           | hardware)                                                    |
| Assistent | De wizard leidt u door alle instellingen van het apparaat en |
|           | vergemakkelijkt de inbedrijfstelling.                        |
| Verlauf   | Geeft het verloop van de laatste 100 metingen weer als       |
|           | een diagram.                                                 |

### Menutalen

Sycon biedt de volgende talen voor de bediening van de analyser.

- Duits (Deutsch)
- Engels (English)
- Frans (Français)
- Italiaans (Italiano)
- Spaans (Español)
- Russisch (Русский)

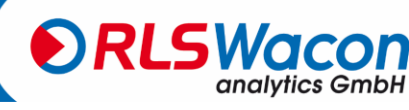
#### Weergave tijdens een meting

| A                 | В                  |
|-------------------|--------------------|
| 19.11.2019        | E 13:52:30         |
| CH25-0,3<br>D100% | SERVICE > 8.9      |
| H T-5:00          | 3.2 ppm 6<br>CACO3 |
| I HANUAL R:       | 1 R2 IN SD         |
| K                 | M N O              |

| Positie  | Beschrijving                                                                      |
|----------|-----------------------------------------------------------------------------------|
| А        | Datum                                                                             |
| В        | Tijd                                                                              |
| С        | Geselecteerde indicator                                                           |
| D        | Cilindervulling in %                                                              |
| E        | Apparaatstatus (onderhoud: onderhoudsteller verlopen, reiniging: optiek vervuild) |
| F        | Ingestelde grenswaarde voor relais 1                                              |
| G        | Analyse resultaat                                                                 |
| Н        | Analysestap (T - 5:00 resterende tijd in minuten tot de volgende analyse)         |
| <u> </u> | Statusbalk                                                                        |
| K        | Handmatige of automatische bediening                                              |
| L        | Relais 1 spanningsloos                                                            |
| М        | Relais 2 geactiveerd (velden met zwarte achtergrond zijn actief)                  |
| N        | Digitale invoer (IN) inactief                                                     |
| 0        | SD-kaart beschikbaar                                                              |
|          |                                                                                   |

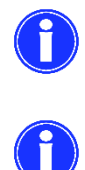

Eenvoudige analyse start. Houd de [OK] toets 3 seconden ingedrukt om een analyse te starten.

Het starten van de analyse is mogelijk in de handmatige en automatische modus.

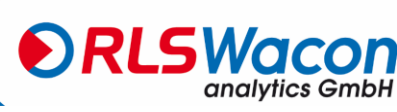

#### Weergave van het verloop van de meetwaarde (geschiedenis)

Met behulp van de pijltjestoetsen [◀] en [▶] kunnen de laatste 100 metingen worden afgelezen met datumen tijdstempel in de displayfunctie. De ingestelde grenswaarde wordt als stippellijn in het parcours getekend.

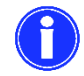

Het bestand trend.csv is beschikbaar op de SD-kaart voor het evalueren van de meetwaarden op een PC.

U kunt de geschiedenis openen door op Menü > Verlauf te drukken. Druk op de toets [Back] om terug te keren naar de meetwaardeweergave.

| 03.07.2018 | 17:40:01                               |
|------------|----------------------------------------|
| ⊂<br>↑     | 03.07.18 17:29<br>48.7 PPH             |
|            |                                        |
|            | <u> </u>                               |
|            | •••••••••••••••••••••••••••••••••••••• |

#### **Displayweergave Selectiemenu**

Bij het selecteren kunt u de selectie wijzigen met de toetsen [◀] en [▶] Bevestig de instelling met de [OK] toets. Als u de instelling niet wilt wijzigen, kunt u de selectie verlaten met de toets [Back]. In de onderste afbeelding is de actieve selectie de [Ja] toets met een zwarte achtergrond.

| Automatic                                 |    |  |
|-------------------------------------------|----|--|
| Do you want to<br>disable automatic mode? |    |  |
|                                           |    |  |
| Yes                                       | No |  |
|                                           |    |  |

#### Weergave-aanduiding Selectielijst

In een keuzelijst kunt u de selectie wijzigen met de toetsen [ $\blacktriangle$ ] en [ $\triangledown$ ] Bevestig de instelling met de [OK] toets. Als u de instelling niet wilt wijzigen, kunt u de selectie verlaten met de toets [Back]. Als de keuzelijst meer dan drie opties biedt, wordt aan de rechterrand van het scherm een schuifbalk weergegeven. Het momenteel geselecteerde indicatortype is zwart gemarkeerd (H25-0.3).

De zwart gevulde cirkel links van het indicatortype geeft aan welke indicator momenteel is geprogrammeerd voor analyse.

| Reasent  |
|----------|
| ОН25-0,2 |
| ●H25-0,3 |
| ОН25-0,5 |
|          |

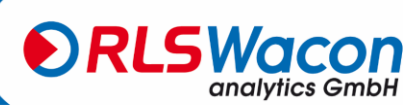

#### Weergave met waarde-invoer

Cijfers worden ingevoerd via een displaytoetsenbord. U kunt de cursor verplaatsen met de pijltjestoetsen [◀], [▶], [▲] en [▼] op het toestel. Het invoermasker geeft ook de momenteel ingestelde numerieke waarde en het geldige invoerbereik weer.

U ziet een invoertoetsenbord. Gebruik de pijltjestoetsen om de zwarte cursor naar het gewenste cijfer te verplaatsen en druk op de [OK] toets.

Het geselecteerde cijfer verschijnt in een kader aan de linkerkant. Herhaal de invoer totdat het gewenste nummer in het kader verschijnt. Verplaats nu de cursor naar het OK-veld op het toetsenbord en druk op de [OK]-toets.

U krijgt de volgende informatie te zien: Stroom: huidige ingestelde waarde

Minimum: kleinste instelbare waarde

Maximaal: grootste instelbare waarde

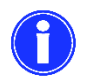

Als de waarde bij "Actueel" is wat u wilt, hoeft u het nummer niet opnieuw in te voeren en kunt u direct de cursor naar het OK-veld op het toetsenbord verplaatsen en met de [OK]-toets bevestigen.

In het onderstaande voorbeeld van de spoeltijd kan een spoeltijd tussen 15 en 1800 seconden worden ingesteld. De momenteel geprogrammeerde spoeltijd is 120 seconden.

| Flushtime   |         |   |   |    |
|-------------|---------|---|---|----|
| _           | ļs      | 7 | 8 | 9  |
| CURRENTLY:  | <br> 20 | 4 | 5 | 6  |
| н іп іншн : | 15      | 1 | 2 | 3  |
| HAX INUH :  | 1800    | 0 |   | ОK |

| Flushtime   |         |   |   |    |
|-------------|---------|---|---|----|
| 90          | ]s      | 7 | 8 | 9  |
| CURRENTLY:  | <br> 20 | 4 | 5 | 6  |
| н IN IHUH : | 15      | 1 | 2 | 3  |
| HAX INUH :  | 1800    | 0 |   | ΟK |

Na het invoeren van een spoeltijd van 90 seconden wordt de huidige spoeltijd overschreven met 90 seconden door te bevestigen met de [OK] toets.

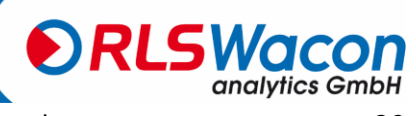

#### Fabrieksinstellingen

De volgende fabrieksinstellingen worden in het apparaat opgeslagen:

| Menu-items |                              | Fabrieksinstellingen      |
|------------|------------------------------|---------------------------|
| Algemeen   | Taal                         | Duits                     |
|            | Eenheid                      | °dH                       |
|            | Indicator                    | H25-0,3                   |
|            | Grenswaarde                  | 0,5 °dH                   |
| Analyza    | Spoeltijd                    | 120 seconden              |
| Analyse    | Auto. Intervaltijd           | 5 minuten                 |
|            | Analyse Stop                 | Geen                      |
|            | Controlemeting               | Geen herhaling            |
|            | Kalibratiefactor             | 100 %                     |
| Taaaana    | Input Input                  | Start analyse             |
| roegang    | Stromingsmonitoren           | Van                       |
| Uitgangen  | Huidige interfaces Type      | 4 20 mA Waarde            |
|            | Huidige interface Kalibratie | 0,9 °dH                   |
|            | relais 1                     | Grenswaarde als permanent |
|            | Relais 2                     | foutmelding               |

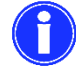

Reset de fabrieksinstellingen met

Programmierung: Menü > Parameter > Allgemein > Werkseinstellungen

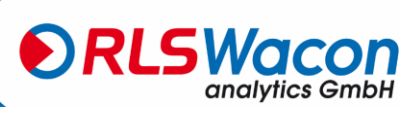

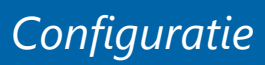

#### **Configuratie Wizard**

De configuratiewizard wordt gebruikt om de eerste inbedrijfstelling te vereenvoudigen. Menugestuurd leidt het apparaat u stap voor stap door alle noodzakelijke instellingen. Dit houdt ook een controle in op de goede werking van het apparaat.

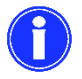

Αι

Later kunnen alle instellingen weer afzonderlijk worden gewijzigd in het Menü > Parameter

Om de wizard te starten, selecteert u:

Programmierung: Menü > Assistent

| Menu            |         |  |
|-----------------|---------|--|
| Automatic       | Service |  |
| Settings Wizard |         |  |
| Info            | History |  |
|                 |         |  |

De volgende stappen worden uitgevoerd:

| itomatische bediening                                  | Als de automatische modus nog steeds actief is, moet deze nu worden beëindigd.     |
|--------------------------------------------------------|------------------------------------------------------------------------------------|
| Automatic<br>Do you want to<br>tisable automatic mode? | Selecteer [Ja] of [Nee] met de pijltjestoetsen [◀] en [▶] en bevestig<br>met [OK]. |
|                                                        | [Ja] Beëindigt de automatische modus.                                              |
| Yes No                                                 | [Nee] Terug naar weergave van de meetwaarde                                        |

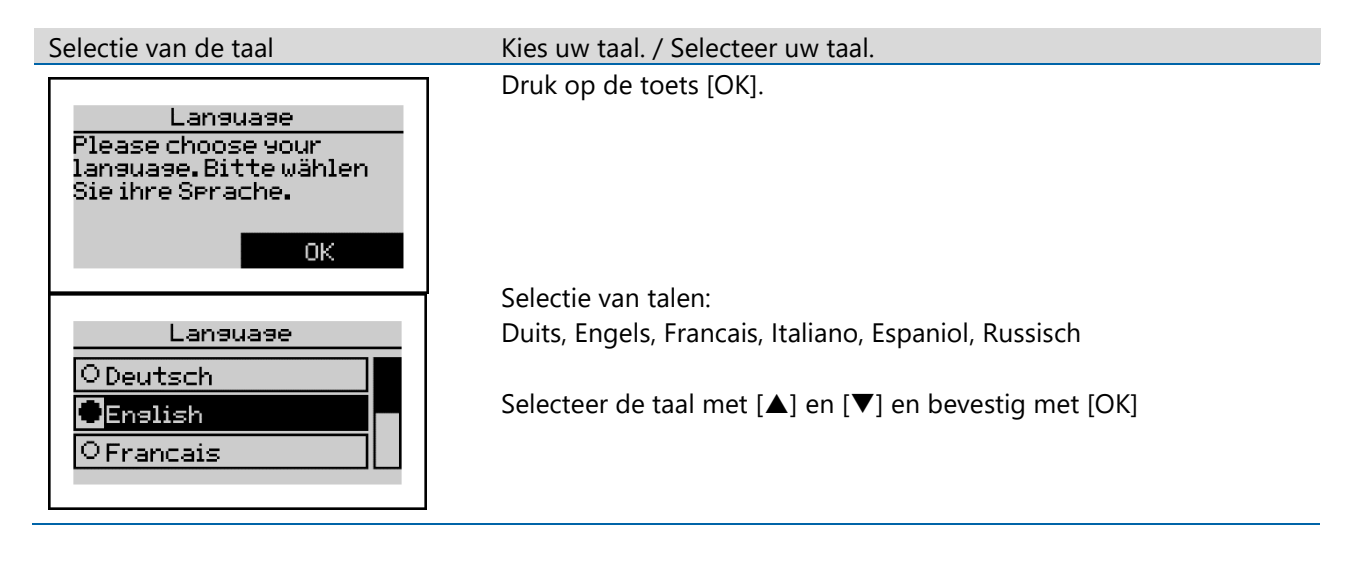

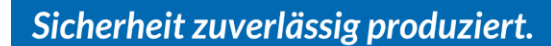

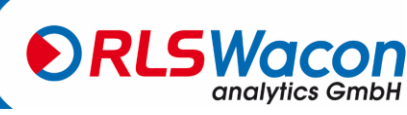

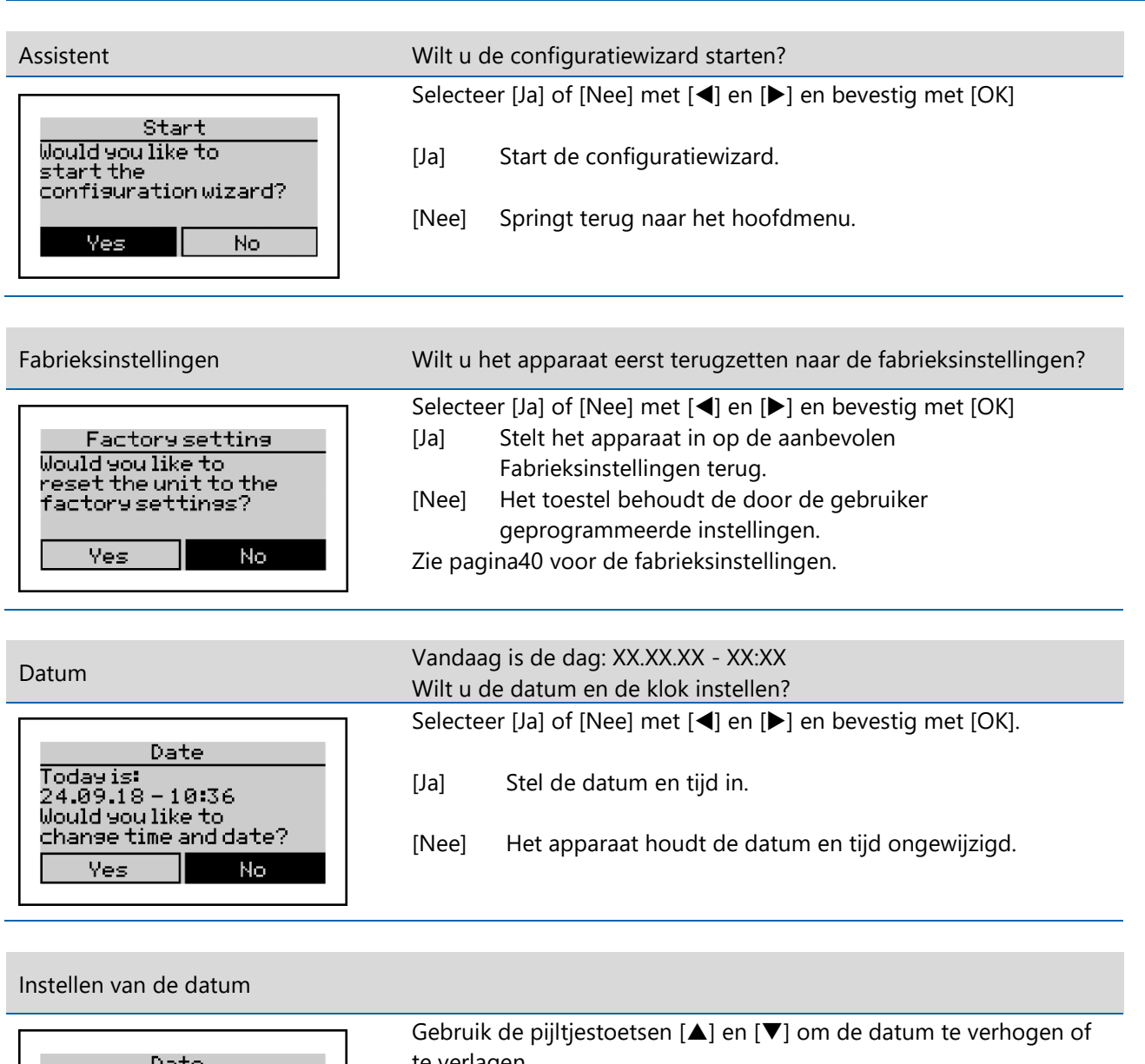

| Date         | te verlagen.                                                                                                    |
|--------------|----------------------------------------------------------------------------------------------------|
| 24.09.18<br> | Bevestig met de [OK] toets en verander stap voor stap van dag tot<br>maand en van jaar tot jaar tot de datum is ingesteld.<br>Druk op de toets [OK]. |
|              | 1                                                                                                    |

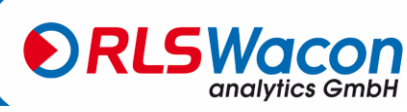

Stel de tijd in

| Time<br>10:36<br>                                                                               | Gebruik de pijltjestoetsen [▲] en [▼] om het uur te verhogen of te<br>verlagen.<br>Bevestig het uur met de [OK] toets en programmeer de minuten in<br>de tweede stap. De seconden zijn bij voltooiing ingesteld op 0<br>seconden.<br>Druk op de toets [OK].                               |
|-------------------------------------------------------------------------------------------------|----------------------------------------------------------------------------------------------------|
| Onderhoudstafel                                                                                 | Wordt er een onderhoud/eerste-installatie uitgevoerd?                                                                                                    |
| Maintenance counter<br>Has a maintenance /<br>initial installation<br>been performed?<br>Yes No | <ul> <li>Selecteer [Ja] of [Nee] met [◀] en [▶] en bevestig met [OK].</li> <li>[Ja] De onderhoudsteller is ingesteld op 30.000 analyses en de onderhoudsdatum op 24 maanden.</li> <li>(Te lezen in het Menü &gt; Info)</li> <li>[Nee] Het apparaat bewaart de vorige gegevens.</li> </ul> |
| Parameters                                                                                      | Wilt u de totale hardheid of carbonaathardheid (alkaliteit) meten?                                                                                                    |
| Measurement<br>Do you want to measure<br>the total or carbonate<br>hardness (alkalinity)?       | Selecteer [Gesamt] of [Carbonat] met [◀] en [▶] en bevestig met de<br>toets [OK].[Gesamt]De totale of resterende hardheid wordt gemeten.                                                                                                    |
| ● Total ○ Carbona.                                                                              | [Carbonat] De carbonaathardheid wordt gemeten.                                                                                                    |
| Als de totale hardheid is<br>geselecteerd                                                       | Selecteer een indicator voor de totale hardheid.                                                                                                    |
| Reagent<br>0H25-0,2<br>•H25-0,3                                                                 | Gebruik [▲] en [▼] om de H25-indicator die wordt gebruikt voor de totale hardheidsbewaking te selecteren uit de lijst die wordt weergegeven.                                                                                                    |

Zie de tabel op pagina 14 meetbereiken van de indicatoren.

Druk na het selecteren op de toets [OK].

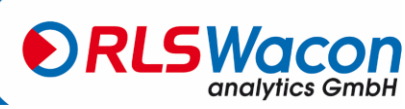

Sicherheit zuverlässig produziert.

ОН25-0,5

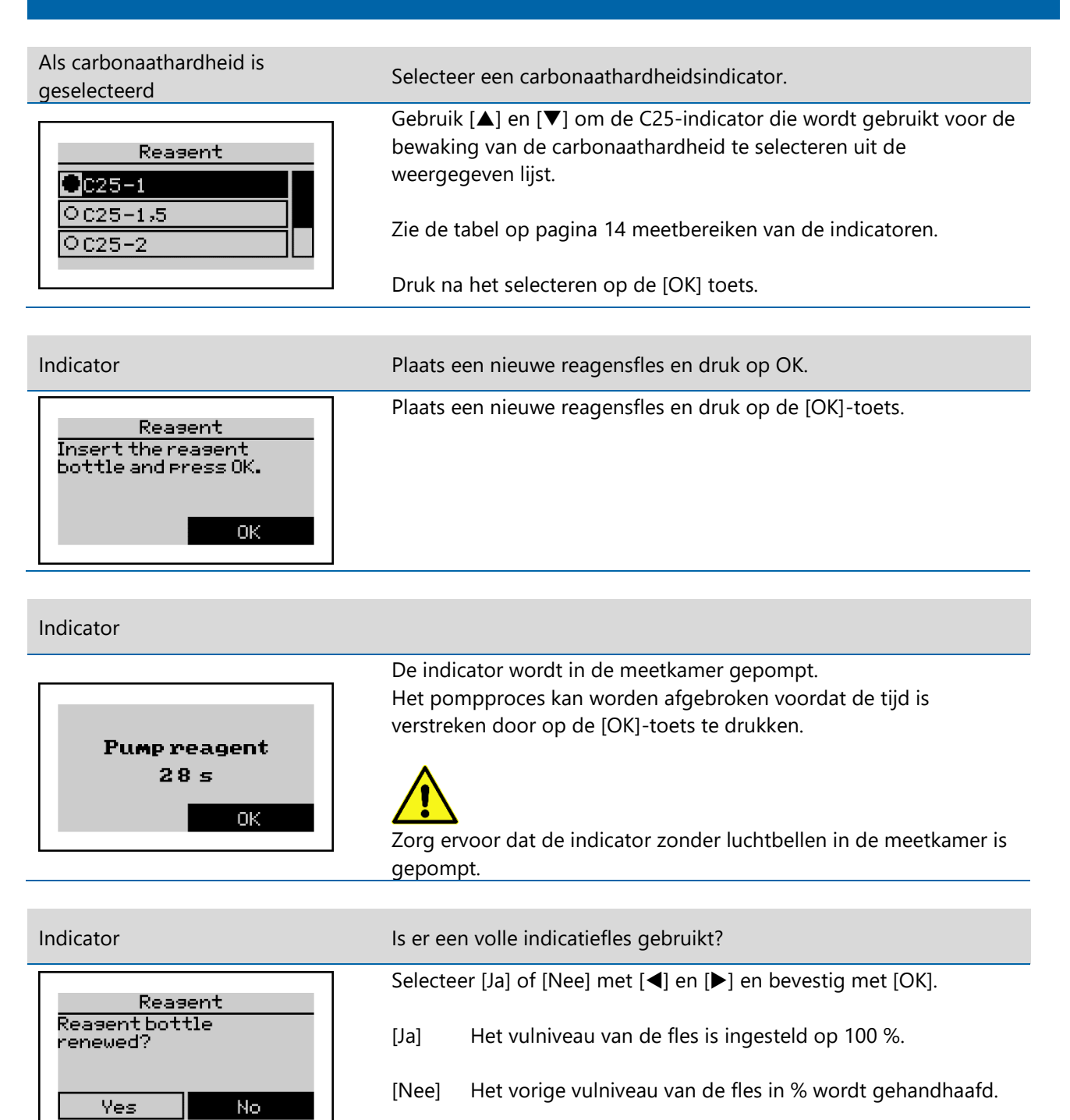

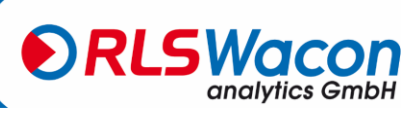

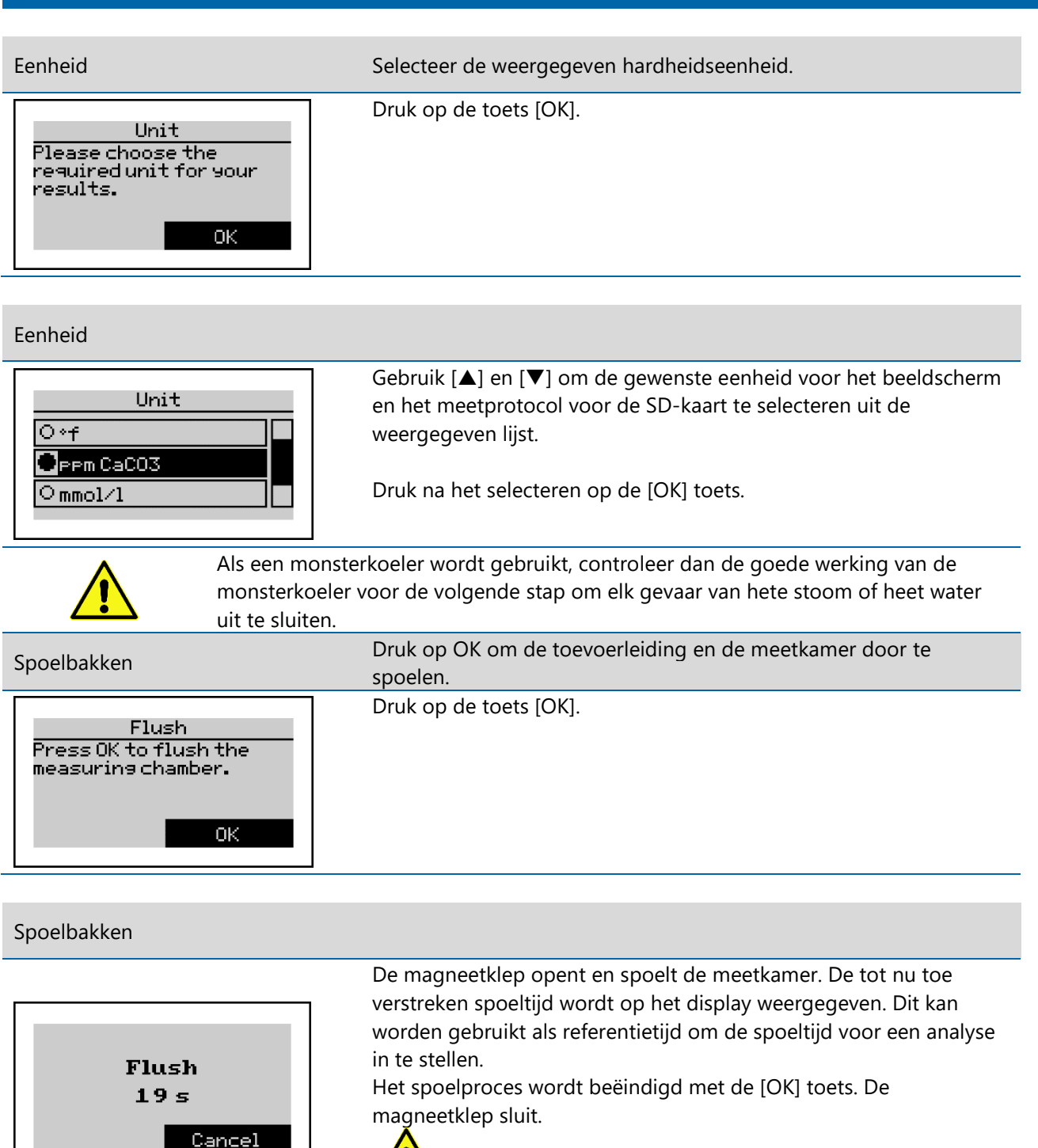

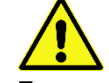

Zorg ervoor dat het monsterwater helder is en vrij van bubbels.

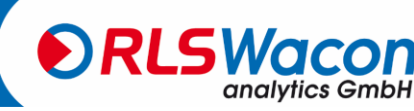

| Spoeltijd                                                                       | Stel de spoeltijd in het volgende masker in. |
|---------------------------------------------------------------------------------|----------------------------------------------|
| Flush time<br>Insert your desired<br>flush time in the<br>following mask.<br>OK | Druk op de toets [OK].                       |

#### Spoeltijd

| Flush time  |         |   |   |    |
|-------------|---------|---|---|----|
| _           | ]s      | 7 | 8 | 9  |
| CURRENTLY:  | <br>120 | 4 | 5 | 6  |
| н IП IHUH : | 15      | 1 | 2 | 3  |
| HAX INUH :  | 1800    | 0 |   | ОK |

U ziet rechts een invoertoetsenbord.

Gebruik de pijltjestoetsen ( $[\blacktriangleleft]$ ,  $[\blacktriangleright]$ ,  $[\blacktriangle]$  en  $[\nabla]$ ) om de zwarte cursor naar het gewenste cijfer te verplaatsen en druk op de [OK] toets.

Het geselecteerde cijfer verschijnt in een kader aan de linkerkant. Herhaal de invoer totdat de gewenste spoeltijd in het kader wordt weergegeven.

Verplaats nu de cursor naar het OK-veld op het toetsenbord en druk op de [OK]-toets.

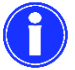

U ziet de volgende informatie aan de linkerkant: Actueel: momenteel geprogrammeerde waarde Minimum: kleinste instelbare waarde Maximaal: grootste instelbare waarde

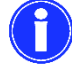

Als de waarde bij "Actueel" is wat u wilt, hoeft u de cijfers niet opnieuw in te voeren en kunt u direct de cursor naar het OK-veld op het toetsenbord verplaatsen en met de [OK]-toets bevestigen.

# Grenswaarde Druk op de toets [OK].

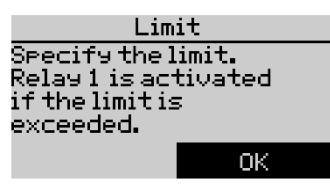

Geef de grenswaarde op waarboven relais 1 moet schakelen.

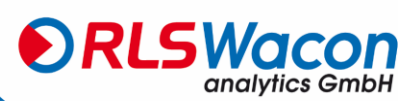

#### Grenswaarde

|            | Limit   |   |   |    |
|------------|---------|---|---|----|
| _          | PPM     | 7 | 8 | 9  |
| CURRENTLY  | <br>8.9 | 4 | 5 | 6  |
| н п нин :  | 1.6     | 1 | 2 | 3  |
| HAX INUH : | 16.1    | 0 | • | ОK |

U ziet rechts een invoertoetsenbord.

Gebruik de pijltjestoetsen ( $[\blacktriangleleft]$ ,  $[\blacktriangleright]$ ,  $[\blacktriangle]$  en  $[\heartsuit]$ ) om de zwarte cursor naar het gewenste cijfer te verplaatsen en druk op de [OK] toets.

Het geselecteerde cijfer verschijnt in een kader aan de linkerkant. Herhaal de invoer tot de gewenste grenswaarde binnen het kader ligt.

Verplaats nu de cursor naar het OK-veld op het toetsenbord en druk op de [OK]-toets.

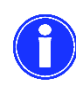

U ziet de volgende informatie aan de linkerkant: Actueel: momenteel geprogrammeerde waarde Minimum: kleinste instelbare waarde Maximaal: grootste instelbare waarde

0

Als de waarde bij "Actueel" is wat u wilt, hoeft u het nummer niet opnieuw in te voeren en kunt u direct de cursor naar het OK-veld op het toetsenbord verplaatsen en met de [OK]-toets bevestigen.

| Auto. Intervaltijd                                           | Wilt u dat de analyses in een tijdsinterval worden uitgevoerd?          |
|--------------------------------------------------------------|-------------------------------------------------------------------------|
| Auto.intervaltime                                            | Selecteer [Ja] of [Nee] met [◀] en [▶] en bevestig met [OK].            |
| Do you want the<br>analyses performed at a<br>time interval? | [Ja] De analyses worden uitgevoerd in een automatisch<br>tijdsinterval. |
| • Yes O No                                                   | [Nee] Voer geen analyses uit in het automatische tijdsinterval.         |

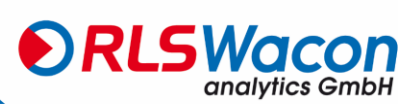

Auto. Intervaltijd

| Auto.interval time |     |   |   |    |
|--------------------|-----|---|---|----|
| _                  | min | 7 | 8 | 9  |
| CURRENTLY:         |     | 4 | 5 | 6  |
| н п нин :          | 5   | 1 | 2 | 3  |
| HAX INUN :         | 360 | 0 |   | ΟK |

Zet de auto neer. Interval Periode waarin de analyses moeten worden uitgevoerd.

U ziet rechts een invoertoetsenbord.

Gebruik de pijltjestoetsen ( $[\blacktriangleleft]$ ,  $[\blacktriangleright]$ ,  $[\blacktriangle]$  en  $[\triangledown]$ ) om de zwarte cursor naar het gewenste cijfer te verplaatsen en druk op de [OK] toets.

Het geselecteerde cijfer verschijnt in een kader aan de linkerkant. Herhaal de invoer tot de gewenste analyse-intervaltijd binnen het kader is.

Verplaats nu de cursor naar het OK-veld op het toetsenbord en druk op de [OK]-toets.

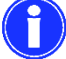

U ziet de volgende informatie aan de linkerkant: Actueel: momenteel geprogrammeerde waarde Minimum: kleinste instelbare waarde Maximaal: grootste instelbare waarde

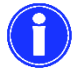

Als de waarde bij "Actueel" is wat u wilt, hoeft u het nummer niet opnieuw in te voeren en kunt u direct de cursor naar het OK-veld op het toetsenbord verplaatsen en met de [OK]-toets bevestigen.

| Controlemeting                                                                                            | Hoe vaak moet een grenswaardeoverschrijding worden geverifieerd voordat er verslag wordt uitgebracht? |
|----------------------------------------------------------------------------------------------------|----------------------------------------------------------------------------------------------------|
| Control measure<br>Adjust the amount of<br>verification loops<br>taking place after a<br>bad measurement. | Druk op de toets [OK].                                                                                |

#### Controlemeting

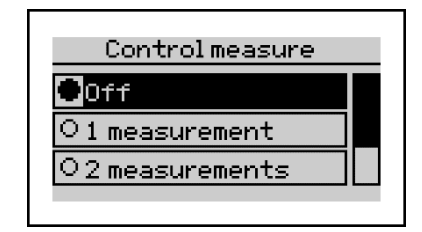

Gebruik [▲] en [▼] om het aantal controlemetingen in te stellen dat moet worden uitgevoerd voordat een grenswaarde wordt overschreden. Deze worden met tussenpozen van 3 minuten na overschrijding van een grenswaarde uitgevoerd om vals alarm als gevolg van het tegengestelde ionen effect van de ontharder te voorkomen.

Maak uw keuze en bevestig deze met de [OK] toets.

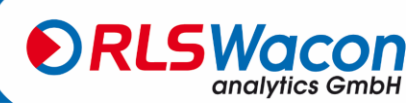

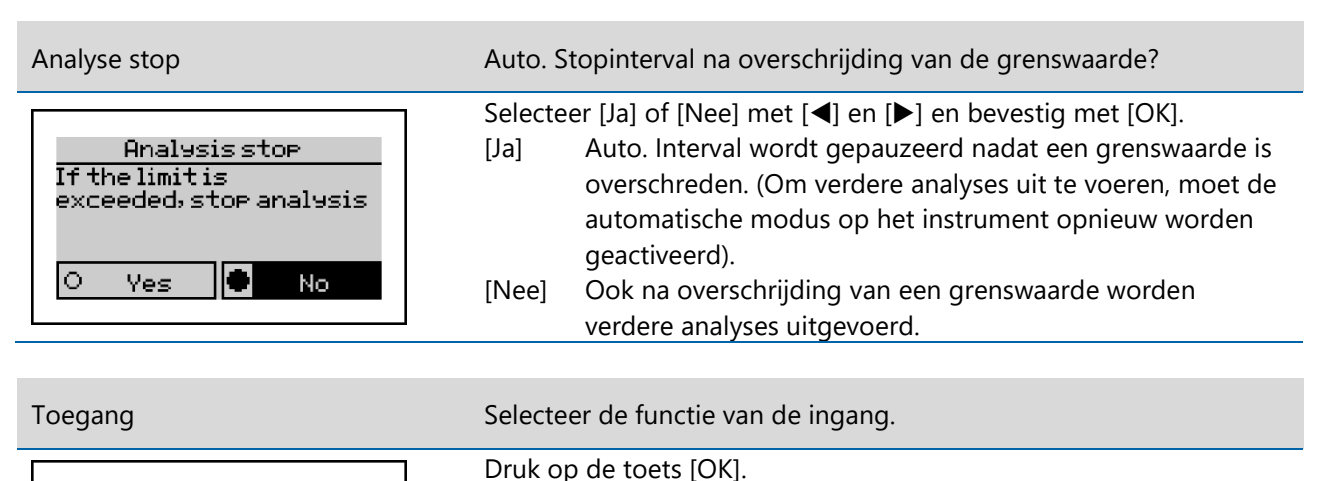

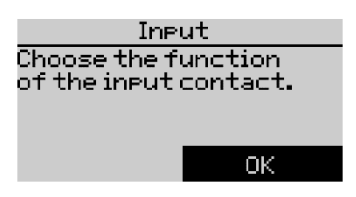

Toegang

| Input          |  |
|----------------|--|
| ODisabled      |  |
| Start Analysis |  |
| O Flow switch  |  |
|                |  |

U heeft de volgende opties bij de ingang:

- Uitgeschakeld
- Start analyse
- Stromingsmonitoren
- Interval Reset

Maak uw keuze en bevestig deze met de [OK] toets.

### Start de analyse indien geselecteerd

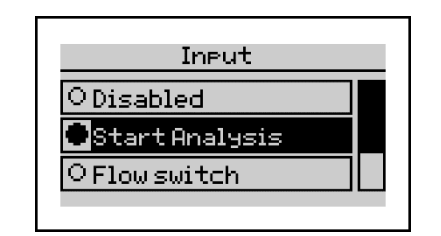

Een analyse wordt gestart zodra de "Start/Stop Input: Input contact" klem 17 naar klem 18 wordt overbrugd.

(Bij gebruik van deze functie moet de Sycon in de automatische modus staan)

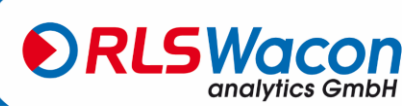

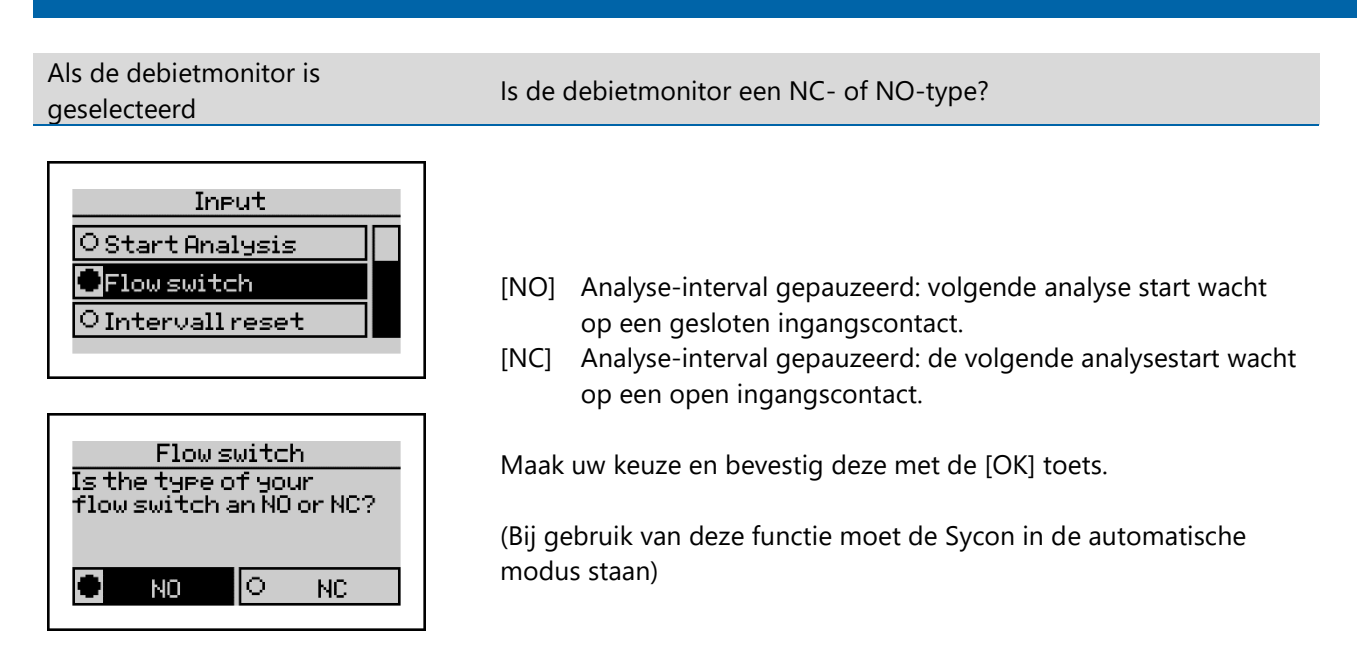

Als Interval Reset is geselecteerd

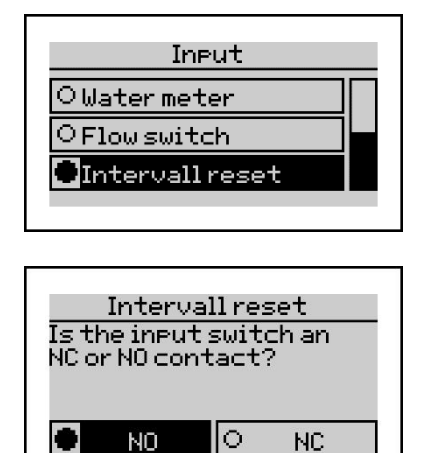

- [NO] Analyse-interval actief: Analyse-interval wordt gestopt door een gesloten invoercontact.
- [NC] Analyse-interval actief: Analyse-interval wordt gestopt door een open invoercontact.

Maak uw keuze en bevestig deze met de [OK] toets.

Als het analyse-interval wordt gestopt, worden de analyses onmiddellijk gestopt en gepauzeerd zolang het ingangscontact gesloten/open blijft.

Zodra het invoercontact wordt geopend/gesloten, begint het analyse-interval. Aangezien er echter nog geen displaywaarde op het display wordt weergegeven, wordt de eerste analyse na 1 min. voor het ingestelde analyse-interval (bijv. 5 min.) uitgevoerd.

(Bij gebruik van deze functie moet de Sycon in de automatische modus staan)

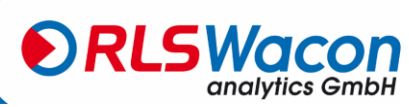

HAX INUH :

3600

0

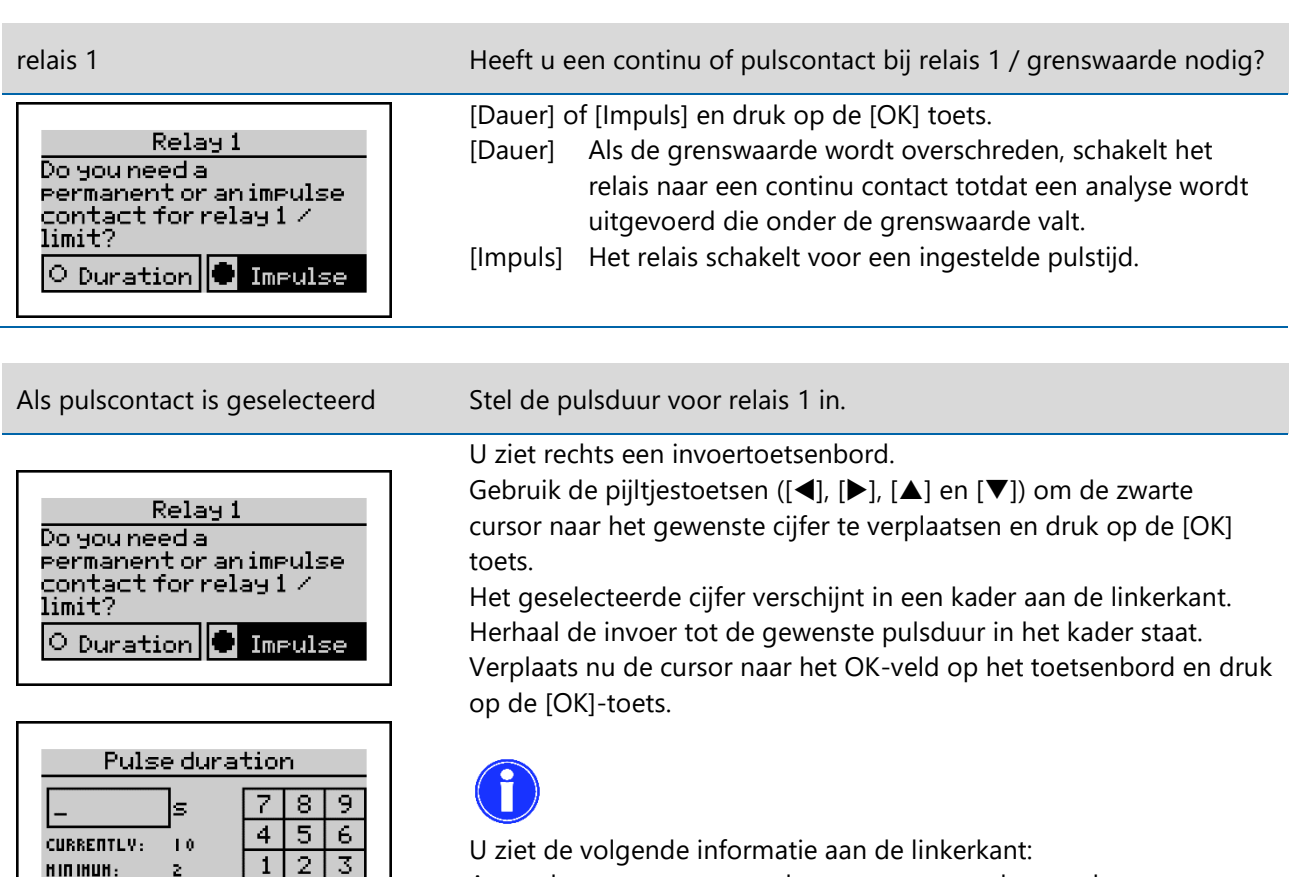

O ziet de volgende informatie aan de inkerkant:Actueel:momenteel geprogrammeerde waardeMinimum:kleinste instelbare waardeMaximaal: grootste instelbare waarde

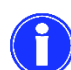

ОΚ

Als de waarde bij "Actueel" is wat u wilt, hoeft u het nummer niet opnieuw in te voeren en kunt u direct de cursor naar het OK-veld op het toetsenbord verplaatsen en met de [OK]-toets bevestigen.

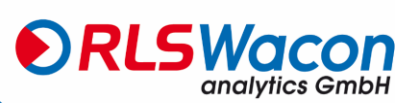

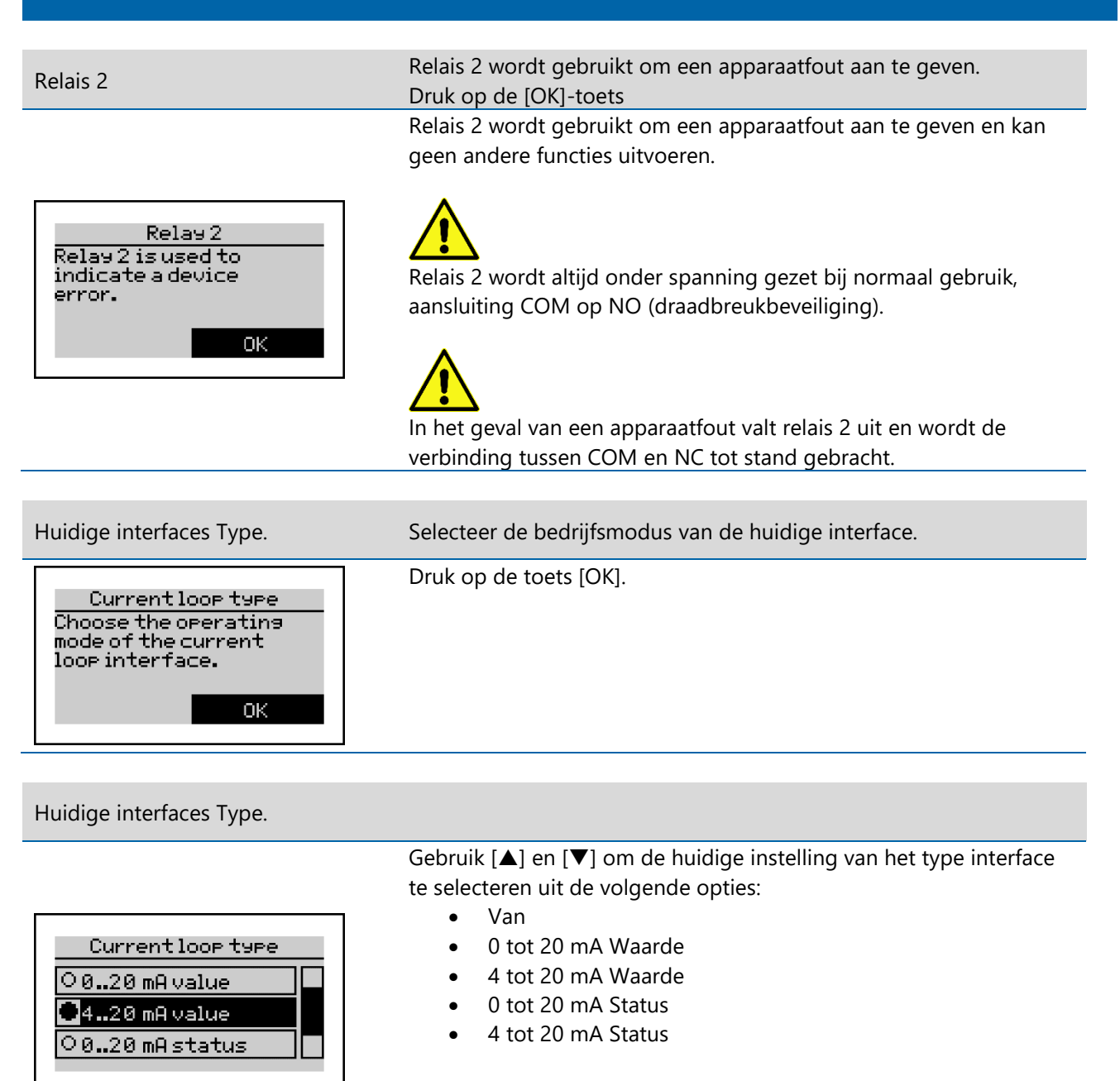

(Als Status is geselecteerd, zie voor meer informatie pagina33)

Maak uw keuze en bevestig deze met de [OK] toets.

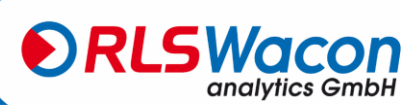

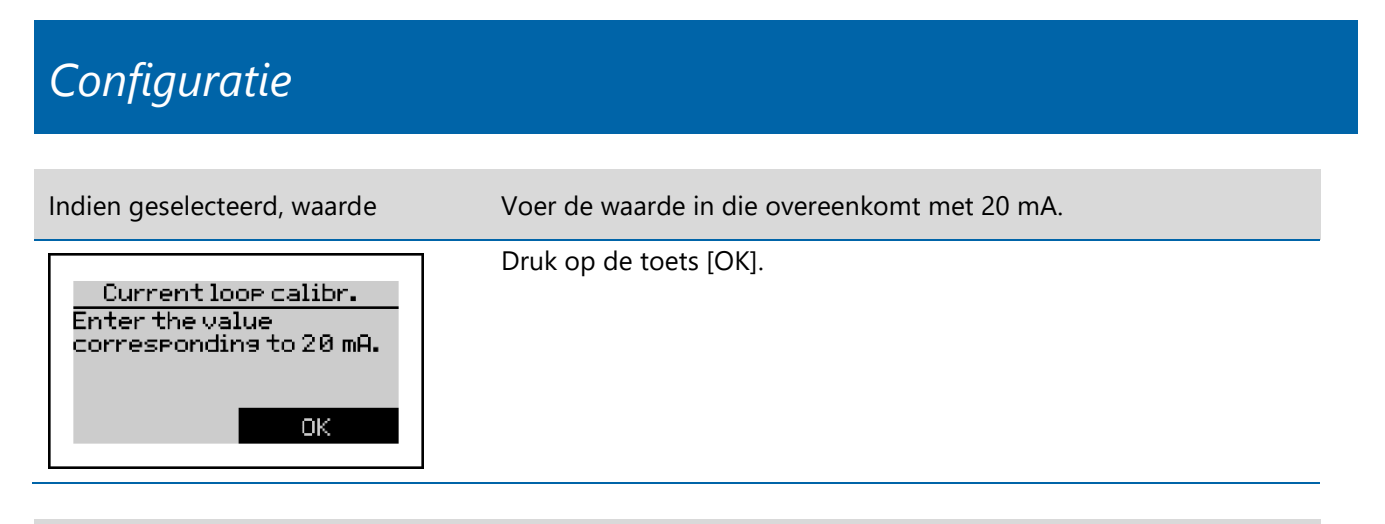

Kalibreer de huidige interface

| Current loop calibr. |          |   |   |    |
|----------------------|----------|---|---|----|
| _                    | PPm      | 7 | 8 | 9  |
| CURRENTLY:           | <br>[6.[ | 4 | 5 | 6  |
| H IN IHUH :          | 1.6      | 1 | 2 | 3  |
| HAX INUH :           | 16.1     | 0 |   | ОK |

Voer de waarde in die overeenkomt met 20 mA.

Hier kunt u de meetwaarde invoeren tot welke de huidige interface moet worden geschaald.

Wij raden aan de waarde voor 20 mA tot het einde van het meetbereik van de indicator in te stellen, maar ook waarden onder dit bereik kunnen worden geselecteerd. Zie pagina 32 meer informatie.

U ziet rechts een invoertoetsenbord.

Gebruik de pijltjestoetsen ([ $\blacktriangleleft$ ], [ $\blacktriangleright$ ], [ $\blacktriangle$ ] en [ $\triangledown$ ]) om de zwarte cursor naar het gewenste cijfer te verplaatsen en druk op de [OK] toets.

Het geselecteerde cijfer verschijnt in een kader aan de linkerkant. Herhaal de invoer totdat het gewenste nummer in het kader verschijnt.

Verplaats nu de cursor naar het OK-veld op het toetsenbord en druk op de [OK]-toets.

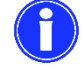

U ziet de volgende informatie aan de linkerkant: Actueel: momenteel geprogrammeerde waarde Minimum: kleinste instelbare waarde Maximaal: grootste instelbare waarde

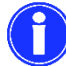

Als de waarde bij "Actueel" is wat u wilt, hoeft u het nummer niet opnieuw in te voeren en kunt u direct de cursor naar het OK-veld op het toetsenbord verplaatsen en met de [OK]-toets bevestigen.

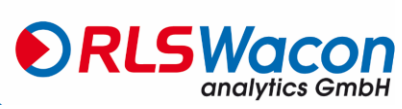

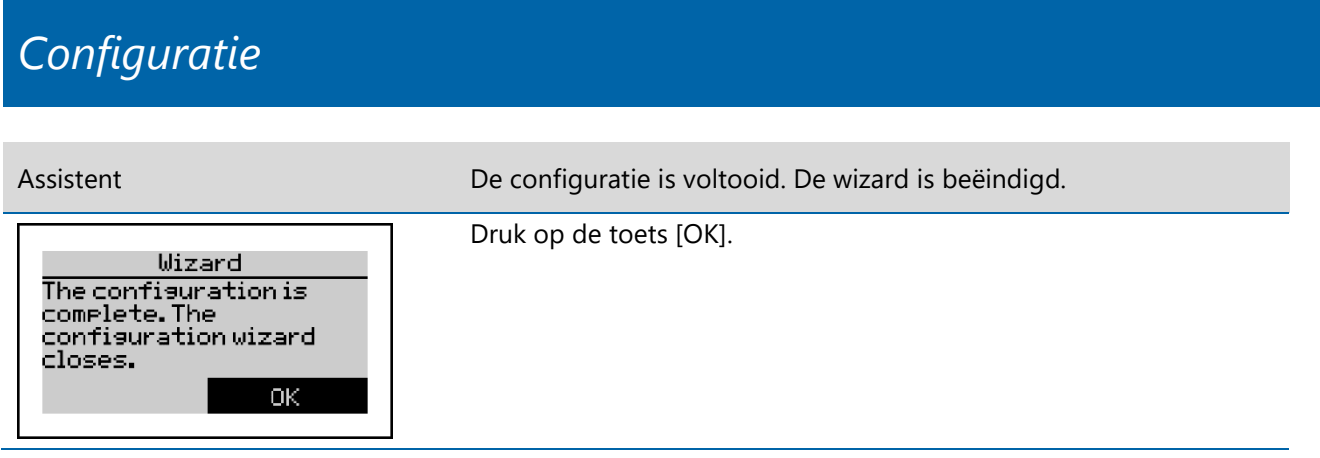

Het apparaat is nu volledig geconfigureerd.

Indien nodig kunnen individuele instellingen worden uitgevoerd zonder de assistent. Programmering: Menü > Parameter

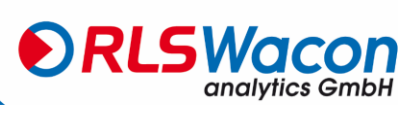

#### Menustructuur

Hieronder volgt een overzicht van de menustructuur om u een overzicht te geven van alle functies van de analyser.

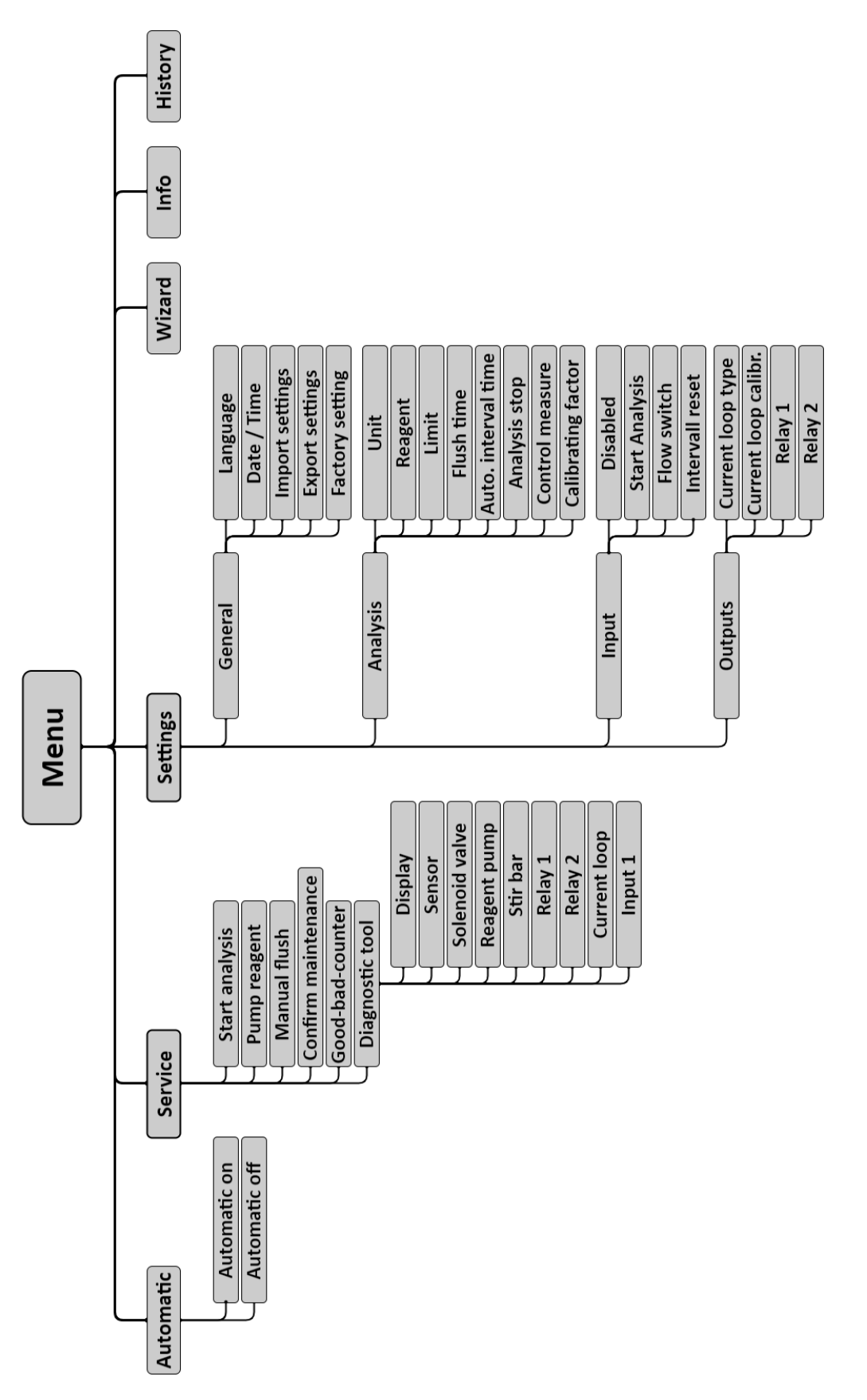

Sicherheit zuverlässig produziert.

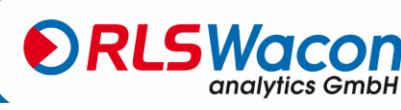

© RLS Wacon analytics GmbH · +49 (0)5121 28126 0 · info@rls-wacon.de

#### Handmatige en automatische bediening

De analysator kan in de automatische modus (Menü > Automatik) tijdsafhankelijk of via een externe toets of flowmonitor worden gestart. In de handmatige modus (automatische uitschakeling) kunnen functies zoals analyse, indicatieafgifte of spoelen handmatig worden bediend. Daarnaast bevat de handmatige bediening ook een diagnosefunctie voor het testen van afzonderlijke onderdelen van het apparaat.

In de automatische modus worden de analyses uitgevoerd met het geprogrammeerde interval of door een externe start. Na het inschakelen is de automatische modus actief. De eerste analyse wordt gestart na 3 minuten na het inschakelen met het geprogrammeerde interne interval. Alle volgende analyses worden uitgevoerd met het geprogrammeerde interval.

#### Hoofdmenu

Het hoofdmenu kan worden geopend vanuit de meetwaardeweergave door op de toets [Menü] te drukken.

| Me        | nu      |
|-----------|---------|
| Automatic | Service |
| Settings  | Wizard  |
| Info      | History |
|           |         |

| Menu-item    | Beschrijving                                                                  |
|--------------|-------------------------------------------------------------------------------|
| Automatisch  | Wisselen tussen automatische en handmatige bediening                          |
| Parameters   | Instellen van de apparaat- en analyseparameters                               |
| Info         | Overzicht van de hardware- en softwareversie en weergave van de tellerstanden |
| Service      | Functies voor onderhoud, diagnose en verandering van de indicator             |
| Assistent    | Setup-wizard voor een geleide parametrering van het apparaat                  |
| Geschiedenis | Weergave van de laatste 100 meetresultaten met datum en tijd                  |

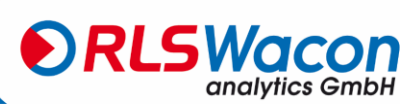

#### Infoweergave

Met het menupunt Info in het hoofdmenu wordt aanvullende informatie over het apparaat en de meetlus weergegeven:

| Sycon 27            | 02         |
|---------------------|------------|
| HARDHARE VERSION    | 09.02.2018 |
| Softhare version    | 08.10.2018 |
| Analysis counter    | 47         |
| Haintenance counter | 22404      |
| Maintenance date    | 28.09.2020 |
| Good Heasures       | 0          |
| Bad Heasure counter | 0          |

| Informatie       | Beschrijving                                                                                                    |
|------------------|----------------------------------------------------------------------------------------------------|
| Hardwareversie   | Versie van de gebruikte hardware                                                                                                    |
| Softwareversie   | Geïnstalleerde softwareversie                                                                                                    |
| Analyse Teller   | Aantal uitgevoerde analyses sinds de ingebruikname                                                                                                    |
| Onderhoudstafel  | Aantal resterende analyses - Levensduur van de slangenpompcassette: is<br>ingesteld op 30.000 analyses met de bevestiging van het onderhoud in het<br>servicemenu. |
| Onderhoudsdatum  | Vervaldatum van de gebruikte slangpompcassette: wordt ingesteld op 2 jaar<br>wanneer het onderhoud wordt bevestigd in het servicemenu.                             |
| Goederenloket    | Aantal analyses zonder overschrijding van de grenswaarde: kan worden gereset in het servicemenu onder het item Goede/Badteller                                     |
| Slechte toonbank | Aantal analyses met overschrijding van de grenswaarde: kan worden gereset in het servicemenu onder het punt Goede/Badteller.                                       |

### Gedrag bij stroomuitval

Alle instellingen van het apparaat worden opgeslagen op de SD-kaart of in het interne geheugen. Bij stroomuitval zijn alle instellingen ook na het inschakelen van het apparaat weer beschikbaar. Als het instrument in de automatische modus stond, start de analysator na een korte verblijftijd automatisch opnieuw een analyse volgens de ingestelde intervaltijden.

Relais 2 (gereed/afwijking) wordt na het inschakelen van het instrument onder spanning gezet (aansluiting COM tot NO). Zo kan met behulp van een extern controlesysteem worden bepaald of het apparaat bedrijfsklaar is of dat er sprake is van een storing, zoals een apparaatstoring, een stroomstoring of een lijndefect.

Als het apparaat uitvalt en vervangen moet worden, kunt u de instellingen van het oude apparaat exporteren naar de SD-kaart die in het apparaat is geplaatst (Menü > Parameter > Allgemein > Einst. exportieren). Na het plaatsen van de SD-kaart in het nieuwe apparaat kunnen de instellingen worden geïmporteerd (Menü > Parameter > Allgemein > Einst. importieren). Het meetprotocol op de SD-kaart wordt door het nieuwe apparaat voortgezet.

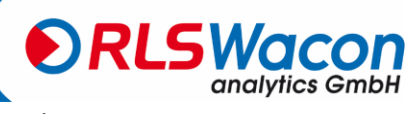

### SD-kaart

De analyser bevat een SD-kaart. De volgende informatie wordt op deze geheugenkaart opgeslagen: Meetwaarden, foutmeldingen, apparaatconfiguratie, apparaatfirmware.

De gegevens worden op de SD-kaart opgeslagen als .csv-bestanden. Deze bestanden kunnen worden geopend met een editor of spreadsheetprogramma (bijv. MS Excel, OO Calc) en de gegevens kunnen verder worden verwerkt. Er zijn ook systeembestanden (.bin) op de SD-kaart.

De analysator is volledig functioneel zonder SD-kaart, maar in dit geval worden de laatste 100 meetwaarden uitsluitend in de analysator opgeslagen.

Het vulniveau van de fles wordt opgeslagen op de SD-kaart. Als het apparaat zonder SD-kaart wordt uit- en weer ingeschakeld, kan het apparaat het vulniveau van een fles niet van de SD-kaart aflezen en geeft het daarom een melding (vulniveau van de fles lager dan 10%).

Als u een andere SD-kaart wilt gebruiken dan de meegeleverde, zorg er dan voor dat deze als volgt is geformatteerd:

| Opsiagcapaciteit:           | max. 2,0 GB |
|-----------------------------|-------------|
| Bestandssysteem:            | FAT16       |
| Omvang van de opdrachtbesta | nden: 32 kB |

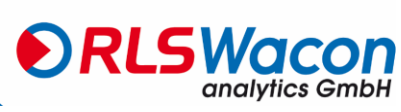

De volgende bestanden worden op de kaart opgeslagen:

| Bestandsnaam          | Туре              | Inhoud                                                                    |
|-----------------------|-------------------|---------------------------------------------------------------------------|
| trend.csv             | Gegevens          | Meetwaarden in tabelvorm met datum, tijd en meetwaarde                    |
|                       |                   | De gegevens worden in het volgende formaat opgeslagen:                    |
|                       |                   | JJJJ.MM.DD [Tab] hh.mm [Tab] x.xxx [Tab] Eenheid [LF]                     |
|                       |                   | De meetwaarden (x.xxx) worden opgeslagen in de eenheid die op             |
|                       |                   | het apparaat wordt weergegeven.                                           |
| fout.csv              | Gegevens          | Foutmeldingen in tabelvorm met tijd, datum en fout                        |
|                       |                   | De gegevens worden in het volgende formaat opgeslagen:                    |
|                       |                   | JJJJ.MM.DD [Tab] hh.mm [Tab] Foutcode [LF].                               |
| geschiedenis.         | Systeem           | Analyseresultaten met tijdstempelHet                                      |
| dat                   |                   | apparaat laadt deze in het interne geheugen bij het opstarten.            |
| instelling.nl Systeem |                   | Voltooi de instrumentinstelling van de analysator (optioneel              |
|                       |                   | bestand)                                                                  |
|                       |                   | Voordat u de analysator                                                   |
|                       |                   | uitwisselt, kunt u de opgeslagen instrumentconfiguratie direct naar       |
|                       |                   | het nieuwe instrument overbrengen. De export is te vinden in het          |
|                       |                   | Menü onder Parameter > Allgemein > Einst. Exportieren. De                 |
|                       |                   | acceptatie van de apparaatconfiguratie staat in het Menü onder            |
|                       |                   | Parameter > Allgemein > Einst. Importieren.                               |
| logfile.dat           | Systeem           | Datum, tijdstempel en apparaat start Dit                                  |
|                       |                   | bestand is nodig voor interne doeleinden.                                 |
| TA27xxx.bin           | Besturingssysteem | Dit bestand is niet standaard aanwezig op de SD-kaart. Als er             |
|                       |                   | software-updates voor uw analytisch instrument zijn, worden deze          |
|                       |                   | door onze verkooppartners ter beschikking gesteld of zijn ze als          |
|                       |                   | download beschikbaar op onze homepage. U kunt dit bestand naar            |
|                       |                   | de SD-kaart kopiëren en een software-update uitvoeren. Voor meer          |
|                       |                   | informatie over het installeren van een software-update, zie<br>pagina69. |
|                       |                   | Wij raden u aan het bestand van de SD-kaart te verwijderen na het         |
|                       |                   | installeren van een update.                                               |

Sicherheit zuverlässig produziert.

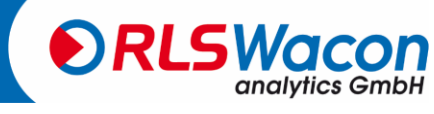

 $\ensuremath{\mathbb{C}}$  RLS Wacon analytics GmbH  $\cdot$  +49 (0)5121 28126 0  $\cdot$  info@rls-wacon.de

Om een lange en probleemloze werking van de analysator te garanderen, moet de analysator met regelmatige tussenpozen worden onderhouden. Zorg ervoor dat het apparaat vóór de onderhoudswerkzaamheden wordt uitgeschakeld. In deze periode worden geen analyses uitgevoerd. In principe moet u tijdens het onderhoud een veiligheidsbril en handschoenen dragen om contact met de richtingaanwijzer, reinigingsvloeistof of andere vloeistoffen te vermijden.

De volgende onderhoudsintervallen moeten in acht worden genomen:

| Interval                              | Onderhoud en service                            |
|---------------------------------------|-------------------------------------------------|
| elke 6 maanden                        | Reiniging van de meetkamer Bij hoge             |
|                                       | omgevingstemperaturen en watertemperaturen of   |
|                                       | bij water met een hoge organische belasting     |
|                                       | moeten de reinigingsintervallen mogelijk worden |
|                                       | verkort.                                        |
| elke 30.000 analyses of na 24 maanden | Onderhoud zoals na 6 maanden en                 |
| -                                     | Het installeren van de onderhoudsset            |
|                                       |                                                 |

Voor de reiniging raden wij de "SYCON Clean reinigingsset" aan Zie pagina 76

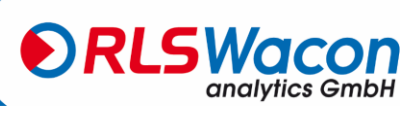

#### Reinigen van de meetkamer

Het schoonmaken van de meetkamer duurt ongeveer 20 minuten. Ga als volgt te werk om de meetkamer te reinigen:

- Schakel het apparaat uit.
- Trek de slangpompcassette uit de houder door deze aan de boven- en onderkant te ontgrendelen.
- Maak de verbinding met de knipperlichtplug en de knipperlichtfles los.
- Trek de borgpennen iets naar voren. (De borgpennen kunnen alleen naar boven worden getrokken en niet naar buiten).
- Trek de aftapplug, aandrijvingsplug en inlaatplug uit de meetkamer.
- Trek de meetkamer naar rechts van de bevestigingsbouten op de behuizing van de besturing.
- Verwijder het roerblad
- Gebruik een sleufschroevendraaier om de indicatorplug naar boven te halen. (Zorg ervoor dat de borgpennen omhoog worden getrokken voor de levering)
- Reinig de meetkamer en de stekkers met de SYCON Clean reinigingsset zoals beschreven op de bijsluiter.

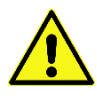

Voor een storingsvrije werking is het belangrijk dat niet alleen de meetkamer, maar ook de stekker van de aandrijving met de witte (LED) wordt gereinigd. Neem een doekje, maak het vochtig met de FIT3000 (inbegrepen in de SYCON Clean Set) en veeg de stekker van de actuator grondig schoon.

Let bij de montage op de volgende volgorde:

• Smeer de O-ringen (3 x J en 1 x C) met technische vaseline. Zie foto Onderdelen op pagina 74.

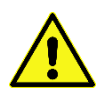

De blauwe doseer-O-ring (D) op de indicatorplug mag niet met technische vaseline gesmeerd worden.

De zwarte O-ringen (3 x J en 1 x C) moeten daarentegen met technische vaseline worden gesmeerd voordat ze in de meetkamer worden geplaatst.

- Trek de borgpennen omhoog Steek de indicatorstekker in en vergrendel deze.
- Plaats de gereinigde meetkamer op de bevestigingsbouten en vergrendel deze.
- Steek het roerblad in de meetkamer.
- Trek de borgpennen omhoog Steek de inlaatplug, de aandrijvingsplug en de aftapplug in de meetkamer en vergrendel ze.

(Zorg ervoor dat alle stekkers tot aan de aanslag in de meetkamer worden gestoken en pas daarna worden vergrendeld, anders kunnen de stekkers worden beschadigd.)

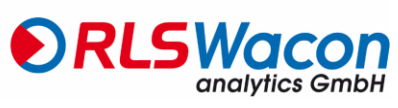

- Sluit de slangpompcassette aan op de knipperlichtplug en op de knipperlichtfles.
- Plaats de slangpompcassette op de houder zodat deze vastklikt.
- Schakel het apparaat weer in.
- Spoel de meetkamer (programmering: Menü > Service > Manuelles Spülen).
- Pomp de indicator in de meetkamer (Programmierung: Menü > Service > Indikator pumpen).

#### Is er een volle indicatiefles gebruikt?

Selecteer [Ja] of [Nee] en druk op de toets [OK].

- [Ja] Het vulniveau van de cilinder is ingesteld op 100%.
- [Nee] Het vorige vulniveau van de cilinder in % wordt behouden.
- Spoel de meetkamer opnieuw (Programmierung: Menü > Service > Manuelles Spülen).

Het apparaat is weer klaar voor gebruik.

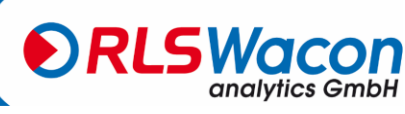

#### Plaatsen van de "Onderhoudsset voor SYCON 2702".

De slangpompcassette, slangen en afdichtingen moeten met regelmatige tussenpozen worden vervangen. De benodigde vervangingsonderdelen zijn opgenomen in de "Onderhoudsset voor SYCON 2702". Zie pagina 76

Het onderhoud duurt ongeveer 25 minuten.

Ga als volgt te werk:

- Schakel het apparaat uit.
- Trek de slangpompcassette uit de houder door deze aan de boven- en onderkant te ontgrendelen.
- Maak de verbinding met de knipperlichtplug en de knipperlichtfles los.
- Vervang de flesverbinding, de zuiglans en de slangpompcassette.
- Trek de borgpennen iets naar voren. (De borgpennen kunnen alleen naar boven worden getrokken en niet naar buiten).
- Trek de aftapplug, aandrijvingsplug en inlaatplug uit de meetkamer.
- Trek de meetkamer naar rechts van de bevestigingsbouten op de behuizing van de besturing.
- Verwijder het roerblad
- Gebruik een sleufschroevendraaier om de indicatorplug naar boven te halen. (Zorg er bij het uitklappen voor dat de borgpennen omhoog staan).
- Trek de borgpen voor de lichtstangstekker omhoog.
- Neem een niet-metalen voorwerp zoals een plastic of houten stang, steek deze in het stekkergat van de actuator en druk de stekker van de lichtstang er mee uit.
- (De lichtstaafplug behoort tot het optische meetgedeelte en mag niet bekrast worden).
- Verwijder de O-ringen (4 x J, 1 x C en 1 x D) van de stekkers. Zie foto Onderdelen op pagina74.
- Reinig de meetkamer en de stekkers met de SYCON Clean reinigingsset zoals beschreven op de bijsluiter.

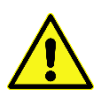

Voor een storingsvrije werking is het belangrijk dat niet alleen de meetkamer, maar ook de stekker van de aandrijving met de witte (LED) wordt gereinigd. Neem een doekje, maak het vochtig met de FIT3000 (inbegrepen in de SYCON Clean Set) en veeg de stekker van de actuator grondig schoon.

Let bij de montage op de volgende volgorde:

• Schuif de O-ringen op de stekkers (4 x J, 1 x C en 1 x D) Zie het onderdelenschema op pagina74

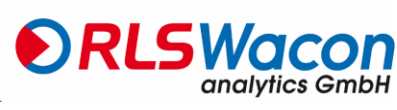

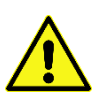

De blauwe doseer-O-ring (D) op de indicatorplug mag niet met technische vaseline gesmeerd worden.

De zwarte O-ringen (4 x J en 1 x C) moeten daarentegen met technische vaseline worden gesmeerd voordat ze in de meetkamer worden geplaatst.

- Trek de borgpen omhoog, steek de stekker van de lichtstang erin en vergrendel hem.
- Trek de borgpennen omhoog Steek de indicatorstekker in en vergrendel deze.
- Plaats de gereinigde meetkamer op de bevestigingsbouten en vergrendel deze.
- Steek het roerblad in de meetkamer.
- Trek de borgpennen omhoog Steek de inlaatplug, de aandrijvingsplug en de aftapplug in de meetkamer en vergrendel ze.

(Zorg ervoor dat alle stekkers tot aan de aanslag in de meetkamer worden gestoken en pas daarna worden vergrendeld, anders kunnen de stekkers worden beschadigd.)

- Sluit de slangpompcassette aan op de knipperlichtplug en op de knipperlichtfles.
- Plaats de slangpompcassette op de houder zodat deze vastklikt.
- Schakel het apparaat weer in.
- Spoel de meetkamer (Programmierung: Menü > Service > Manuelles Spülen).
- Pomp de indicator in de meetkamer (Programmierung: Menü > Service > Indikator pumpen).

#### Is er een volle indicatiefles gebruikt?

Selecteer [Ja] of [Nee] en druk op de toets [OK].

- [Ja] Het vulniveau van de cilinder is ingesteld op 100%.
- [Nee] Het vorige vulniveau van de cilinder in % wordt behouden.
- Spoel de meetkamer opnieuw (Programmierung: Menü > Service > Manuelles Spülen).
- Reset de onderhoudsteller op 24 maanden / 30.000 analyses (Programmierung: Menü > Service > Wartung quittieren).

Het apparaat is weer klaar voor gebruik.

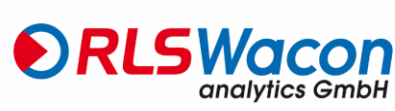

#### **Reset onderhoudsteller**

Nadat een onderhoud is uitgevoerd met de "Onderhoudsset voor SYCON 2702" erin, moet de onderhoudsteller in SYCON worden gereset.

De melding "Onderhoud" verdwijnt van het display en verschijnt pas na 24 maanden of na 30.000 analyses, waarna het onderhoud opnieuw moet worden uitgevoerd.

(Programmierung: Menü > Service > Wartung quittieren).

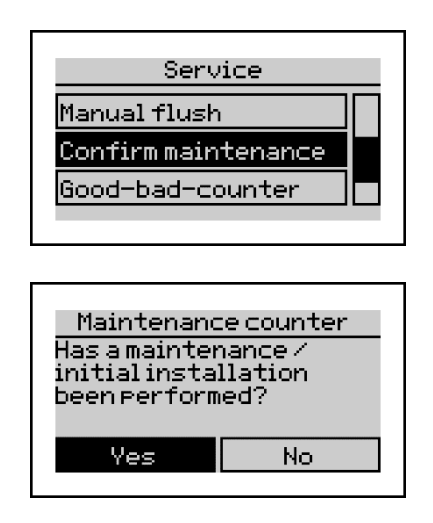

Selecteer [Ja] of [Nee] met [◀] en [▶] en bevestig met [OK].

[Ja] De onderhoudsteller is ingesteld op 30.000 analyses en de onderhoudsdatum op 24 maanden. (Te lezen in het Menü > Info)

[Nee] Het apparaat bewaart de vorige gegevens.

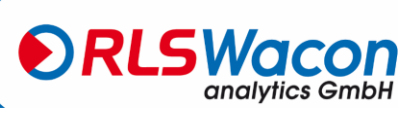

#### Verwisselen van de indicatiefles

Controleer eerst de vervaldatum van de nieuwe indicatiefles. Gebruik alleen een indicator waarvan de houdbaarheid nog niet is overschreden.

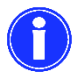

Gebruik altijd indicatorflessen met een inhoud van 500 ml.

Ga als volgt te werk:

- Schakel het apparaat uit.
- Om de indicatiefles te verwisselen, draait u de schroefdop van de fles los en plaatst u de nieuwe indicatiefles. Neem indien nodig druppelhoeveelheden op.
- Schakel het apparaat weer in.
- Spoel de meetkamer (Programmierung: Menü > Service > Manuelles Spülen).
- Aanwijzing in de meetkamer invoeren (Programmierung: Menü > Service > Indikator pumpen) tot de aanwijzing in de meetkamer zonder luchtbellen komt. Druk vervolgens op de toets [OK] om het ontluchten van de indicatielijn te stoppen.

#### Is er een volle indicatiefles gebruikt?

Selecteer [Ja] of [Nee] en druk op de toets [OK].

- [Ja] Het vulniveau van de cilinder is ingesteld op 100%.
- [Nee] Het vorige vulniveau van de cilinder in % wordt behouden.
- Spoel de meetkamer opnieuw (Programmierung: Menü > Service > Manuelles Spülen) om de meetkamer te reinigen.
- Test de analyseprocedure door een analyse te starten. Houd hiervoor de [OK] toets 3 seconden ingedrukt in het meetwaardedisplay.

Het apparaat is weer klaar voor gebruik.

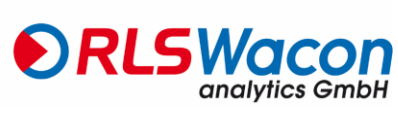

#### goede en slechte teller

Met de goede en slechte teller worden de analyseresultaten geteld. Ze worden weergegeven in het infoscherm.

Programmering: Menü > Info

| Sycon 2702                                                                                                    |                                                            |  |
|----------------------------------------------------------------------------------------------------|------------------------------------------------------------|--|
| HARDWARE VERSION<br>SOFTWARE VERSION<br>Analysis counter<br>haintenance counter<br>haintenance date<br>good heasures<br>bad heasure counter | 09.02.2018<br>08.10.2018<br>47<br>22404<br>28.09.2020<br>0 |  |

Een overschrijding van de grenswaarde verhoogt de slechte teller, en een overschrijding van de grenswaarde verhoogt de goede teller. Deze teller kan worden gebruikt om de functie van een ontharder te evalueren. Het aantal slechte metingen moet aanzienlijk kleiner zijn dan het aantal goede metingen. De tellers kunnen worden gereset in het menu.

Programmierung: Menü > Service > Gut-Schlecht-Zähler

| Counter                         |    |  |
|---------------------------------|----|--|
| Reset 900d and bad<br>counters? |    |  |
|                                 |    |  |
| Yes                             | No |  |
|                                 |    |  |

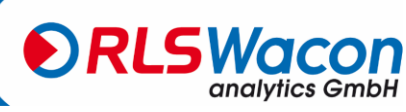

#### Kalibratie van het apparaat

Het instrument wordt in de fabriek gekalibreerd bij een kamertemperatuur van 20 °C. Bij gebruik op zeer warme of koude locaties raden wij aan het apparaat te kalibreren wanneer het voor het eerst in gebruik wordt genomen.

Ga als volgt te werk om het apparaat te kalibreren:

- Voer een analyse uit met het apparaat. De waterhardheid van het monster moet binnen het meetbereik van de gebruikte indicator liggen. Een meetwaarde zoals < 0,012 °dH kan niet worden gebruikt.
- Analyseer het water in het laboratorium parallel.
- Bereken de correctiefactor voor de analysator met de volgende formule:

 $Korrekturfaktor = \frac{Messwert_{Labor}}{Anzeigewert} \cdot 100 \%$ 

• Stel de correctiefactor in het apparaat in onder het opgegeven pad. (Programmierung: Menü > Parameter > Analyse > Kalibrierfaktor)

Voorbeeldberekening: Meetwaarde laboratorium = 0,55°dH Weergavewaarde van het SYCON-display = 0,61°dH

 $Korrekturfaktor = \frac{0.55 \ ^{\circ}dH}{0.61 \ ^{\circ}dH} \cdot 100 \ \%$  $Korrekturfaktor = 90.1 \ \%$ 

90,1 % afgerond => *correctiefactor* = 90

De invoer wordt alleen met hele getallen gedaan, dus rondt u de correctiefactor af naar boven en voert u deze in het invoermasker op het apparaat in.

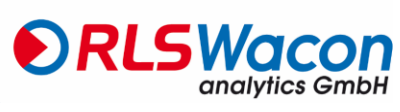

#### Vervang de batterij

Als het apparaat de tijd na het uit- en weer inschakelen niet weergeeft, moet de interne bufferbatterij worden vervangen.

Ga als volgt te werk:

- Schakel het apparaat uit en ontkoppel de stroomtoevoer.
- Open de controllerbehuizing met de 4 schroeven. Aan de binnenkant is de batterijhouder te zien.
- Vervang de batterij door een nieuwe van het type CR2032.
- Sluit de regelaar weer. Zorg ervoor dat de verbindingskabel tussen het displayboard en de controller niet los is geraakt.
- Gooi de batterij weg bij een verzamelpunt voor batterijen.

#### Software-update

De analyzer biedt de mogelijkheid van een software-update. Als onderdeel van het productverbeteringsproces kunt u software-updates verkrijgen bij uw dealer of via onze website. Mocht dit nodig zijn, dan stuurt uw dealer u een bestand met de naam TA27xxx.bin.

Om een software-update uit te voeren, gaat u als volgt te werk:

- Schakel het apparaat uit en ontkoppel de stroomtoevoer.
- Open de controllerbehuizing met de 4 schroeven en verwijder de SD-kaart.
- Kopieer het bestand TA27xxx.bin naar de SD-kaart met behulp van een computer en plaats het opnieuw.
- Sluit de regelaar weer. Zorg ervoor dat de verbindingskabel tussen het displayboard en de controller niet los is geraakt.
- Houd de [OK]-toets ingedrukt en schakel de stroom in. Wanneer het scherm Software Update toont, laat u de knop [OK] los. Het apparaat werkt de software bij.
- Schakel het apparaat uit, verwijder de SD-kaart en verwijder het bestand TA27xxx.bin van de SD-kaart.
- Plaats de SD-kaart terug in het apparaat.
- Controleer de apparaatconfiguratie van het apparaat.

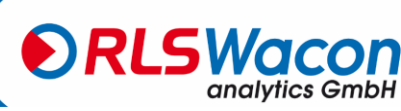

### Diagnostische functies

Let op de eventueel aangesloten regelaars en randapparatuur. Neem de geldende veiligheidsvoorschriften in acht.

Roep de volgende programmafunctie op: Programmierung: Menü > Service > Diagnoseprogramm

#### Toon

Het display wisselt van kleur tussen rood, groen en blauw. Druk op de [OK] toets om af te sluiten.

#### Sensor

De LED in de meetkamer wordt in- en uitgeschakeld. Als dit niet het geval is, controleer dan de elektrische aansluiting van de LED op de stekker van de aandrijving en in het apparaat. Als de stekkers correct zijn gemonteerd, moet de aandrijving worden vervangen. Druk op de [OK] toets om af te sluiten. De positionering van de connectoren is te vinden op pagina 20

#### Magneetventiel

De magneetklep in de watertoevoer kan worden geopend en gesloten via de [OK]-toets. Als dit niet het geval is, controleer dan de elektrische aansluiting van de magneetklep in het apparaat. Als de stekkers goed zitten, meet dan de spanning bij "klep open" tussen de aansluitingen op de klep. Dit zou 24 VDC moeten zijn. Als dit het geval is, moet een storing in de elektronica worden uitgesloten en is het magneetventiel defect. Om af te sluiten, beweegt u de cursor naar Exit en drukt u op de [OK] toets. De positionering van de connectoren is te vinden op pagina 20

#### Indicatorpomp

Wanneer de indicatorpomp wordt gestart, wordt de slangenpompcassette gedurende 2 seconden aangedreven. De rotatie van de rollen in de slangpompcassette is zichtbaar en de rotatie van de motor is te horen. Als dit niet het geval is, controleer dan de vierpolige aansluiting van de motor op de printplaat. Als alleen het geluid waarneembaar is, is de slangpompcassette defect. Anders is een storing van de motor of de besturingsprintplaat mogelijk.

Om af te sluiten, beweegt u de cursor naar Exit en drukt u op de [OK] toets.

De positionering van de connectoren is te vinden op pagina20

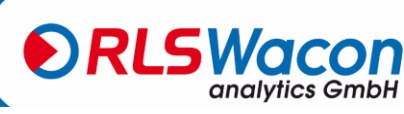

## Diagnostische functies

#### Roerblad

Het roerblad in de meetkamer wordt geactiveerd en verhoogt langzaam zijn snelheid tot het maximum. Als het roerblad niet draait, controleer dan of de stekerverbinding van de aandrijfmotor correct op de besturingsprintplaat zit (rode stekerverbinding).

Verwijder de meetkamer en controleer of de aandrijfschijf (die twee zilveren magneten heeft) in de roerder niet tegen het motorhuis wrijft.

Als geen van deze oorzaken kan worden vastgesteld, moet de aandrijfmotor worden vervangen. Druk op de [OK] toets om af te sluiten.

De positionering van de connectoren is te vinden op pagina 20

### Relais 1 en 2

Bij het starten van het diagnoserelais wordt het gekozen relais via de toets [OK] tussen de beide contacten NC en NO geschakeld.

Gebruik een continuïteitstester om het contact tussen de COM- en NC- en COM- en NO-poorten te controleren. Als de schakelhandelingen niet kunnen worden gemeten, moet de besturingsprintplaat worden vervangen.

Om af te sluiten, beweegt u de cursor naar Exit en drukt u op de [OK] toets.

De positionering van de relais is te vinden op pagina 24

### **Huidige interface**

Een stroommeter is nodig om de huidige interface te testen. De metingen worden uitgevoerd tussen de klemmen 15 (+) en 16 (-).

De uitgangsstroom wordt in het display weergegeven als I = xx mA. Dezelfde waarde moet ook worden gemeten op de twee terminals. Tolerantie  $\pm$  0,3 mA. Let op de nauwkeurigheid van uw huidige meetinstrument.

Door de toets [OK] in te drukken, wordt de uitgangsstroom telkens met 2 mA verhoogd tot de maximale waarde van 20 mA is bereikt.

Om af te sluiten, beweegt u de cursor naar Exit en drukt u op de [OK] toets.

#### Toegang

Om de invoer te testen heeft u een ladder of multimeter nodig die is ingesteld op een continuïteitstest. Als er geen brug is ingesteld tussen de klemmen 17 en 18, geeft het display "open" aan.

Als er geen brug is ingesteld tussen de klemmen 17 en 18, geeft net display open aan.

Als er een brug tussen de klemmen 17 en 18 is ingesteld, geeft het display "gesloten" weer.

(Als u de brug met een multimeter wilt maken, moet de COM-verbinding van de multimeter worden aangesloten op terminal 17 en de Volt-verbinding van de multimeter op terminal 18.) Anders zal de multimeter geen brug vormen).

Druk op de [OK] toets om af te sluiten.

De positionering van de ingang is te vinden op pagina 25

De diagnostische modus wordt beëindigd.

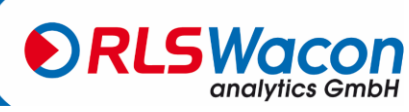

#### De analyse start niet

- Controleer of een debietmonitor is geconfigureerd en aangesloten.
- Controleer of er een intervaltijd is ingevoerd.
- Controleer of een watermeter volledig is geconfigureerd en aangesloten.
- Controleer indien nodig de aansluiting van een externe controller op het apparaat.

#### Foutmelding E11 Indicator

- Controleer of er nog voldoende indicator in de indicatiefles zit.
- Controleer de verbindingsslang tussen de indicatieflacon en de slangenpomp op luchtbellen. Indien nodig, pompindicator tot de slang volledig gevuld is met indicator.
- Controleer of er water in de meetkamer zit.
- Controleer de doseerpomp en de roerinrichting.
- Controleer of de waterafvoer vrij is en of er geen vreemde voorwerpen in het magneetventiel terecht zijn gekomen.
- Controleer bij gebruik van een pomp voor monsterafgifte of de pomp correct is aangesloten.
- Controleer of de inlaat en de uitlaat in de juiste richting zijn aangesloten.
- Controleer of het roerblad zich in de meetkamer bevindt.
- OmA wordt uitgevoerd op de stroomuitgang als het type "Waarde" is ingesteld op de stroominterface.

#### Foutmelding E12 Waterstroom

- Controleer of er sprake is van leidingdruk bij de apparaataansluiting.
- Controleer de functie van de magneetklep.
- Controleer of de afvoer geblokkeerd is.
- Controleer indien nodig de werking van de bemonsteringspomp, de afsluiters en de kleppen.
- OmA wordt uitgevoerd op de stroomuitgang als het type "Waarde" is ingesteld op de stroominterface.

#### Foutmelding E13 Optiek

- Controleer de meetkamer op vervuiling.
- Controleer de elektrische aansluiting van de aandrijvingsstekker.
- Controleer de juiste positie van de aandrijvingsplug.
- Controleer de kleurensensor in het diagnostische menu.
- OmA wordt uitgevoerd op de stroomuitgang als het type "Waarde" is ingesteld op de stroominterface.

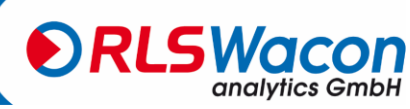
#### **Foutmelding E14 Titratie**

- Controleer of er nog voldoende indicator in de indicatiefles zit.
- Controleer de verbindingsslang tussen de indicatieflacon en de slangenpomp op luchtbellen. Indien nodig, pompindicator tot de slang volledig gevuld is met indicator.
- Controleer of de inlaat en de uitlaat op de juiste manier zijn aangesloten.
- Controleer of het geprogrammeerde type indicator overeenkomt met het gebruikte type indicator.
- Controleer of de wateruitlaat vrij is en of er geen vreemde voorwerpen in het magneetventiel zijn terechtgekomen.
- Controleer de werking van de doseerpomp.
- Controleer de doseerstekker en de peilbuizen op vreemde voorwerpen.
- Controleer of de blauwe O-ring op de doseerstekker aanwezig is en correct zit.
- OmA wordt uitgevoerd op de stroomuitgang als het type "Waarde" is ingesteld op de stroominterface.

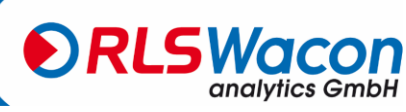

### Onderdelen

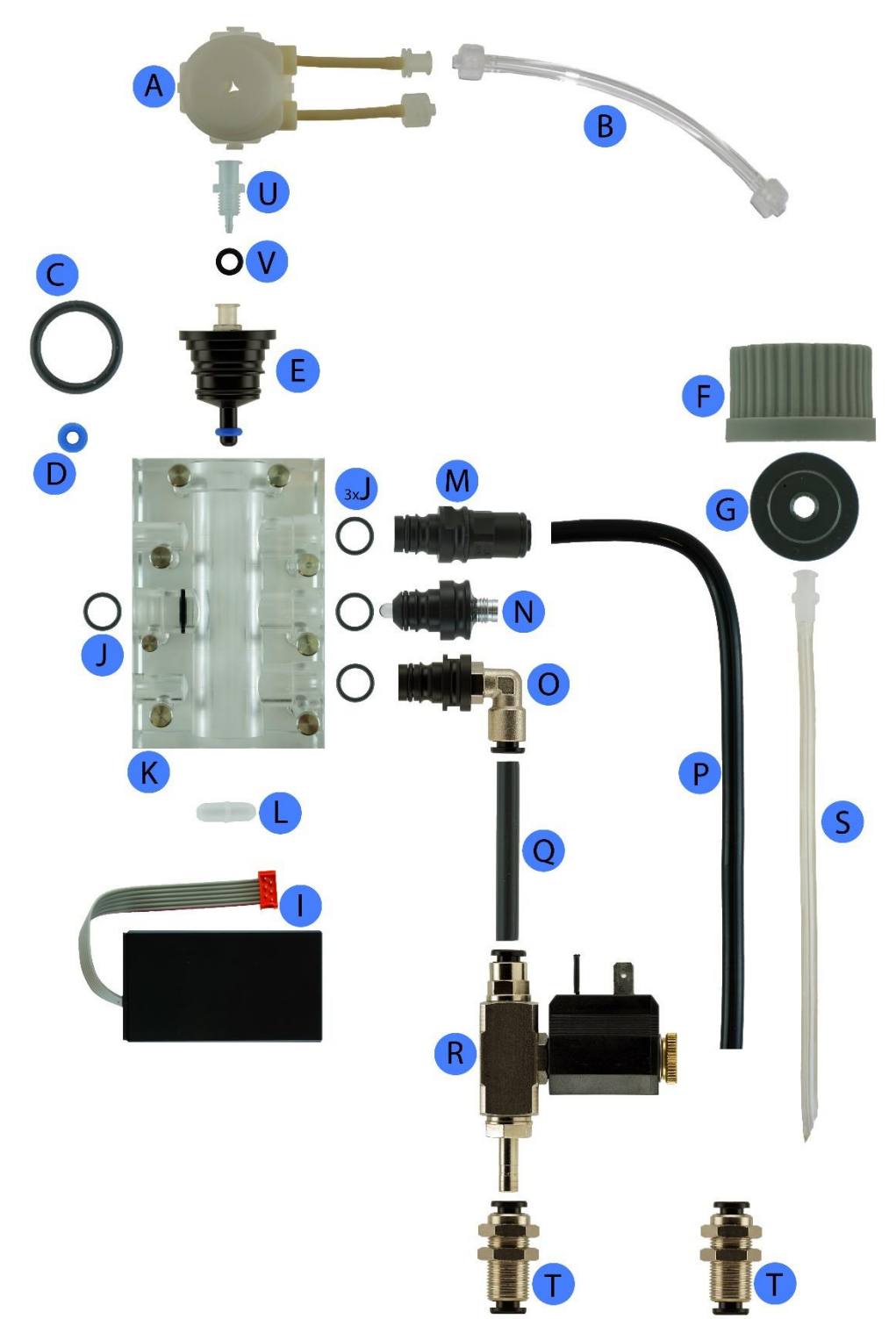

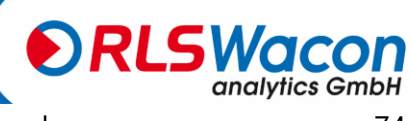

Sicherheit zuverlässig produziert.

© RLS Wacon analytics GmbH · +49 (0)5121 28126 0 · info@rls-wacon.de

| Positie | Artikel omschrijving                           | Bestelnummer |
|---------|------------------------------------------------|--------------|
| А       | Slangpompcassette compleet                     | 33-030 614   |
| В       | flessenaansluiting                             | 33-090 008   |
| С       | O-ring 16 x 2                                  | 33-090 217   |
| D       | Dosering O-ring 3,2 x 2,5 blauw                | 33-090 218   |
| E       | Indicatorstekker incl. positie U, V, C, D      | 33-090 716   |
| F       | flessendop                                     | 33-093 060   |
| G       | Flesadapter SYCON                              | 33-090 009   |
| I       | Roerwerk                                       | 33-090 056   |
| J       | O-ring 9 x 1,5                                 | 33-090 210   |
| К       | Meetkamer voorgemonteerd                       | 33-090 731   |
| L       | Roerwerkblad                                   | 33-090 002   |
| М       | aftapplug 6 mm incl. O-ring                    | 33-090 712   |
| N       | Actuatorstekker (LED) incl. O-ring             | 33-090 713   |
| 0       | Inlaatstekker met hoekaansluiting incl. O-ring | 33-090 156   |
| Р       | Afvoerslang 200 mm lang ø 6 x 4 mm             | 33-090 124   |
| Q       | Toevoerslang 50 mm lang ø 6 x 4 mm             | 33-090 112   |
| R       | Magneetventiel SYCON 24 V                      | 33-090 157   |
| S       | Zuiglans                                       | 33-090 011   |
| Т       | Schotaansluiting recht                         | 33-090 116   |
| V       | O-ring 5,28 x 1,78                             | 33-090 215   |
| U       | Luer-aansluiting                               | 33-090 414   |

#### Onderdelen zonder illustratie

| Artikel omschrijving                                           | Bestelnummer |
|----------------------------------------------------------------|--------------|
| Meetkamer incl. positie E, M, N, O, L                          | 33-190 700   |
| Display printplaat                                             | 33-033 607   |
| Hoofdbord SYCON 2702 230 VAC                                   | 33-030 641   |
| Hoofdbord SYCON 2702 24 V AC/DC                                | 33-030 656   |
| Slangpompcassette met motor compleet, SYCON 2702               | 33-030 625   |
| Aansluitkabel magneetventiel SYCON serie                       | 33-090 079   |
| Aansluiting van de kabelactuator                               | 33-090 074   |
| Onderhoudsset SYCON 2702 incl. positie A, B, C, D, S, 4 x J, L | 33-090 034   |
| Reinigingsset SYCON CLEAN                                      | 30-010 900   |
| (De inhoud van de set vindt u in het hoofdstuk Onderdelen >    |              |
| Onderhoudssets)                                                |              |
| Cleaner FIT 3000 (1000 ml) voor het reinigen van de meetkamer  | 32-089 100   |

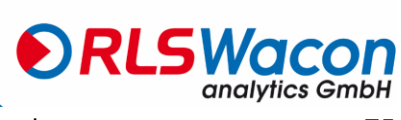

#### **Onderhoudssets**

De SYCON 2702 werkt grotendeels onderhoudsvrij. Er is een onderhoudsset beschikbaar voor de analyser. Het wordt aanbevolen om de slangpompcassette, de slangen en de O-ringen te vervangen na 30.000 analyses of 24 maanden. Na afloop van het onderhoudsinterval toont het apparaat een onderhoudsaanwijzing op het display. De onderhoudsteller moet worden gereset of erkend nadat het onderhoud is uitgevoerd.

Het is ook aan te raden om de meetkamer regelmatig te reinigen, minstens om de 6 maanden. Hiervoor wordt de SYCON Clean reinigingsset aangeboden. Het bevat alle hulpstoffen die nodig zijn voor de reiniging en de reinigingsvloeistof FIT 3000.

Informatie over het uitvoeren van onderhoud vindt u in het hoofdstuk "Onderhoud en service" vanaf pagina60.

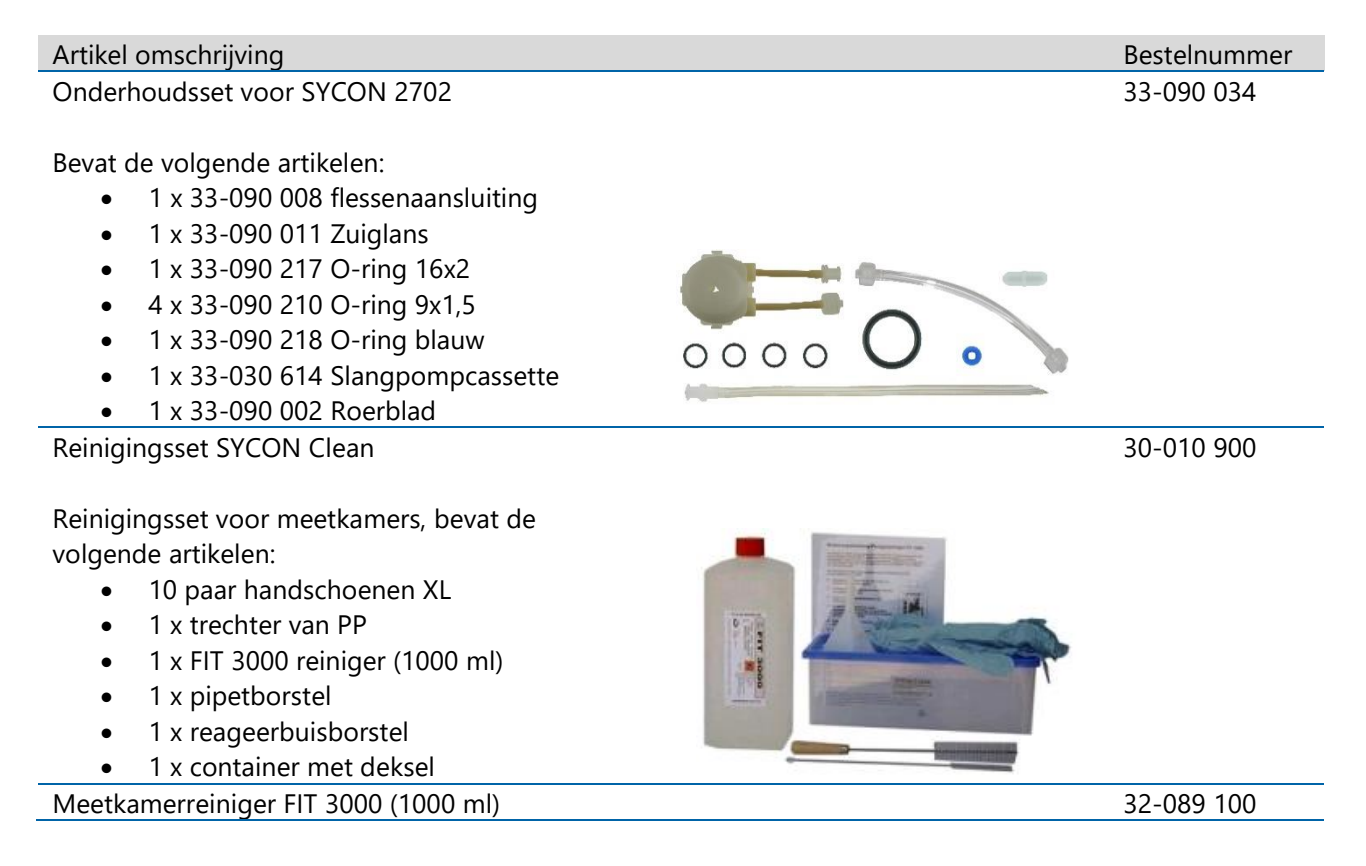

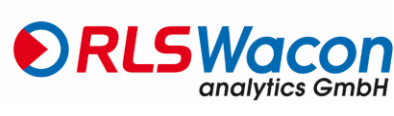

#### Accessoires

Artikel omschrijving Bestelnummer Drukregelaar met muurbeugel 33-090 734 Bevat de volgende artikelen: Drukregelaar met muurbeugel 2 x slangaansluiting buitendiameter 6 mm Technische gegevens: Max. inlaatdruk 8 bar Controlebereik 0,8 tot 3,9 bar Een manometer kan optioneel worden gemonteerd 33-000 701 Verbindingsset SYCON Bevat de volgende artikelen: Verlagingsnippel roestvrij staal 1.4408 V4A 1/2 inch tot 1/4 inch (mannelijke conische draad) Kogelkraan RVS 1.4408 V4A met 1/4 inch (cilindrische binnendraad)

 Rechte schroefverbinding, messing vernikkeld. 1/4 inch (cilindrische buitendraad met afdichtring), slangaansluiting buitendiameter 6 mm

• 5 meter kunststof slang buitendiameter 6 mm

Monsterkoeler

De maximale aanvoertemperatuur van het monsterwater is 40°C. Als het monsterwater op een hogere temperatuur is, moet een stroomopwaartse koeler worden gebruikt. Afhankelijk van de temperatuur van het water en het koelwater worden stroomopwaartse koelers aangeboden voor stromingskoeling.

+ 5 meter kunststof slang buitendiameter 6 mm

Meer informatie en datasheets vindt u op onze website.

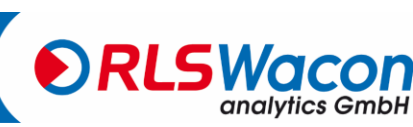

Sicherheit zuverlässig produziert.

© RLS Wacon analytics GmbH · +49 (0)5121 28126 0 · info@rls-wacon.de

#### Verklaring van overeenstemming

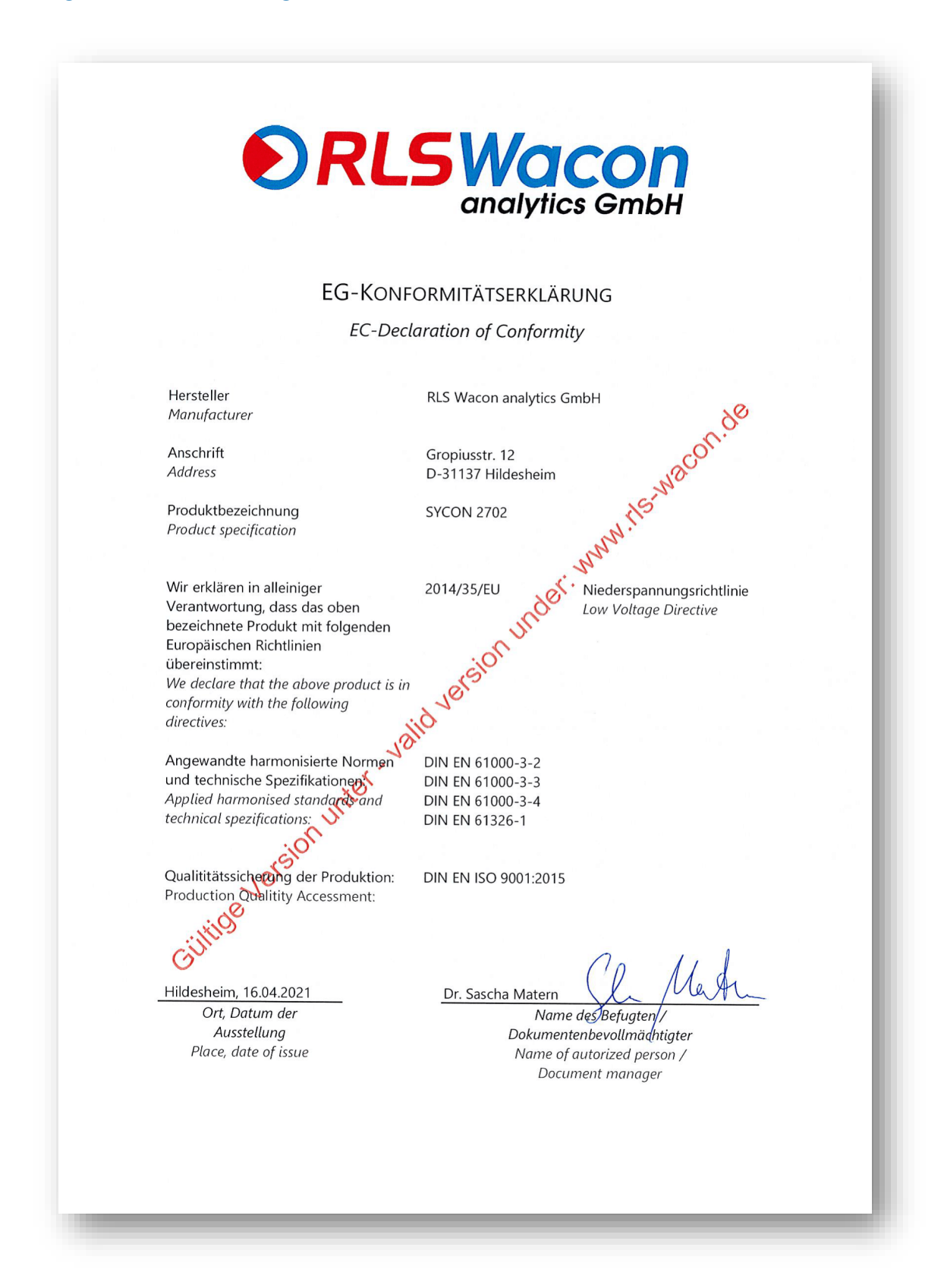

Sicherheit zuverlässig produziert.

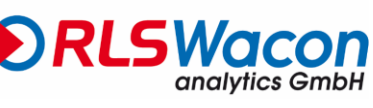

© RLS Wacon analytics GmbH · +49 (0)5121 28126 0 · info@rls-wacon.de

Afdruk:

© RLS Wacon analytics GmbH Gropiusstr. 12 D – 31137 Hildesheim

Telefoon: +49 (0) 5121 / 28126-0 Fax: +49 (0) 5121 / 28126-20

> info@rls-wacon.de www.rls-wacon.de

Directeurs: Dr. Claudia Rudolph, Dr. Sascha Matern Rechtbank van eerste aanleg: Amtsgericht Hildesheim Registratienummer: HRB 203 391 VAT ID.: DE240123142

Foto achterzijde: Vitali Vidnevski (medewerker RLS Wacon analytics GmbH), 2015 Wijzigingen en fouten voorbehouden

01.07.2021

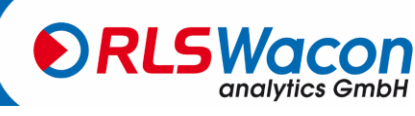

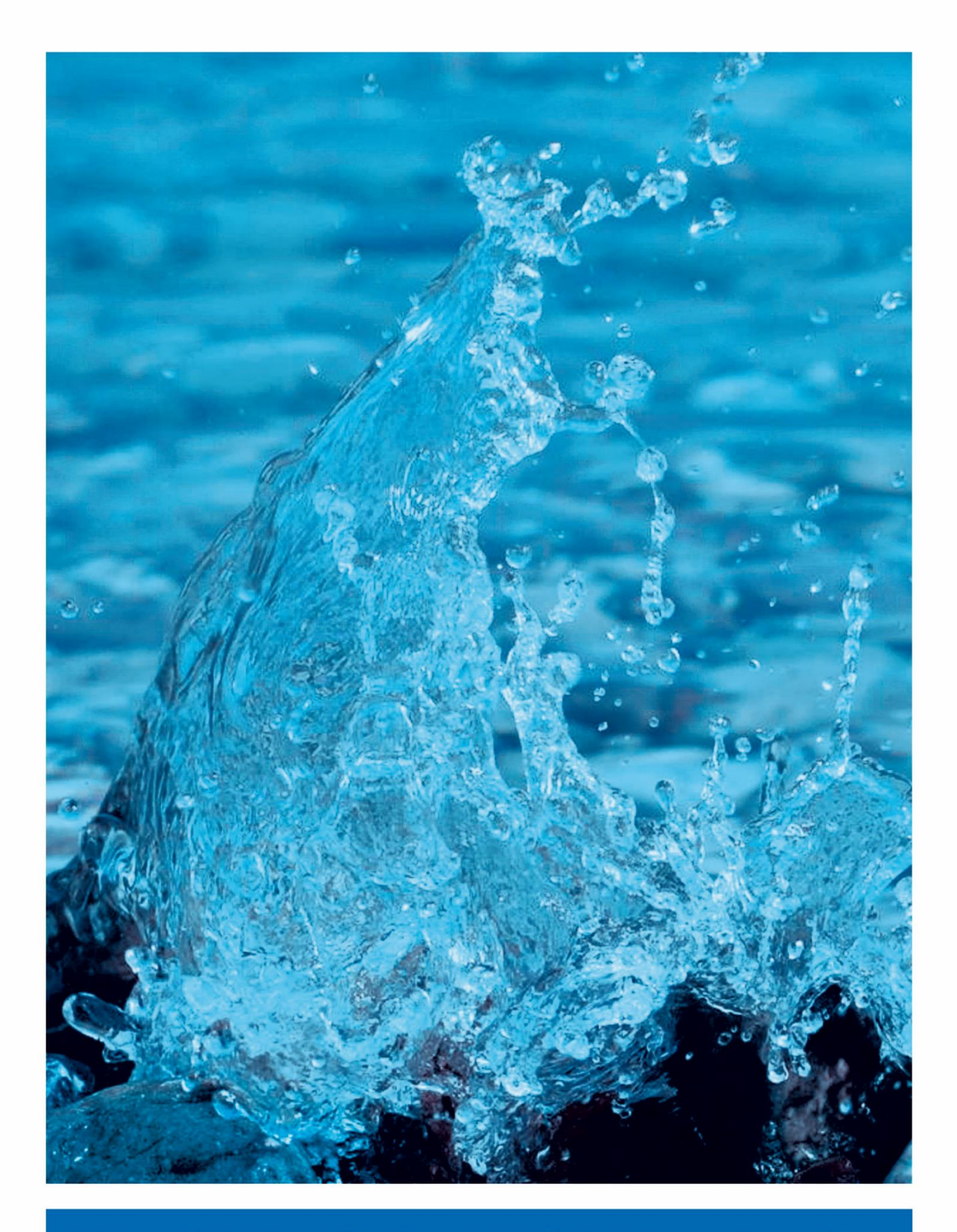

RLS Wacon analytics GmbH is een familiebedrijf met vestiging in Hildesheim. Sinds meer dan 40 jaar ontwikkelen en produceren we hier in Duitsland robuuste en veilige meet- en sensortechniek voor veeleisende toepassingen. Daarbij zetten we consequent in op hoogwaardige en vooraanstaande producten. De dialoog met onze klanten, partners en leveranciers is van enorm belang. Enkel op die manier kunnen we **op een betrouwbare manier veiligheid creëren**.

Gropiusstr. 12, D-31137 Hildesheim Tel.: +49 (0) 5121 / 28126-0 Fax: +49 (0) 5121 / 28126-20 info@rls-wacon.de • www.rls-wacon.de

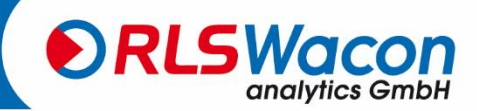